## MD1230B IP QoS Measurement

クイックスタートガイド

アンリツ株式会社

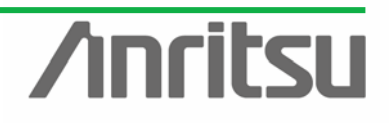

| : |
|---|
| : |

ANRITSU CORPORATIO

| 1. はし | こめに                                 | 3  |
|-------|-------------------------------------|----|
| 1.1.  | 本書の構成                               | 4  |
| 2. 立ち | ち上げ                                 | 5  |
| 2.1.  | MD1230B の設置                         | 5  |
| 2.2.  | モジュール挿入                             | 5  |
| 2.3.  | 電源 On/Off                           | 5  |
| 2.4.  | 立ち上げ                                | 6  |
| 3. 共ì | 通設定                                 | 7  |
| 3.1.  | 所有権取得                               | 7  |
| 3.2.  | 画面の概要                               | 8  |
| 3.3.  | Port Setting                        | 8  |
| 4. 多7 | ポートスイッチの負荷試験                        | 10 |
| 4.1.  | DUT との接続                            | 10 |
| 4.2.  | ストリーム設定                             |    |
| 4.3.  | 複数フローを分類してのスループット・遅延確認~マルチフローカウンタ設定 | 20 |
| 4.4.  | 複数ポートへの全フローのパケットロス確認~演算カウンタ設定       |    |
| 4.5.  | 負荷試験                                |    |
| 5. ル- | ータの負荷試験                             |    |
| 5.1.  | DUT との接続                            |    |
| 5.2.  | 1 つのエリアで構成されるネットワークでのルータの動作確認       | 39 |
| 5.3.  | 設定例 1:複数のエリアで構成されるネットワークを模擬         | 45 |
| 5.4.  | 設定例 2:AS External 経路を含む構成のネットワークを模擬 | 48 |
| 6. まと | -ø                                  |    |

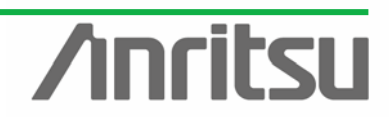

#### 1. はじめに

MD1230/MP1590 ファミリ(以下 MD1230B)は、次世代ネットワークのあらゆるシチュエーションで、活躍する測定器です。ここでは、基本測定となる IP QoS 測定での使用について説明します。

まず、データクオリティアナライザ MD1230B を用い、1 筐体で、電気 10/100/1000Base-T 24 ポート+ 光 1G 1 ポート SW の負荷試験を行う場合について、方法を説明していきます。

また、ルーティングプロトコルエミュレーション機能を用いてルータに擬似ネットワークを設定した状態 での転送動作確認方法についても説明します。

※本資料は、"IP QoS Measurement アプリケーションノート"の1例について操作説明した資料です。 概要に関しては、"IP QoS Measurement アプリケーションノート"を参照ください。

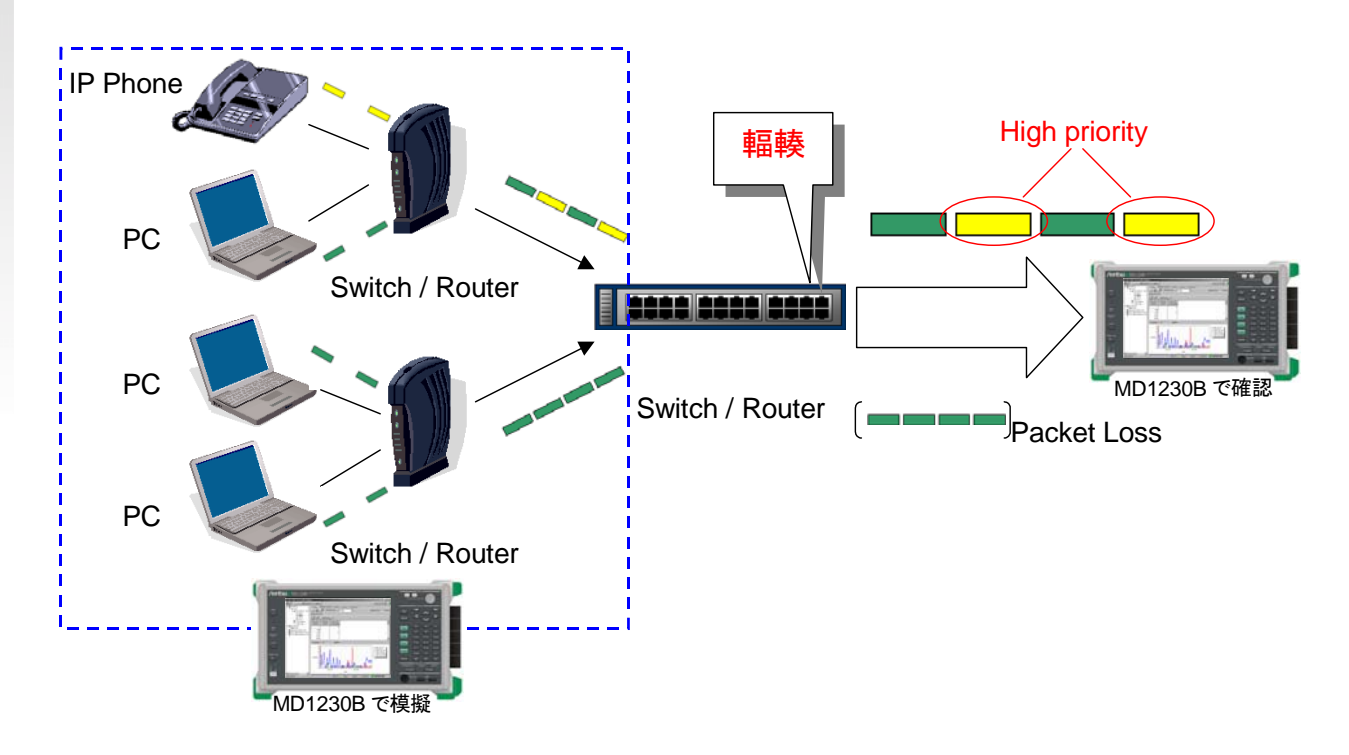

図 1 測定系

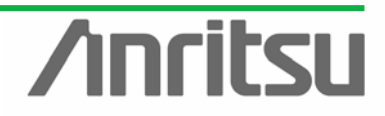

MU120131A/32A IP QoS Measurement Quck Start Guide

#### 1.1. 本書の構成

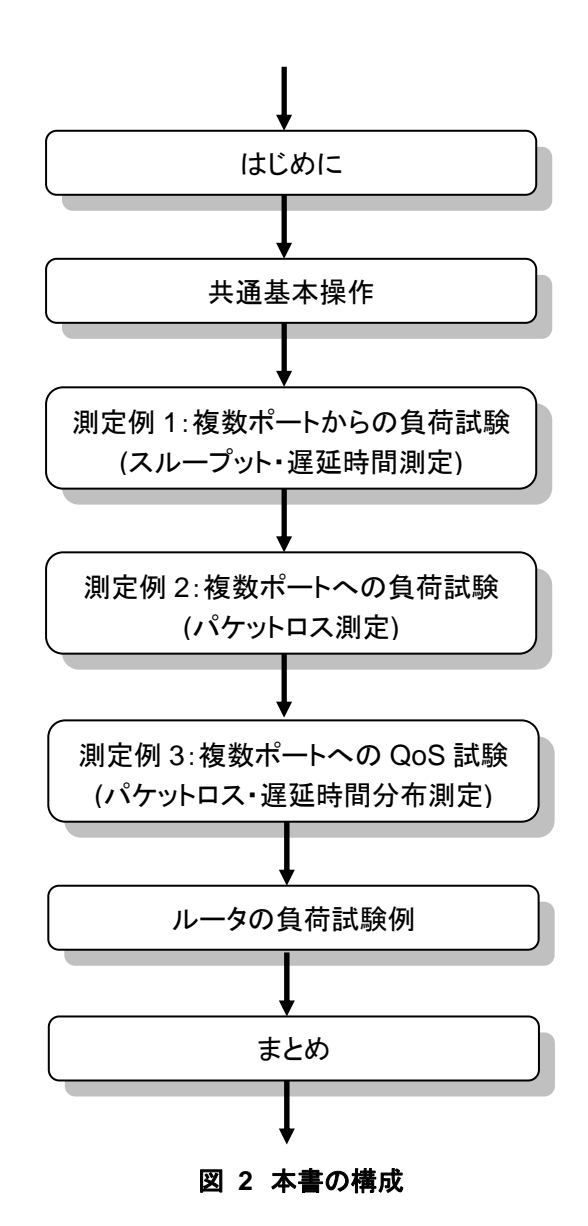

※この文書では、MU120131A/32Aモジュール(Ver.7.0以降対応)を使用することを前提に説明していま す。MD1230 ファミリ ソフトウェア Ver.7.0 をインストールまたはバージョンアップする手順については、 "バージョンアップ手順書"を参照してください。

※"バージョンアップ手順書"に従い、ファームウェアの更新、インストールの確認、Unit への接続を行ってください。

注意: Ver.7.0 のインストーラを実行すると、設定条件は全てクリアされます。旧バージョン での設定を残しておきたい場合は、アップグレードの前に、設定方法を Save してお いてください。

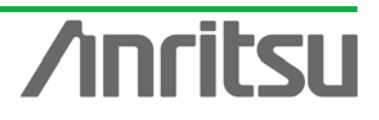

#### 2. 立ち上げ

ここでは MD1230B の設置と電源投入~立ち上げについて説明します。

#### 2.1. MD1230Bの設置

- > MD1230Bを倒れる危険性のない安全で安定した場所へ設置してください。
- 冷却ファンが MD1230B 本体の背面に取り付けられています。壁のような障害物などから 10cm 以上離して設置してください。
- 供給電源について、電圧範囲は 100 ~ 120 Vac または 200 ~ 240 Vac、周波数範囲 は 50 ~ 60 Hz に対応しています。消費電力は 600 Vac 以下です。

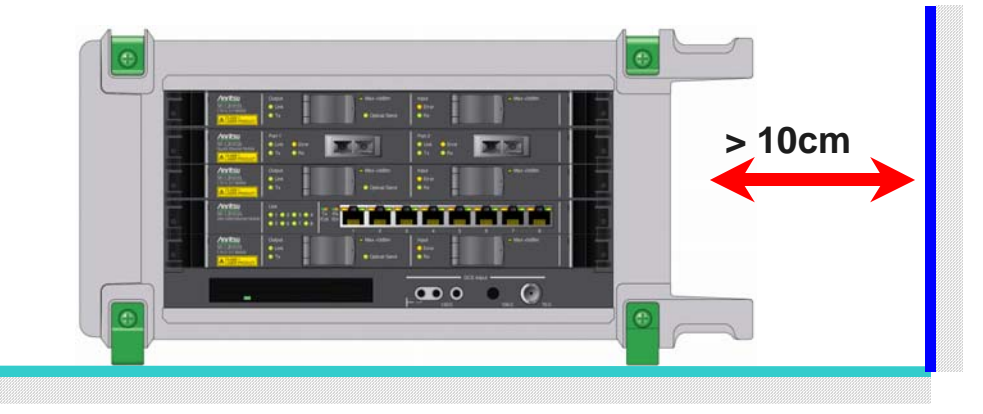

- 2.2. モジュール挿入
  - Slot2~3 に MU120131A×2、Slot4 に MU120132A、プロトコルテスト用に Slot5 に MU120122A を挿入します。
- 2.3. 電源On/Off

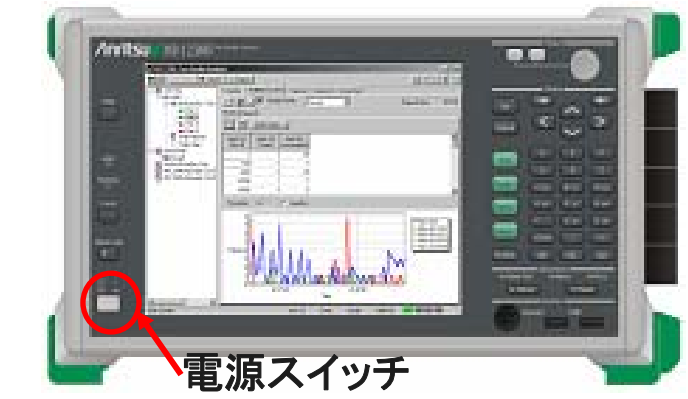

- (1) 電源を On にする場合
  - ▶ 電源ケーブルをコンセントへ接続します。
  - ▶ 電源スイッチを On にします。
- (2)電源を Off にする場合
  - > MD1230B は、PC のように Shutdown を行って、電源を Off にします。

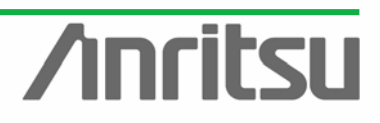

## 2.4. 立ち上げ

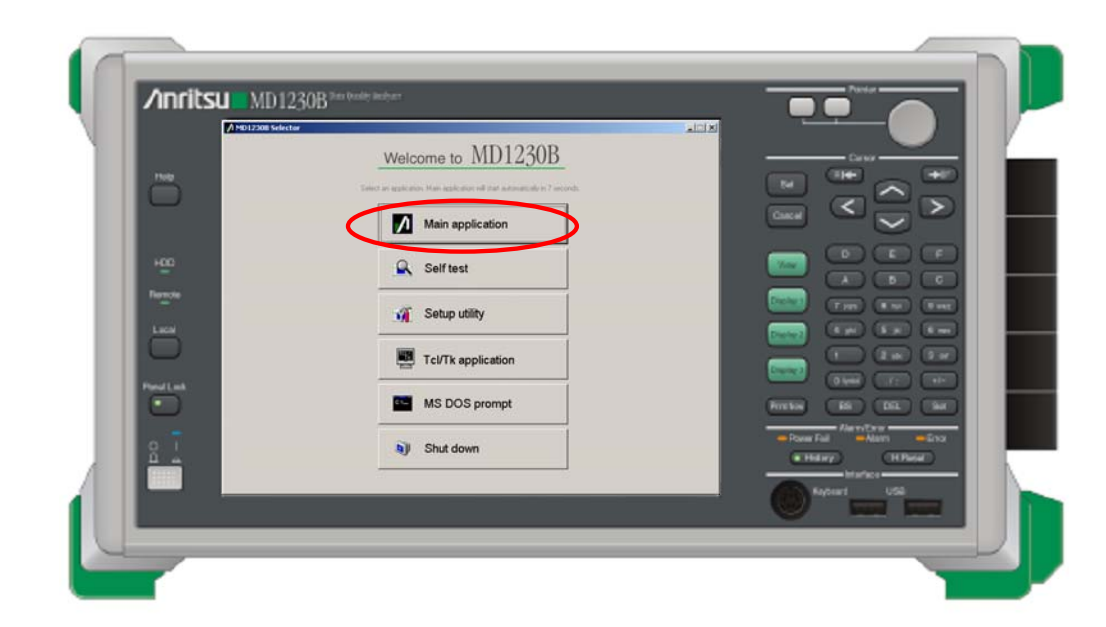

- ♦ Main の立ち上げ
  - 電源を On すると、セレクタ画面(上図)が立ち上がるので、 "Main application"をクリックします。(そのままにしておいても、15 秒間経つと、自動的に測定画面に切り替わります。)

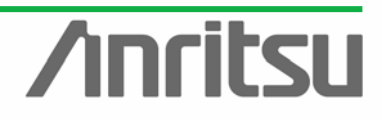

### 3. 共通設定

ここではポートリザーブとポート設定手順について説明します。

#### 3.1. 所有権取得

◇ 測定を開始する前に、測定対象のポートのリザーブを行います。

| MD1230B Data Quality Analyz                                                                                                    | zer                                                                                                    |                                                              |            |             |
|----------------------------------------------------------------------------------------------------|----------------------------------------------------------------------------------------------------|--------------------------------------------------------------|------------|-------------|
| 🔥 Transmit 🗼 C                                                                                                    | iounter 📄 Capture                                                                                                    |                                                              |            | Log 🖬 📑 🕈 🕅 |
| Transmit         Construct           Unit Entry         Image: Construct of the second second se | ounter<br>Lem<br>□ (2) 10/100/1000M Ethemet<br>□ (3) Gigabit Ethemet Module -<br>□ (4) Gigabit Ethemet Module -<br>□ (5) Gigabit Ethemet Module -<br>□ Traffic Monitor<br>□ Traffic Map | Module - MU1201<br>Module - MU1201<br>MU120132A<br>MU120122A | 31A<br>31A |             |
|                                                                                                    |                                                                                                    | Unit1                                                        |            |             |

Unit1 を右クリックし、"Reservation…"を選択してください。下記のように使用できるモジュー ルのポートが選択できるようになっているので、各ポートをチェックするか、"Check all"ボタ ンを押してください。

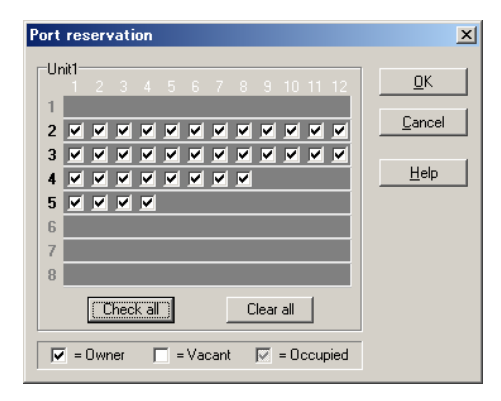

※複数ユーザが、MX123001Aコントロールソフトウェアを使ってポートシェアをする場合は、自分の使用 するポートのみリザーブします。リザーブしているポートはピンク Port1 で表示されます。

※Unit1 のところに×印 🕂 ᢝ 🎹 が出ている場合は、バージョンミスマッチが起きています。"バージョ ンアップ手順書"に従い、ファームウェアの更新、インストールの確認を行ってください。

7

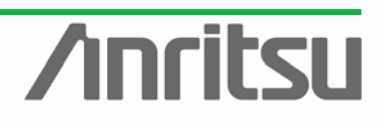

#### 3.2. 画面の概要

| /I MX1230    | 001A Data Quality                      | Analyzer Control Software                                                                          | - 🗆 ×      |
|--------------|----------------------------------------|----------------------------------------------------------------------------------------------------|------------|
| 限            | Transmit                               | Counter Capture Error P.Fail Los E                                                                 | ি নি       |
|              | y                                      | History H.Reset                                                                                    |            |
|              |                                        | Physical I/F © Error Insertion © Tx Stream © Collision © Counter © Capture © Latency © Ping © Vari | iation 💶 🕨 |
|              | Port 2                                 |                                                                                                    | - · ·      |
|              | - Port 3                               | Mode                                                                                               |            |
|              | Port 4                                 | 💿 On (Link Up)                                                                                     |            |
|              | - Port 5                               | C Off (Link Down)                                                                                  |            |
| ( <b>1</b> ) | - 🗩 Port 6                             | C Flap                                                                                             |            |
|              | - 🗩 Port 7                             |                                                                                                    |            |
|              | - 🕞 Port 8                             | riap setting                                                                                       |            |
|              | Port 9                                 | 0 times                                                                                            |            |
|              | - 🕞 Port 10                            |                                                                                                    |            |
|              | - Port 11                              | Interval 10 A s 10 A s                                                                             |            |
|              |                                        |                                                                                                    |            |
|              |                                        | Count 10                                                                                           |            |
|              | Port 2                                 |                                                                                                    |            |
|              | - Port 3                               |                                                                                                    |            |
|              | - Port 4                               | 🗖 On Status: -                                                                                     |            |
|              | - 🕞 Port 5                             |                                                                                                    |            |
|              | 🕞 Port 6                               |                                                                                                    |            |
|              | Port 7                                 |                                                                                                    |            |
|              | - Port 8                               |                                                                                                    |            |
|              | Port 9                                 |                                                                                                    |            |
|              | - Port 10                              |                                                                                                    |            |
|              |                                        |                                                                                                    |            |
|              | •••••••••••••••••••••••••••••••••••••• |                                                                                                    |            |
|              | Port 1                                 |                                                                                                    |            |
|              | Port 2                                 |                                                                                                    |            |
|              | - Port 3                               |                                                                                                    |            |
|              | 🛏 Port 4 🛛 🕹                           |                                                                                                    |            |
|              | ╧╔═╹╧╹═╻┥                              |                                                                                                    |            |
|              |                                        | Unit1:2:1 Owner 10M Half Link Coll Err                                                             | Trig       |

①ポート選択ツリー

これから測定を行うポートを選択します。

②測定操作ボタン

①で選択したポートに対して、左から順に送信、カウンタ、キャプチャ、エラー挿入を行います。

※この操作は他のポートには影響しません。

③機能別詳細タブ

送信するフレームを決めたり、カウンタの結果やキャプチャの結果を確認したりします。

・Physical I/F:Link 状態の制御、周波数を可変・測定を行います。(MU120121A/22A/31A/32A のみ)

- ・Error Insertion:フレームごとに異なる PRBS (Cross PRBS)に Single, Rate, Programmable Rate のタイミングで Bit Error を付加することができます。(MU120131A/32A のみ)
- TxStream:フレームを送信します。
- ・Collision:コリジョンを発生さるときに使用します。 (MU120111A/21A/22A/31A の電気ポートのみ)
- ・Counter:送信/受信フレームについてカウントします。
- ・Capture:受信したフレームの 16 進ダンプ表示や翻訳(デコード)結果を表示します。
- ・Latency: 遅延時間を測定します。TxStream で Test Frame を選択する必要があります。
- ・Ping:pingコマンドを実行することで、疎通確認を行えます。
- ・Variation:受信フレームの到着した間隔または遅延時間のばらつきを確認できます。(遅延時間ばら つき測定は MU120121A/22A/31A/32A のみ)
- ・Protocols:各種プロトコルをエミュレーションできます。

#### 3.3. Port Setting

◇ 測定対象のポートのリザーブ後、ポート設定を行います。

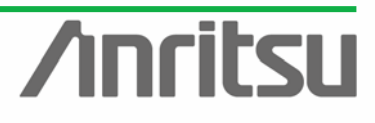

#### MU120131A/32A IP QoS Measurement Quck Start Guide 🚺 MX123001A Data Quality Analyzer Control Software - D × Alarm Error P.Fail Log 🖩 💽 🔋 🕅 Transmit Counter Capture Physical I/F 🛛 🛛 Error Insertion 🗋 🛥 Tx Stream 🗋 Collision 🖾 Counter 📮 Capture 📮 Latency 📮 Ping 📮 Variation 🔳 /100/100( 🔺 Port 1 Link Mode Port 3 On (Link Up) Off (Link Down) Flap 🍋 Port 4 🗩 Port 5 Port 6 Port 7 Flap Setting 声 Port 8 Der Port 9 0 times Port 10 On Off 🗩 Port 11 🔹 s 10 Interval 10 \$ \$ Port 12 🚥 (3) 10/100/1000 Count 10 Dert 1 Der Port 2 -No/Go Check Port 3 🗖 On Status: -🍋 Port 4 Port 5 Port 6 🍋 Port 7 Dort 8 🛋 Port 9 Dert 10 Der Port 11 Port 12 🗭 Port 1 Port 2 Dert 3 Port 4 ĿĨ

Port1(Slot1:2:1)を右クリックし、"Port Setting…"を選択してください。

Unit1:2:1

Owner

10M Half

Link Coll Err Trig

| Port setting - Unit1:2:1                                                                                                    |                                                                                                    | ×                                             |
|----------------------------------------------------------------------------------------------------|----------------------------------------------------------------------------------------------------|-----------------------------------------------|
| Ownership: Owner                                                                                                    | Mapping: Framed                                                                                                    | <u>K</u>                                      |
| Mode:<br>Mac Address: 00-00-00-00-00-01<br>Pv4 Pv6 VLAN Protocols<br>This Port<br>IPv4 Address: 192.168.0.1<br>Netmask: 255.255.0<br>Gateway: 192.168.0.255<br>ARP Reply<br>Not send<br>Preply to this port ARP request<br>Reply to all ARP request<br>ICMP Echo (PING) Reply<br>Not send<br>Preply to this port PING request | MII Properties<br>Auto Negoliation<br>On Off<br>Capabilities To Be Advertised<br>MII Properties<br>Capabilities To Be Advertised<br>MII Mosp Full Duplex<br>Mob bps Full Duplex<br>Mob bps Full Duplex<br>Moto M bps Full Duplex<br>Multicast Pause Address<br>C This Port<br>User Defined<br>MII Registers Default<br>Maximum Frame Size: 1518 (1518 is recommended)<br>Preamble<br>Test Patterx Coss PRBS 31 1 | <u>Q</u> ancel<br><u>Apply</u><br><u>Help</u> |

- "IPv4"セレクト画面を開き、"IPv4 Address:" "Netmask:" "Gateway:"を設定します。(数値は任意。ここでは、順に、"192.168.0.1" "255.255.255.0" "192.168.0.255"に設定)
- "Reply to this port ARP request"および"Reply to this port PING request"にチェックします。(ARP,PING を行う場合)
- \* "MAC Address:"を設定します。(数値は任意。ここでは、"00-00-00-00-01"に設定)
- \* "Test Pattern:"を"Cross PRBS 31"に設定しておきます。(MU120131A/32Aのみ)
- ◇ 同様にSlot2,3 Port1~12、Slot4 Port1~8およびSlot5 Port1~4のポート設定を行います。"IPv4 Address: "は順に"192.168.0.1~24、25~32、33~36"、"MAC Address: "は順に "00-00-00-00-01~18、19~20、21~24(16進数)"とします。

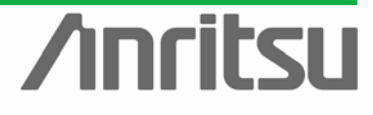

#### 4. 多ポートスイッチの負荷試験

ここでは、電気24ポート+光1ポートのスイッチに測定器を繋いで、負荷試験を行う手順について説明 します。

具体的には、スイッチの光1ポート⇔電気の24ポート間で信号を流し、Bit Rate, Frame 数のカウント といったスループット測定や Latency 測定により、各ポートのフローが正常に行われているかを確認しま す。また、フレーム数やギャップを変化させて負荷をかけたときに、パケット BER 測定機能でシーケンス エラーを検出することで、パケットロスが起きていないかどうかを確認します。

#### 4.1. DUTとの接続

◇ 各ポートとの接続

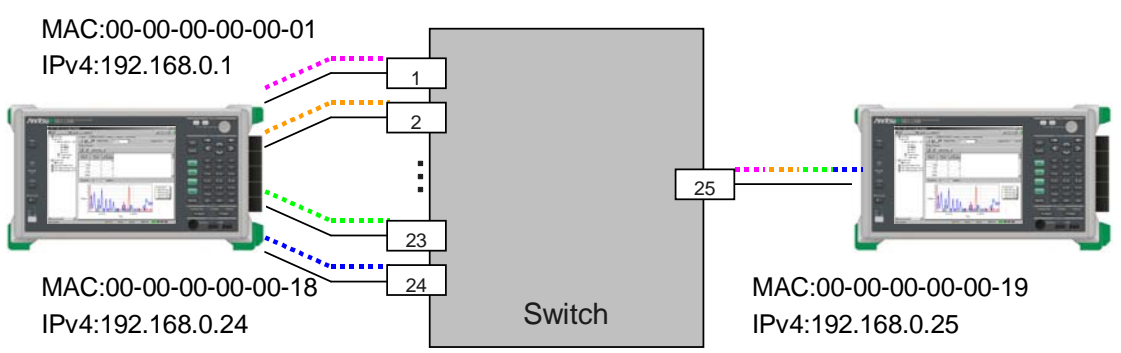

- SW の電気 1~24 ポートをそれぞれ MU120131A Slot2,3 の Port 1~12 に、光 1 ポートを MU120132A Slot4 の Port1 に接続します。
- リンクがはれると各ポートが緑 Pott<sup>1</sup>になります。

※ MU120111A を使用する場合の接続は、クロスケーブルのみ対応しています。 MU120121A/22A/31A 電気ポートへの接続は、ストレート/クロスケーブルどちらでも可能です。

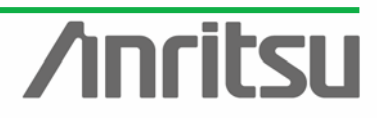

4.2. ストリーム設定

(対象・目的) 光1ポート⇔電気24ポートへ、個々のフレームのペイロード部分が異なる実ネットワーク に近いテスト信号を作成

(手段) 光→電気方向のストリームは、各ポート宛ての IPv4 アドレスをインクリメントをして、複数宛のストリームを作成する。電気→光方向のストリームは、光ポート宛てのストリームを1つ作成し、それを他の ポートにコピーをする。PRBS Pattern を入れて BER 測定/パケットロス測定を行う。

(結果・この章のゴール)送信フレーム作成

◇ 光1ポート側の送信フレーム(Tx Stream)を作成します。

| MX123001A Data Quality    | Analyzer Control Software |                     |                        |                                   | _ 🗆 🗡        |
|---------------------------|---------------------------|---------------------|------------------------|-----------------------------------|--------------|
| 🔁 Tool 🛛 🕨 Transmit 🗼     | Counter 👂 Capture 🌗       | Error               | Alam<br>F              | h Error P.Fail<br>listory H.Reset |              |
| (2) 10/100/100(▲          | Physical I/F              | 🔍 Tx Stream 🕤 Count | er 📔 Capture 🗍 🔍 Later | ncy 🔍 Ping 🔍 Variation            | Protocols    |
| Port 1                    |                           |                     |                        | Elapsed T                         | ime: 0:00:00 |
|                           | D Distribution            | Length F            | Protocol VLA           | N Errors                          |              |
| Port 4                    | ₩ ↓ 1 Next                | Auto                | Pv4 Nor                | e None                            |              |
| 🗭 Port 5                  |                           |                     |                        |                                   | 5-69         |
| Port 6                    |                           |                     |                        |                                   |              |
| Port 7                    |                           |                     |                        |                                   | Data 1       |
| Port 9                    |                           |                     |                        |                                   |              |
| - Port 10                 |                           |                     |                        |                                   |              |
| 🕞 Port 11                 |                           |                     |                        |                                   | <u> </u>     |
| Port 12                   |                           |                     |                        |                                   | Cut 1        |
| □ □ □ □ □ (3) 10/100/1000 |                           |                     |                        |                                   |              |
| Port I                    |                           |                     |                        |                                   | Paste        |
|                           |                           |                     |                        |                                   |              |
| Port 4                    |                           |                     |                        |                                   | Import       |
| 🗭 Port 5                  |                           |                     |                        |                                   |              |
| - Port 6                  |                           |                     |                        |                                   | Clear All    |
| - Port 7                  |                           |                     |                        |                                   |              |
| Port 8                    |                           |                     |                        |                                   | Enable All   |
| - Port 10                 |                           |                     |                        |                                   | Disable All  |
| Port 11                   |                           |                     |                        |                                   |              |
| Port 12                   |                           |                     |                        |                                   | - v20        |
| 🖃 🚥 (4) Gigabit Ether     |                           |                     |                        |                                   |              |
|                           |                           |                     |                        |                                   |              |
| Port 3                    |                           |                     |                        |                                   |              |
| - Port 4 😜                | Device Type (for Latency) |                     |                        |                                   |              |
|                           | Store and Forward         |                     | O Bit Forwarding       | ) (Cut Through)                   |              |
|                           |                           | Unit1:4:1 Owner     |                        | Link                              | Trig         |

- Slot4 の Port1 を選択します。
- □Tx Stream 画面で"Add"を押して、ストリームを作成してください。
- "Edit…"を押してストリームの編集を行います。

#### ♦ 送信画面構成

| Stream Setting   | - Unit12<br>Frame Set | 1.1 - Stream 1      |                        |              |
|------------------|-----------------------|---------------------|------------------------|--------------|
| Distribution:    | 😴 Jump                | to Stream for Count | Total Time: 16.128us   | <u></u>      |
|                  | Jump to ID            | D 1 V Count 1       | *                      | Gancel       |
| Inter Stream Ga  | p:                    | Unit                | Actual Value<br>12byte | Drev<br>Next |
| Inter Frame Ga   | x                     |                     |                        | Help         |
| Fixed            | Value:                | Unit                | Actual Value<br>100%   |              |
| C Random         | Min                   |                     | 96ns                   |              |
|                  | Max                   | ns 💌 96             | 96ns                   |              |
| Inter Burst Gap  |                       | Unit<br>Ins V 96    | Actual Value<br>96ns   |              |
| Frames per Bur   | st.                   | 24                  |                        |              |
| Bursts per Strea | HTTL.                 | 1                   |                        |              |
| Stream image     |                       |                     |                        |              |
| o com maga       |                       | Burst               | Burst                  |              |
|                  | Frame                 | IFG IFG             | IFG IFG                | so [         |
|                  |                       | Stre                | im                     |              |

①Stream Control:フレームをいくつ送り、その送るペースで何個送るかを決めます。 ②Frame Setting:フレームのバイトの並びをどのように設定するかを決めます。

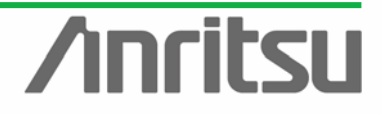

|   |                                      | MU12013      | 1A/32A IP (          | QoS Measureme  | ent Quck S    | tart Guide |
|---|--------------------------------------|--------------|----------------------|----------------|---------------|------------|
| 5 | tream Setting – Unit1:4:1 – Stream 1 |              |                      |                | ×             |            |
|   | Stream Control Frame Setting         |              |                      |                |               |            |
|   | Distribution: Stream for Count       |              | Total Time: 16.128us |                |               |            |
|   | Jump to ID 1 🔽 Count: 1              | ÷            |                      |                | <u>Cancel</u> |            |
|   |                                      |              |                      |                | Erev          |            |
|   | Inter Stream Gap: Dutt 12            | 12byte       |                      |                | Next          |            |
|   |                                      |              |                      |                | Help          |            |
|   | Inter Frame Lap:                     | Actual Value |                      |                |               |            |
|   | Fixed Value:                         | 100%         |                      |                |               |            |
|   | C Random Min: ns 🔽 96                | 96ns         |                      |                |               |            |
|   | Max: ns 🔽 96                         | 96ns         |                      |                |               |            |
|   | Unit                                 | Actual Value |                      |                |               |            |
|   | Inter Burst Gap: ns 💌 96             | 96ns         |                      |                |               |            |
|   | Frames per Burst: 24                 |              |                      |                |               |            |
|   | Bursts per Stream: 1                 |              |                      |                |               |            |
|   |                                      |              |                      |                | _             |            |
|   | Stream image:                        |              | Burst                | _              |               |            |
|   | Frame                                | IBG FIG      | IFG                  | ISG [          |               |            |
|   |                                      |              | →                    | <mark>.</mark> |               |            |
|   |                                      | ream         |                      | -              |               | 4          |

- <u>Stream Control</u>の"Distribution:"で"Jump to Stream"を選択し、"Frame per Burst:"を24
   に設定します。(これにより、24 ストリームを流した後、最初のストリームに戻ります。)
- "Inter Frame Gap:"を設定することで、転送レートを変更できます。ここでは、"Inter Frame Gap:"で"Fixed"を選択し、"Value:"の"Unit"を"%"にして、最大負荷 100%に設定します。

| Stream Setting - Unit<br>Stream Control Frame S<br>General Ethernet IP         | t <b>1:4:1 – Stream 1</b><br>Setting<br>v4 Data Fields Error I | settion                                                             |                                  |                                    |    | <u></u> K                                                     |
|--------------------------------------------------------------------------------|----------------------------------------------------------------|---------------------------------------------------------------------|----------------------------------|------------------------------------|----|---------------------------------------------------------------|
| Protocol: IPv4<br>Frame Length<br>C Auto<br>C Fixed<br>C Increment<br>C Random | From 70                                                        | Background Data:<br>Data Link Layer<br>MLAN<br>MPLS<br>Programmable | All 0<br>Edit Edit Edit (0 byte) | PIM<br>PIM Register Messag<br>Edit | je | <u>C</u> ancel<br><u>Brev</u><br><u>N</u> ext<br><u>H</u> elp |
| Frame Format Frame V                                                           | /iew  <br>ngth<br>0                                            |                                                                     |                                  | Part Length                        |    |                                                               |
|                                                                                |                                                                | Preamble<br>DA                                                      | SFD                              | 6                                  |    |                                                               |
|                                                                                | 20                                                             | SA<br>TPIN                                                          |                                  | 6                                  | •  |                                                               |

- Frame Setting の[General]で"Frame Length"を設定します。("Auto"を選択すると、自動的に 64byte に設定されます。 Data Field での PRBS テストフレーム長を 28byte 以上にしたいため、70byte に設定します。)
- ▶ "Protocol:"は"IPv4"のままとします。(ここでは一般的なプロトコルを選択しています。)
- VLAN にチェックを入れ、"Edit…"を押します。ここでは、"VID"を1に設定します。(サービス 毎に VLAN でグループ分けがされている場合が多いため)

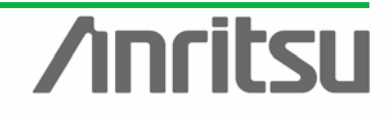

| MU120131A/32A | IP | QoS | Measurement | Quck | Start | Guide |
|---------------|----|-----|-------------|------|-------|-------|
|               |    |     |             |      |       |       |

| LAN Setting                                                                                                    | ×                   |
|----------------------------------------------------------------------------------------------------|---------------------|
| AN Settine<br>VLAN Tag:<br>Tag 1 Setting<br>Tag Protocol ID: hex 8100-802.1QTagType ▼<br>User Priority: 0 ♥ CFI<br>Set C Reset<br>VID<br>Value: dec 1<br>hex 001<br>bin 0000 0000 0000 ▼<br>(0=Fixed / 1=Variable)<br>VID Type: Static ▼ on Tag 1 ▼ | K<br>Cancel<br>Help |
| Static I Tag 1                                                                                                    |                     |
|                                                                                                    |                     |

OK を押し、VLAN 設定画面を閉じます。

| Stream Setting - Unit1:4:1 - Stream 1                                                                                                    | ×              |
|----------------------------------------------------------------------------------------------------|----------------|
| Stream Control Frame Setting                                                                                                    | 1 <u>o</u> k   |
| General Ethernet IPv4 Data Fields Error Insertion                                                                                                    |                |
| Preamble Size: 8 🖕 bytes Destination Address Source Address                                                                                              | <u>C</u> ancel |
| Edit Preamble Pattern                                                                                                    | Prev           |
| SFD: hex D5 Value: Value: Value:                                                                                                    | Next           |
| Type Hat                                                                                                    |                |
| Auto (hex 0800)     Mask:     Mask:                                                                                                    |                |
| C Manual 0800 - Internet IP Y         00-00-00-00-FF         IFF-FF-FF-FF-FF-FF           (hex)         IFF-FF-FF-FF-FF-FF         IFF-FF-FF-FF-FF-FF-FF |                |
| FCS: Auto                                                                                                    |                |
|                                                                                                    |                |
|                                                                                                    |                |
| Frame Format Frame View                                                                                                    |                |
| Total Length Part Length                                                                                                    |                |
|                                                                                                    |                |
| Preamble                                                                                                    |                |
|                                                                                                    |                |
|                                                                                                    |                |
| DA 6                                                                                                    |                |
| 14                                                                                                    |                |
|                                                                                                    |                |
|                                                                                                    |                |
|                                                                                                    |                |

- Frame Settingの[Ethernet]で Preamble および DA,SA を設定します。
- ここでは、Preamble は初期設定のままとします。
- "Destination Address"を"Increment"にし、"Value:"を"00-00-00-00-00-01"に設定、 "Mask:"で"FF-00-00-00-00"選択後、右送りボタンで"00-00-00-00-FF"に変更しま す。(24 ストリームで Jump to Stream することで、24 ポート宛て(00-00-00-00-01~ 00-00-00-00-18)のデータができます。)
- "Source Address"は"This port"にします。(これによりポート設定の値にするため)

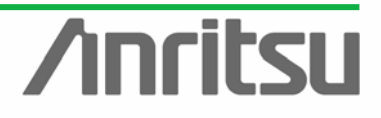

#### MU120131A/32A IP QoS Measurement Quck Start Guide

| Stream Setting - Unit1:4:1 - Stream                                                                                                    | 1                                                                                                    |                                                                                                    | ×                                       |
|----------------------------------------------------------------------------------------------------|----------------------------------------------------------------------------------------------------|----------------------------------------------------------------------------------------------------|-----------------------------------------|
| Stream Control Frame Setting                                                                                                    |                                                                                                    |                                                                                                    |                                         |
| General Ethernet IPv4 Data Fields                                                                                                    | Error Insertion                                                                                                    |                                                                                                    |                                         |
| Version: 4<br>IHL: Auto<br>Type of Service<br>Bit 0-2: 000 · Routine<br>Bit 3: 0 · Normal Delay<br>Bit 4: 0 · Normal Throughput<br>Bit 5: 0 · Normal Reliability<br>Bit 6,7: 00 | Flag       Bit 0:       0       Bit 1:       1 - Don't Fragment       Eragment Offset:       0       Time to Live:       64       Protocol:       C Auto       © Manual | Source Address Type: This Port Address: 0.0.0 Mask: 0.0.0 Destination Address Type: Increment Address | Cancel       Brev       Next       Help |
| Overwrite Total Length                                                                                                    | Header Checksum: Auto                                                                                                    | Mask: 0.000                                                                                           |                                         |
| Identification: hex 0000                                                                                                    | Options (0 byte)                                                                                                    |                                                                                                    |                                         |
| Frame Format Frame View                                                                                                    |                                                                                                    |                                                                                                    |                                         |
| Total Length                                                                                                    |                                                                                                    | Part Length                                                                                           |                                         |
|                                                                                                    | Preamble                                                                                                    | 8<br>FD                                                                                               |                                         |
| 14                                                                                                    | DA                                                                                                    | 6                                                                                                    |                                         |
| 20                                                                                                    | SA                                                                                                    | 6                                                                                                    |                                         |
|                                                                                                    | тріп                                                                                                    | 9                                                                                                    |                                         |

- Frame Settingの[IPv4]でDA,SAを設定します。
- ✓ "Source Address"で、"Type:"を"This port"にします。(ポート設定の値にするため)
- ✓ "Destination Address"で、"Type:"を"Increment"、"Address:"を"192.168.0.1"、
   "Mask:"を"255.255.255.255"にします。(各 MAC アドレスがインクリメントするのにあわせて、IP アドレスもインクリメントさせます。)

| Stream Setting - Unit1:4:1 - | Stream 1        |                                                                        |                        | ×               |
|------------------------------|-----------------|------------------------------------------------------------------------|------------------------|-----------------|
| Stream Control Frame Setting |                 |                                                                        |                        |                 |
| General Ethernet IPv4 Da     | ata Fields Erro | r Insertion                                                            |                        | <u><u> </u></u> |
| Fields:                      | Data Field 1 Da | ata                                                                    |                        | Cancel          |
| Data Field 1 -> I            | Pattern:        | Allo                                                                   | Jotal Length: 28 bytes | 1               |
| Data Field 3                 | Offset:         | All O                                                                  | butes                  | Erev            |
| 🗆 Data Field 4               |                 | All 1<br>Alternate 1/0 by bit (10101010)                               |                        | Next            |
|                              |                 | Alternate 1/0 by 2bit (11001100)<br>Alternate 1/0 by nibble (11110000) |                        | Help            |
| I_                           |                 | Alternate 1/0 by byte<br>Alternate 1/0 by 2bite                        |                        | <u> </u>        |
| Programmable Header Pattern  |                 | Increment by byte (00 01 02 03)                                        |                        |                 |
| Edit Programmable Heade      | er Pattern      | Random bytes (00 to FF)                                                |                        |                 |
| (0 byte)                     |                 | PRBS 9<br>Hardware Random Pattern                                      |                        |                 |
|                              |                 | Programmable<br>Sequence Number                                        |                        | _               |
| Frame Format Frame View      |                 | Time Stamp<br>Test Frame                                               | 1                      | -1              |
| Total Length                 |                 | Test Frame for MU120101A                                               | Part Length            |                 |
|                              |                 |                                                                        | Т                      |                 |
|                              |                 | Preamble                                                               | 8                      |                 |
| 8                            |                 | SFD                                                                    |                        | ᆀ               |
|                              |                 |                                                                        |                        |                 |
|                              |                 | DA                                                                     | 6                      |                 |
| 14                           |                 |                                                                        | +                      |                 |
|                              |                 | SA                                                                     | 6                      |                 |
| 20                           |                 | TRID                                                                   | +                      |                 |
|                              |                 |                                                                        |                        | 븨               |

- Frame Settingの[Data Fields]で PRBS パターンを挿入します。
- ✓ "Fields: "で"Data Field1"にチェックを入れ、"Data Field1 Data"の"Pattern"で
   "Hardware Random Pattern"を選択します。(これで、BER テストが可能になります。)
- ▶ "OK"を押して、設定画面を閉じます。

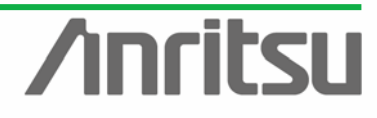

- ◆ 電気複数ポート側の送信フレーム(Tx Stream)を作成します。
- Port1 に対する設定

| 💋 MX123001A Data Quality A | nalyzer Control Softwa          | e                |                        |                             |                              |
|----------------------------|---------------------------------|------------------|------------------------|-----------------------------|------------------------------|
| 📴 🗦 Transmit 🕨 C           | Counter 🌔 Capture 📗             | Error            |                        | Alarm Error F               |                              |
| (2) 10/100/100(            | Physical I/E D. Error Incertiv  | n P Tx Stream    | D. Collision L.D. Cour | ter I.p. Capture I.p. Later | oul p. Bing [ p. Variation ] |
| Port 1                     | Thysican T Chorniseid           | , in calculation |                        | iter   a captore   a cater  |                              |
| For 2                      |                                 |                  |                        |                             | Elapsed Time: 0:00:00        |
| (D Port 3                  | ID Distribution                 | Length           | Protocol               | VLAN Errors                 |                              |
| Port 4                     | 🗹 🦊 1 Next                      | Auto             | IPv4                   | None None                   | And                          |
| (> Port 5                  |                                 |                  |                        |                             | Edit                         |
| Port 6                     |                                 |                  |                        |                             |                              |
| Port 7                     |                                 |                  |                        |                             | 1                            |
| Port 8                     |                                 |                  |                        |                             | <u>Delete</u>                |
| Poit 3                     |                                 |                  |                        |                             |                              |
| Port 11                    |                                 |                  |                        |                             | Copy                         |
| Port 12                    |                                 |                  |                        |                             |                              |
| ⊡ = = (3) 10/100/1000      |                                 |                  |                        |                             | Cut                          |
| Port 1                     |                                 |                  |                        |                             |                              |
| Port 2                     |                                 |                  |                        |                             | Laste                        |
| (D Port 3                  |                                 |                  |                        |                             | Increase 1                   |
| Port 4                     |                                 |                  |                        |                             |                              |
| Port 5                     |                                 |                  |                        |                             |                              |
| Port 6                     |                                 |                  |                        |                             | Clear All                    |
| Port /                     |                                 |                  |                        |                             |                              |
| Port 9                     |                                 |                  |                        |                             | Enable All                   |
| Port 10                    |                                 |                  |                        |                             | Disable All                  |
| - Port 11                  |                                 |                  |                        |                             |                              |
|                            |                                 |                  |                        |                             |                              |
| (4) 10/100/1000            |                                 |                  |                        |                             | <u> </u>                     |
| Port 1                     |                                 |                  |                        |                             |                              |
| 🕞 Port 2                   |                                 |                  |                        |                             |                              |
| 🕞 Port 3                   | I<br>⊡Device Tupe (for Latencu) |                  |                        |                             |                              |
| Port 4                     | Concertype (for Eatericy)       |                  | 0.0                    | )it Forwarding (Dut Threws  | ы<br>N                       |
|                            |                                 |                  | 0                      | ner orwarding (out 1 hroug  | 11)                          |
|                            |                                 | Unit1:2:1        | Owner                  | 10M Half                    | Link Coll Err Trig           |

- Slot2 の Port1 を選択します。
- □Tx Stream 画面で"Add"を押して、ストリームを作成してください。
- "Edit…"を押してストリームの編集を行います。

| Stream Setting   | - Unit1:    | 2:1 - Stre   | eam 1     |                    |                         |                        | ×                    |
|------------------|-------------|--------------|-----------|--------------------|-------------------------|------------------------|----------------------|
| Stream Control   | Frame Set   | ting         |           |                    |                         |                        |                      |
| Distribution:    | 🐺 Next      | Stream       |           |                    | Total Time (1000M): 672 | 'ns                    |                      |
|                  | Jump to I   | D 1          | Count:    | 1 4                |                         |                        | <u><u>C</u>ancel</u> |
|                  |             | I.           | ,         |                    |                         |                        | <u>P</u> rev         |
| Inter Stream Ga  | ip:         | Unit<br>byte | 10M<br>12 | 100M               | 1000M<br>12             | Actual Value<br>12byte | Next                 |
|                  |             | 1.           |           |                    |                         |                        | Holp                 |
| Inter Frame Gap  | D)          | 113          | 1014      | 1004               | 100014                  | A shueld (shue         |                      |
| Fixed            | Value:      | 8            | 4.1667    | 4.1667             | 4.1667                  | 4.1667%                |                      |
| C Random         | Min:        | ns           | → 9600    | 960                | 96                      | 96ns                   |                      |
|                  | Max:        | ns           | 9600      | 960                | 96                      | 96ns                   |                      |
|                  |             |              | 104       | 1004               | 100014                  | A sharl Maker          |                      |
| Inter Burst Gap: |             | ns           | ▼ 9600    | 960                | 96                      | 96ns                   |                      |
| Frames per Bur:  | st:         | 1            |           |                    |                         |                        |                      |
| Durate and Char  |             |              |           |                    |                         |                        |                      |
| Bursts per Strea | am:         | 1            |           |                    |                         |                        |                      |
| Stream image     | c           |              |           |                    |                         |                        |                      |
|                  | Frame       | ——— Ві       | ırst      |                    | Burst                   |                        |                      |
|                  |             | ←IFG         | ↓IFG      | ← <sup>IBG</sup> → | €                       |                        |                      |
|                  | $\subseteq$ |              |           | Stream             |                         |                        |                      |
|                  |             |              |           |                    |                         |                        |                      |

- Stream Control の"Distribution:"で"Continuous"を選択します。(テストのために、常に信号が流れている状態にします。)
- "Inter Frame Gap:"を設定することで、転送レートを変更できます。ここでは、"Inter Frame Gap:"で"Fixed"を選択し、"Value:"の"Unit"を"%"にし、4.17%(=100%/24)と設定します。
   (これにより、各 24 ポートがフルワイヤレートで光ポートに負荷をかける状態になります。)

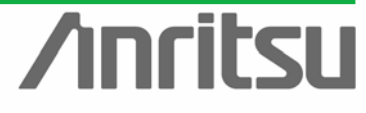

| Stream Setting - Unit1:2:1 - Stream 1                                  |                                                                                                    |             | ×                                            |
|------------------------------------------------------------------------|----------------------------------------------------------------------------------------------------|-------------|----------------------------------------------|
| Stream Control Frame Setting<br>General Ethernet IPv4 Data Fields Erro | Insertion                                                                                                    |             |                                              |
| Protocol: IPv4                                                         | Background Data:     All 0       Data Link Layer       MLAN       Edit       MPLS       Edit       Programmable       Edit       (0 byte) |             | <u>C</u> ancel<br><u>Brev</u><br><u>Next</u> |
| Frame Format Frame View                                                |                                                                                                    | Part Length |                                              |
| 8                                                                      | Preamble<br>SFD                                                                                                    | 8           |                                              |
| 14                                                                     | DA                                                                                                    | 6           |                                              |
| 20                                                                     | SA<br>TPIN                                                                                                    | 6           |                                              |

- Frame Setting の[General]で"Frame Length"を設定します。( "Auto"を選択すると、自動 的に 64byte に設定されます。ここでは、70byte に設定します。)
- "Protocol:"は"IPv4"のままとします。(ここでは一般的なプロトコルを選択しています。)
- VLAN にチェックを入れ、"Edit..."を押します。ここでは、"VID"を1に設定します。(サービス 毎に VLAN でグループ分けがされている場合が多いため)

| VLAN Setting        |                                                                                                    | ×                                            |
|---------------------|----------------------------------------------------------------------------------------------------|----------------------------------------------|
| VLAN Tag:<br>Tag1 → | Tag 1 Setting<br>Tag Protocol ID: hex 8100 - 802.10, TagType ▼<br>User Priority: 0 ♀ CFH<br>ⓒ Set C Reset                                                                                                    | <u>O</u> K<br><u>C</u> ancel<br><u>H</u> elp |
|                     | Value: dec 1                                                                                                    |                                              |
| V                   | Mask:         bin         0000         0000         volume           (0=Fixed / 1=Variable)         (0=Fixed / 1=Variable)         ID Type:         Static         Image: Tag 1         Image: Tag 1 |                                              |

OK を押し、VLAN 設定画面を閉じます。

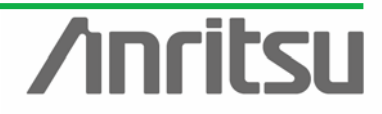

| itream Setting – Unit1:2:1 – Stream 1    |                     |                   | ×              |
|------------------------------------------|---------------------|-------------------|----------------|
| Stream Control Frame Setting             |                     |                   |                |
| General Ethernet IPv4   Data Fields   Er | or Insertion        |                   |                |
| Preamble Size: 8 🚽 bytes                 | Destination Address | Source Address    | <u>C</u> ancel |
| E dit Preamble Pattern                   | Static              | This port         | - Prove -      |
| SED: hey by                              | Value               | Value:            | <u></u> rev    |
| arb. nex [D5                             | 00-00-00-00-00-19   | 00-00-00-00-00    | <u>N</u> ext   |
| Type                                     | Mask:               |                   | Help           |
| C Manual Cosco Lucitor                   | FF-FF-FF-FF-FF      | FF-FF-FF-FF-FF    |                |
| (hex)                                    |                     |                   |                |
| ECS: Auto                                |                     |                   |                |
| Pato Pato                                |                     |                   |                |
|                                          |                     |                   |                |
| Frame Format Frame View                  |                     |                   |                |
| Total Length<br>0                        |                     | Part Length<br>15 |                |
|                                          |                     |                   |                |
|                                          | Preamble            | 8                 |                |
|                                          | SED                 |                   |                |
|                                          |                     |                   |                |
|                                          | D∆                  | 6                 |                |
| 14                                       |                     |                   |                |
|                                          | 51                  | 6                 |                |
| 20                                       | 01                  |                   |                |
|                                          | Tane                |                   |                |

- Frame Settingの[Ethernet]で Preamble および DA,SA を設定します。
- ✓ ここでは、Preamble は初期設定のままとします。
- ✓ "Destination Address"を"Static"にし、"Value:"を"00-00-00-00-00-19"に設定します。
- ✓ "Source Address"を"This port"にします。(複数側の各ポート設定アドレス→光ポートの Port25 のアドレス宛にするため)

| Stream Setting - Unit1:2:1 - Stream 1 |                           |                       | ×                |
|---------------------------------------|---------------------------|-----------------------|------------------|
| Stream Control Frame Setting          |                           |                       |                  |
| General Ethernet IPv4 Data Fields     | Error Insertion           |                       | <u> <u> </u></u> |
| Version: 4                            | Flag                      | Soarce Address        | <u>C</u> ancel   |
| IHL: Auto                             | Bit U: U                  | Type: This Port 💌     |                  |
| Type of Service                       | Dic 1. 1 - Don't Fragment | Address: 0.0.0.0      | <u>Prev</u>      |
| Bit U-2: UUU - Routine                |                           |                       | Next             |
| Rit 4: Q. Normal Droughput            | Fragment Offset: 0        |                       | Help             |
| Bit 5: 0 - Normal Beliability         | Time to Live: 64          | Destination Address   |                  |
| Bit 6.7                               | Protocol: C Auto          | Type: Static          |                  |
|                                       | Header Checkeum:          | Address: 192.168.0.25 |                  |
| Overwrite Total Length O              |                           | Mask: 0.0.0.0 🔽 🔽 📘   |                  |
| Identification: hex 0000              | (0 byte)                  | I                     |                  |
| Frame Format Frame View               |                           |                       | -                |
| Total Length<br>0                     |                           | Part Length           |                  |
|                                       |                           |                       |                  |
|                                       | Preamble                  | 8                     |                  |
| 8                                     | SI                        | FD                    | ᆀ                |
|                                       |                           |                       |                  |
|                                       | DA                        | 6                     |                  |
| 14                                    |                           |                       |                  |
|                                       | SA                        | 6                     |                  |
|                                       |                           |                       |                  |
|                                       | Tane                      |                       | 븨                |

- Frame Settingの[IPv4]でDA,SAを設定します。
- ✓ "Source Address"で、"Type:"を"This port"にします。(ポート設定の値にするため)
- "Destination Address"で、"Type:"を"Static"、"Address:"を"192.168.0.25"にします。
   (Port25 のアドレス宛にするため)

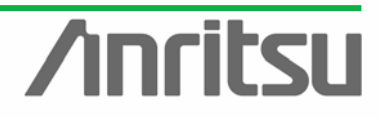

| MU120131A/32A IP QoS Measure | ement Quck Start Guide |
|------------------------------|------------------------|
|------------------------------|------------------------|

| Stream Setting - Unit1                                                    | 1:2:1 - Stream 1                                                                                                    | ×                                           |
|---------------------------------------------------------------------------|----------------------------------------------------------------------------------------------------|---------------------------------------------|
| Stream Control Frame St                                                   | etting                                                                                                    |                                             |
| General Ethernet IPv                                                      | 4 Data Fields Error Insertion                                                                                                    |                                             |
| Fields:<br>✓ Data Field 1<br>Data Field 2<br>Data Field 3<br>Data Field 4 | → Data Field 1 Data     Pattern: Test Frame     Offset:      Offset:      Off | <u>Cancel</u><br><u>Brev</u><br><u>Next</u> |
| Programmable Header<br>Edit Programmable<br>(0 byte)                      | Pattern e Header Pattern                                                                                                    |                                             |
| Total Len                                                                 | ngth Part Length •<br>0 15                                                                                                    |                                             |
|                                                                           | Preamble 8                                                                                                    |                                             |
|                                                                           | ΔΔ 6                                                                                                    |                                             |
|                                                                           | SA 6                                                                                                    |                                             |
|                                                                           |                                                                                                    |                                             |

- Frame Settingの[Data Fields]で PRBS パターンを挿入します。
- ✓ "Fields: "で"Data Field1"にチェックを入れ、"Data Field1 Data"の"Pattern"で
   "Hardware Random Pattern"を選択します。(これで、BER テストが可能になります。)
- ▶ "OK"を押して、設定画面を閉じます。
- (2) Port2~24 に対する設定
- ◇ Slot2 Port2~12, Slot3 Port1~12 に、Slot2 Port1の送信フレーム(Tx Stream)をコピーします。

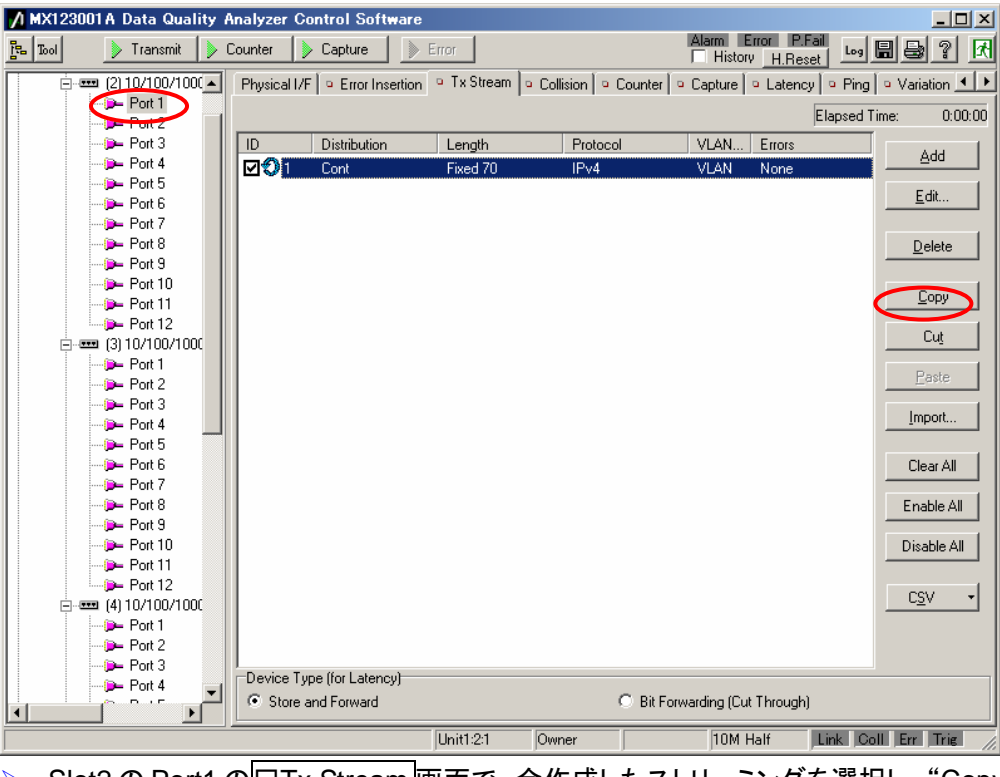

Slot2 の Port1 の Tx Stream 画面で、今作成したストリーミングを選択し、"Copy"を押して ください。

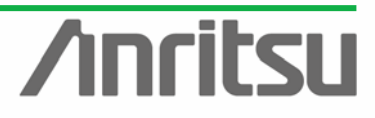

#### MU120131A/32A IP QoS Measurement Quck Start Guide

| 💋 MX123001A Data Quality A | nalyzer Control Software         |           |                     |                        | _ 🗆 ×                     |
|----------------------------|----------------------------------|-----------|---------------------|------------------------|---------------------------|
| ] Transmit 👂 C             | ounter 👂 Capture 🌗               | Error     |                     | Alarm Error P.         | Fail Log 🖬 🛃 ? 🕅          |
| (2) 10/100/100(            | Physical I/F                     | Tx Stream | Collision © Counter | 🔍 🛛 Capture 🔍 Laten    | cy 🔍 Ping 🔍 Variation 🔳 🕨 |
| Pert 1                     |                                  |           |                     |                        | Elapsed Time: 0:00:00     |
| Port 2                     | ID Distribution                  | Longth    | Protocol            | MAN Errore             |                           |
| Port 4                     | Discibución                      | Lengui    | 110(000)            | VEAN Ellois            | Add                       |
| Port 5                     |                                  |           |                     |                        | - n                       |
| (D Port 6                  |                                  |           |                     |                        | <u>E</u> alt              |
| Port 7                     |                                  |           |                     |                        |                           |
| Port 8                     |                                  |           |                     |                        | Delete                    |
| Port 9                     |                                  |           |                     |                        |                           |
| Port 11                    |                                  |           |                     |                        | Copy                      |
| - Port 12                  |                                  |           |                     |                        |                           |
| (3) 10/100/1000            |                                  |           |                     |                        | Cut                       |
| Port 1                     |                                  |           |                     |                        | Paste                     |
| Port 2                     |                                  |           |                     |                        | Tage                      |
| Port 3                     |                                  |           |                     |                        | Import                    |
|                            |                                  |           |                     |                        |                           |
| - Port 6                   |                                  |           |                     |                        | Clear All                 |
| (De Port 7                 |                                  |           |                     |                        |                           |
| ( <b>)</b> Port 8          |                                  |           |                     |                        | Enable All                |
|                            |                                  |           |                     |                        |                           |
| Port IU                    |                                  |           |                     |                        | Disable All               |
| Port 12                    |                                  |           |                     |                        |                           |
|                            |                                  |           |                     |                        | C <u>S</u> V -            |
| - Port 1                   |                                  |           |                     |                        |                           |
| Port 2                     |                                  |           |                     |                        |                           |
| Port 3                     | /<br>□ Device Type (for Latency) |           |                     |                        |                           |
|                            | Store and Forward                |           | 🔿 Bit F             | orwarding (Cut Through | 1)                        |
|                            | J                                | Unit1:2:2 | Owner               | 10M Half               | Link Coll Err Trig        |

- > Slot2 の Port2 の□Tx Stream 画面で、"Paste"を押します。
   > 同様に Slot2 Port3~12, Slot3 Port1~12 にペーストします。(MAC SA, IPv4 SA は共に各) ポート設定値が引用されるため、そのまま Copy & Paste できます)

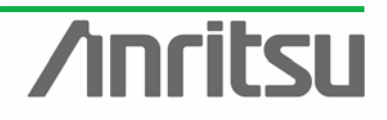

4.3. 複数フローを分類してのスループット・遅延確認~マルチフローカウンタ設定

(対象・目的) 各ポートへの信号のスループットが設定通りに出ているか(正常にフローが流れているか)を確認。

(手段) マルチフローカウンタにて、各ストリームの Bit Rate, Frame 数をカウントする。

(結果・この章のゴール)1ポートでの複数フローのカウント、スループットの見方、遅延測定結果表示

◇ Multi Flow Counter の設定

(1)Counter Setting 画面を開きます。

| MX123001A Data Quality A | Analyzer Control Software    |               |             |         |                    |                          |
|--------------------------|------------------------------|---------------|-------------|---------|--------------------|--------------------------|
| ] Tool 🛛 🗼 Transmit 🗼 (  | Counter 📄 Capture 🌗          | Error         |             |         | Alarm Error P.Fail | Log 🖩 🖶 ? 🕅              |
| (2) 10/100/100(          | Physical I/F                 | 📔 🔍 Tx Stream | Counter     | Capture | Latency 🕒 Ping 🔍 V | ariation 🕒 Protocols     |
| Port 1                   |                              | t bbA         | Chart -     |         | Default1 T         | nsed Time: .331920:06:19 |
| Port 3                   |                              |               |             |         |                    |                          |
| - Port 4                 | Name                         | Unit1:4:1     | Unit1:4:1   |         |                    | <u> </u>                 |
| Port 5                   |                              | Lurrent       | Accumulated |         |                    |                          |
| - Port 6                 | Transmitted Bit Rate (bit/s) | 15,665bit/s   | 63,874bit/s |         |                    |                          |
| Port 7                   | 💷 Transmitted Bit Rate (%)   | 29.00%        | 44.00%      |         |                    |                          |
| Port 9                   | Transmitted Rate (%)         | 5,665.00%     | 60,082.00%  |         |                    |                          |
| - Port 10                | Transmitted Byte             | 9,091         | 56,038      |         |                    |                          |
| (De Port 11              | Transmitted Frame            | 5,665         | 60,082      |         |                    |                          |
|                          | Transmitted Frame (fps)      | 15,950fps     | 36,326fps   |         |                    |                          |
|                          | Transmitted Test Frame       | 31,258        | 61,023      |         |                    |                          |
| Port 2                   | Received Bit Rate (bit/s)    | 31,809bit/s   | 55,442bit/s |         |                    |                          |
| - Port 3                 | Received Bit Rate (%)        | 50.00%        | 4.00%       |         |                    |                          |
| Port 4                   | Received Rate (%)            | 5,665.00%     | 60,082.00%  |         |                    |                          |
| Port 5                   | C Received Byte              | 14,160        | 23,810      |         |                    |                          |
| Port 6                   | C Received Frame             | 2,066         | 21,570      |         |                    |                          |
| - Port 8                 | Received Frame (fps)         | 27,475fps     | 44,668fps   |         |                    |                          |
| 🗭 Port 9                 | C Received Test Frame        | 29,206        | 72,028      |         |                    |                          |
| - Port 10                | PRBS Frame Error Count       | 11,670        | 45,120      |         |                    |                          |
| Port 12                  | PRBS Frame Error Rate        | 2.7E-03       | 0           |         |                    |                          |
| (4) Gigabit Ether        | PRBS Bit Error Count         | 27,427        | 67,107      |         |                    |                          |
| D- Port 1                | PRBS Bit Error Rate          | 2.7E-03       | 0           |         |                    |                          |
| Port 2                   | Oversize                     | 30,273        | 60,897      |         |                    |                          |
| Port 4                   | Oversize & FCS Error         | 24,885        | 53,710      |         |                    |                          |
|                          | Undersize                    | 7,287         | 63,312      |         |                    | -                        |
|                          |                              | Unit1:4:1     | Owner       |         | Lir                | nk Err Trig //           |

▶ 被測定ポート(ここでは、Slot4 Port1)を選択します。

> □Counter 画面を開き、カウンタ設定アイコン(金づちマーク)を押して設定画面を開きます。

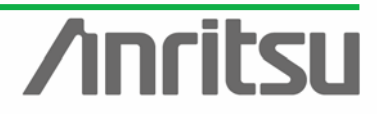

#### (2) Field Setting 画面を開きます。

| Counter Setting - Unit1:4:1                                                                                                    | ×                    |
|----------------------------------------------------------------------------------------------------|----------------------|
| Counter Setting - Unit1:4:1         Filter (Fix)       Flow Counter         Tx/Fix:       Tx         Field       Flow ID         Field       Monitor         Add       Delete         Remains of Field Length: 64bit       Image: Counter Counter         Offset -       Length: -         Format -       Format - | <br><br><br><br>Help |
| Number of Flow ID                                                                                                    |                      |

- Flow Counter 画面を開き、送信フレームか受信フレームかの選択をします。ここでは、受信 フレームについての設定を行うので、"Tx/Rx:"を"Rx"を選びます。
- \* "Mode:"のタブを開き、"Result"(カウンタ停止時に Accumulate 結果を表示)か"Monitor" (カウンタ動作中に1sごとに測定結果を表示)かを選択します。ここでは、Latency(Ave.)の測 定やグラフ表示ができる"Monitor"にします。
- ▶ "Add"ボタンを押し、Field の設定画面を開きます。

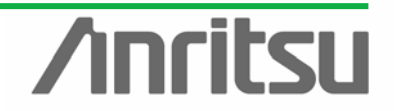

#### (3) Field 条件を選択します。

| Field Edit         Field Edit                                                                                                    | Field Setting                      |                                       | ×          | Field Setting                                                    | 2              |
|----------------------------------------------------------------------------------------------------|------------------------------------|---------------------------------------|------------|------------------------------------------------------------------|----------------|
| Field Edit       Field Edit         Field Edit       Field Edit         Field Edit       F                                                                                                    | Test Frame Flov                    | v ID (16bit)                          | <u>o</u> k | Test Frame Flow ID (16bit)                                       | <u>O</u> K     |
|                                                                                                    | MAC DA (48bit)                     |                                       | Cancel     | MAC DA (460it)                                                   | Cancel         |
| Wide Distriction           Web Nume Address (Stab)           Default             Web Nume Address (Stab)           Web Nume Address (Stab)           Default             Web Nume Address (Stab)           Web Nume Address (Stab)           Default             Web Nume           Web Nume           Web Nume           Web Nume             Web Nume           Web Nume           Web Nume           Web Nume             Web Nume           Web Nume           Web Nume           Web Nume             Web Nume           Web Nume           Web Nume           Web Nume             Web Nume           Web Nume           Web Nume           Web Nume             Web Nume           Web Nume           Web Nume           Web Nume             Web Nume           Web Nume           Web Nume           Web Nume             Web Nume           Web Nume           Web Nume           Web Nume             Web Nume           Web Nume                                                                                                    | Ether Type (16b                    | pit)<br>26-bit                        |            | Ether Type (16bit)                                               |                |
| Field Edit         Field Edit         Field Name:         Field Address         Field Name:         Field Address         Field Name:         Field Address         Field Name:         Field Address         Field Name:         Field Address         Field Name:         Field Address         Field Name:         Field Address         Field Name:         Field Address         Field Address         Field Name:         Field Address         Field Name:         Field Name:                                                                                                    | U VLAN ID #2 (12                   | zoit)<br>2bit)                        | Default    | ULAN ID #1 (12bit)                                               | Default        |
| Field Edit         Field Edit         Field Name:         Pred Social (Bal)         Pred Social (Bal)         Pred So                                                                                                    | IPv4 Source Ad<br>IPv4 Destination | Idress (32bit)                        |            | IPv4 Source Address (32bit)     IPv4 Destination Address (32bit) | ·              |
| Field Edit         Field Edit Field Name: Pr4 Source Address Pr4 Source Address <                                                                                                    | IPv4 Protocol (8                   | Bbit)                                 |            | IPv4 Destination Address (32bit)     IPv4 Protocol (8bit)        |                |
| Field Edit     Field Edit            Field Edit <th>IPv4 TOS Prece</th> <th>edence (3bit)</th> <th></th> <th>IPv4 TOS Precedence (3bit)</th> <th></th>                                                                                                    | IPv4 TOS Prece                     | edence (3bit)                         |            | IPv4 TOS Precedence (3bit)                                       |                |
|                                                                                                    | IPv4 TTL (8bit)                    | kj                                    |            | □ IPv4 DSCF (6bit)                                               |                |
| Field Edit   Field Edit Field Edit Field Edit Field Source Address Define: Define: <p< td=""><td>IPv6 Source Ad</td><td>Idress (64bit)</td><td></td><td>IPv6 Source Address (64bit)     IPv6 Destination Address (64bit)</td><td></td></p<>                                                                                                    | IPv6 Source Ad                     | Idress (64bit)                        |            | IPv6 Source Address (64bit)     IPv6 Destination Address (64bit) |                |
| Base Position:       Top of IPv4 Header         Field Lord:       Field Section         Field Name:       IPv4 Source Address         Diffeet:       Source Address         Contract:       IPv4 Source Address         Diffeet:       Source Address         Field Name:       IPv4 Source Address         Diffeet:       Source Address         Diffeet:       Source Address         Diffeet:<                                                                                                    | IPv6 Next Head                     | der (8bit)                            |            | □ IPv6 Next Header (8bit)                                        |                |
| Field Edit         Field Edit         Field Hame:       IP-4 Source Address         IP-5 Source For (IBA)         IP-5 Source For (IBA)                                                                                                    | IPv6 Traffic Cla:                  | ss (8bit)<br>(8bit)                   |            | I_I IPv6 Traffic Class (8bit)<br>□ IPv6 Hop Limit (8bit)         |                |
| Field Edit         Field Edit         Field Name:       IPv4 Source Address         IPv6 Source Address       IPv6 Source Address         Interf.       IPv6 Source Address         Interf.       IPv6 Source Address                                                                                                    | TCP Source Po                      | rt (16bit)                            |            | TCP Source Port (16bit)                                          |                |
| IDP Destination Port (156a)         Penamins of Field Length: 64bit         Base Position: -         Diffaet -         Length: 15bit         Freidd Edit         Freid Amme:         IPv4 Source Address         Offset:         Top of IPv4 Header         Offset:         IPv6 Estimation Port (15ba)         Edit         Freid Amme:         IPv4 Source Address         Offset:         Top of IPv4 Header         Offset:         IPv6 Estimation Dpton Header         IPv6 Estimation Dpton Header         IPv6 Estimation Dpton Header         IPv6 Estimation Dpton Header         IPv6 Estimation Address         Field Edit         Field Edit         Field Edit         IPv6 Estimation Dpton Header         IPv6 Estimation Address         IPv6 Estimation Address         IPv6 Estimation Address         IPv6 Estimation Address         IPv6 Estimation Address         IPv6 Estimation Address         IPv6 Estimation Address         IPv6 Estimation Address         IPv6 Estimation Address         IPv6 Estimation Address         IPv6 Estimation Address     <                                                                                                    | □ □ TCP Destination                | n Port (16bit)<br>art (16bit)         |            | UDP Source Port (16bit)                                          |                |
| Remains of Field Length: S4bit         Base Position: -         Offree: -         Length: 16bit         Freid Edit         Field Length: 2bit         Field Length: 16bit         Format: Decimal         Field Length: 16bit         Field Length: 16bit                                                                                                    | UDP Destination                    | n Port (16bit)                        |            | UDP Destination Port (16bit)                                     |                |
| Base Position: -       Difaet -         Length: 18bit       Format: Decimal         Field Edit       Format: IPv4         Field Rame:       IPv4 Address         Base Position:       Top of IPv4 Header         Offset:       IPv4 Format:         Base Position:       Top of IPv4 Header         IPv4 Format:       IPv4 Source Address         Base Position:       Top of IPv4 Header         IPv5 Hop/hapD Option Header       IPv4 Format:         IPv6 Forgment Header       IPv4 Position IBader         IPv6 Forgment Header       IPv4 Position IBader         IPv6 Forgment Header       IPv6 Forgment Header         IPv6 Forgment Header       IPv6 Forgment Header         IPv6 Forgment Header       IPv6 Forgment Header         IPv6 Forgment Header       IPv6 Forgment Header         IPv6 Forgment Header       IPv6 Forgment Header         IPv6 Forgment Header       IPv6 Forgment Header         IPv6 Source Address       IPv6 Forgment Header         IPv6 Source Address       IPv6 Forgment Header         IPv6 Source Address       IPv6 Header         IPv6 Source Address       IPv6 Header         IPv6 Header       IPv6 Header         IPv6 Header       IPv6 Header         IPv6 He                                                                                                    | Remains of Field L                 | ength: 64bit                          |            | Remains of Field Length: 64bit                                   |                |
| Offset -       Length: 18bit         Length: 18bit       Format: Decimal         Field Edit       Format: IP-4         Field Name:       IP-44 Source Address         Base Position:       Top of IP-44 Header         IP-65 Length:       IP-66 Header         IP-66 Field Header       IP-66 Field Header         IP-66 Field Header       IP-66 Field Header                                                                                                    | Base Position: -                   |                                       |            | Base Position: Top of IPv4 Header                                |                |
| Length: 18bh   Field Edit     Field Name:     IPv4 Source Address     OK   Base Position:   Top of IPv4 Header   Offset:   IPv6 Hop-by-hop Option Header   IPv6 Hop-by-hop Option Header   IPv6 Source Address   IPv6 Stantanton Option Header   IPv6 Stantanton Option Header   IPv6 Stantantentian Header   IPv6                                                                                                    | Offset: -                          |                                       |            | Offset: 96bit                                                    |                |
| Format: Decimal       Edit         Field Edit       Image: State of the state of the s                                                                            | Length: 16bit                      |                                       |            |                                                                  |                |
| Field Edit         Field Name:       IPv4 Source Address         IPv6 Fragment Header         IPv6 Fragment Header         IPv6 Fragment Heade                                                                                                    | Format: Decimal                    | Edit                                  |            | Format: IPv4                                                     |                |
| Field Edit         Field Name:       IPv4 Source Address         ID fiset:       Top of IPv4 Header         Uffset:       Top of IPv4 Header         IPv6 Hop-by-hop Dption Header       IPv6 Formate         IPv6 Format:       IPv6 Formate         IPv6 Format:       IPv6 Formate         IPv6 Format:       IPv4 Source Address         IPv6 Format:       IPv4 Source Address         IPv6 Format:       IPv4 Source Address         IPv6 Format:       IPv4 Source Address         IPv6 Format:       IPv4 Address         IPv6 Format:       IPv4 Address         IPv6 Format:       IPv4 Address         IPv6 Address       IPv4 Address         IPv4 Address       IPv4 Address         IPv4 Address       IPv4 Address         IPv4 Address       IPv4 Address         IPv4 Address       IPv4 Address                                                                                                    |                                    |                                       |            | I SING I VY                                                      |                |
| Field Name: IPv4 Source Address     Base Position: Top of IPv4 Header     Offset: Top of IPv4 Header     IPv6 Field Edit     Field Edit     Field Kame:     IPv4 Source Address     IPv6 Fragment Header     IPv6 Fragment Header <                                                                                                    | Field Edit                         |                                       | ×          | Field Setting                                                    | ×              |
| Pried Name: IPv4 Source Address   Base Position: Top of IPv4 Header   IPv6 Header Ipv6 Header   IPv6 Destination Option Header IPv4 Source Address (32bit)   IPv6 Fragment Header IPv6 Fragment Header   IPv6 Fragment Header IPv6 Source Address (32bit)   IPv6 Fragment Header IPv6 Source Address (32bit)   IPv6 Estimation Address (64bit) IPv4 Source Address (84bit)   IPv6 Estimation Address (64bit) IPv6 Source Address   Field Edit IPv6 Fragment Header   IPv6 Estimation Address (64bit)   IPv6 Estimation Address (64bit)   IPv6 Source Address   IPv6 Source Address   IPv6 Source Address   IPv6 Isolation Point (16bit)   IPv6 Estimation Address (64bit)   IPv6 Isolation Point (16bit)   IPv6 Isolation Point (16bit)   IPv6 Source Address   IPv6 Isolation Point (16bit)   IPv6 Isolation Point (16bit)   IPv6 Isolation Point (16bit)   IPv6 Isolation Point (16bit)   IPv6 Isolation Point (16bit)   IPv4 Address   IPv4 Address                                                                                                    | Field Manage                       |                                       |            | Test Frame Flow ID (16bit)                                       | οκ [           |
| Base Position:       Top of IPv4 Header       Cancel         Olfset:       Top of IPv4 Header       Cancel         IPv6 Hopby-hop Dption Header       IPv6 Hopby-hop Dption Header       Cancel         IPv6 Hopby-hop Dption Header       IPv6 Hopby-hop Dption Header       Cancel         IPv6 Hopby-hop Dption Header       IPv6 Hopby-hop Dption Header       IPv6 Hopby-hop Dption Header         IPv6 Fragment Header       IPv6 Fragment Header       IPv6 Hopby-Hop Dption Header         IPv6 ESP Header       Cancel       IPv6 Hopby-Hop Dption Header         IPv6 ESP Header       Cancel       IPv6 Hopby-Hop Dption Header         IPv6 ESP Header       Cancel       IPv6 Hopby-Hop Dption Header         IPv6 ESP Header       Cancel       IPv6 Fragment Header         IPv6 ESP Header       Cancel       IPv6 Hopby-Hop Dption Header         IPv6 ESP Header       Cancel       IPv6 Hopby-Hop Dption Header         IPv6 Source Address       IPv6 Hopby-Hop Dption Header       IPv6 Hopby-Hop Dption Header         IPv6 Source Address       IPv6 Hopby-Hop Dption Header       IPv6 Hopby-Hop Dption Header         IPv6 Source Address       IPv6 Hopby-Hop Dption Header       IPv6 Hopby-Hop Dption Header         IPv6 Hopby-Hop Dption Header       IPv6 Hopby-Hop Dption Header       IPv6 Hopby-Hop Dptin Header         IPv6                                                                                                    | rielu Name.                        | IPv4 Source Address                   | <u>o</u> k |                                                                  |                |
| Other Extended       I op of IPv4 Header       I op of IPv4 Header         Offset:       Top of IPv6 Header       IPv6 Header         IPv6 Hop-by-hop Option Header       IPv6 Bouting Header       IPv6 Protect(Bbit)         IPv6 Fragment Header       IPv6 Esthation Address (S4bit)       IPv6 Protect(Bbit)         IPv6 Esthation Header       IPv6 Fragment Header       IPv6 Fragment Header         IPv6 Esthation Header       IPv6 Esthation Address (S4bit)       IPv6 Hop Limit (Bbit)         IPv6 Esthation Address (S4bit)       IPv6 Fragment Header       IPv6 Fragment Header         IPv6 Esthation Address (S4bit)       IPv6 Postination Address (S4bit)       IPv6 Postination Address (S4bit)         IPv6 Fragment Header       IPv6 Fragment Header       IPv6 Postination Address (S4bit)       IPv6 Postination Address (S4bit)         IPv6 Fragment Header       IPv6 Fragment Header       IPv6 Postination Address (S4bit)       IPv6 Postination Address (S4bit)         IPv6 Fragment Header       IPv6 Source Address (S4bit)       IPv6 Postination Port (T6bit)       IPv6 Postination Port (T6bit)         IPv6 Fragment Header       IPv6 Source Address (S4bit)       IPv6 Postination Port (T6bit)       IPv6 Postination Port (T6bit)         IPv6 Fragment       IPv4 Address       Int       IPv6 Postination Port (T6bit)       IPv6 Postination Port (T6bit)         IPv4 Address       <                                                                                                    | Base Position:                     |                                       | I          | Ether Type (16bit)                                               | <u>C</u> ancel |
| Offset:       Top of IPv6 Header         IPv6 Destination Dpion Header       IPv6 Destination Address (32bit)         IPv6 Destination Dpion Header       IPv6 Power (18bit)         IPv6 Fragment Header       IPv6 Fragment Header         IPv6 ESP Header       Q         IPv6 ESP Header       Q         IPv6 ESP Header       Q         IPv6 ESP Header       Q         IPv6 ESP Header       Q         IPv6 ESP Header       Q         IPv6 ESP Header       Q         IPv6 ESP Header       Q         IPv6 ESP Header       Q         IPv6 Source Address (64bit)       IPv6 Source Address (64bit)         IPv6 ESP Header       Q         IPv6 Tartic Edit       IPv6 Tartic Edit)         Field Edit       Q         Field Name:       IPv4 Source Address         IPv6 Fragment Header       Q         IPv6 Tartic Edits       IPv6 Tartic Edits         Base Position:       Top of IPv4 Header         Qffset       96       bit         Length:       32       bit         Length:       32       bit         Decimal       Hexadecimal         mains of Field Lengt       Edit                                                                                                    |                                    |                                       | Lancei     | VLAN ID #1 (12bit)                                               | Defend         |
| Length: IPv6 Hop-by-hop Option Header   IPv6 Destination Option Header   IPv6 Routing Header   IPv6 Fragment Header   IPv6 Fragment Header   IPv6 Source Address (64bit)   IPv6 Source Address   Field Edit Field Edit Field Name: IPv4 Source Address DK Base Position: Top of IPv4 Header Offset: 96 the bit Length: 32 bit Format: IPv4 Address Decimal mains of Field Length Remains of Field Length Remains of Field Length Remains of Field Length Edit.                                                                                                    | Öffset:                            | Top of IPv6 Header                    |            | Pv4 Source Address (32bit)                                       | Derault        |
| Length: IPv6 Destination Option Header   IPv6 Routing Header   IPv6 Fragment Header   IPv6 Source Address   IPv6 ESP Header     IPv6 Source Address     IPv6 Source Address     IPv6 Source Pott (15bit)     IPv6 Source Address     IPv6 Source Pott (15bit)     IPv6 Source Pott (15bit) <                                                                                                    |                                    | IPv6 Hop-by-hop Option Header         |            | IPv4 Destination Address (32bit)                                 |                |
| Format: IPv4 Boundary Header   IPv6 Fragment Header   IPv6 Fragment Header   IPv6 ESP Header     IPv6 ESP Header     IPv6 ESP Header     IPv6 ESP Header     IPv6 ESP Header     IPv6 ESP Header     IPv6 ESP Header     IPv6 ESP Header     IPv6 ESP Header     IPv6 Estantion Address (64bit)     IPv6 Estantion Address (64bit)     IPv6 Estantion Address (64bit)     IPv6 Estantion Address (64bit)     IPv6 Fragment Header     IPv6 Fragment Header     IPv6 Fragment Header     IPv6 Fragment Header     IPv6 Fragment (8bit)     IPv6 Fragment (8bit)     IPv6 Fragment Header     IPv6 Fragment (8bit)     IPv6 Fragment (8bit) </td <td>Length:</td> <td>IPv6 Destination Option Header</td> <td></td> <td>IPv4 TOS Precedence (3bit)</td> <td></td>                                                                                                    | Length:                            | IPv6 Destination Option Header        |            | IPv4 TOS Precedence (3bit)                                       |                |
| Format: IPv6 Authentication Header   IPv6 ESP Header IPv6 ESP Header   IPv6 ESP Header IPv6 Destination Address (64bit)   IPv6 ESP Header IPv6 Traffic Class (8bit)   IPv6 Traffic Class (8bit) IPv6 Traffic Class (8bit)   IPv6 Source Address IPv6 Traffic Class (8bit)   IPv6 Source Pathene IPv6 Traffic Class (8bit)   IPv6 Traffic Class (8bit) IPv6 Traffic Class (8bit)   IPv6 Source Pathene IPv6 Traffic Class (8bit)   IPv6 Source Pathene IPv6 Traffic Class (8bit)   IPv6 Source Pathene IPv6 Traffic Class (8bit)   IPv6 Source Pathene IPv6 Traffic Class (8bit)   IPv6 Source Pathene IPv6 Source Pathene   IPv6 Source Pathene IPv6 Source Pathene   IPv6 Source Pathene IPv6 Source Path                                                                                                    |                                    | IPv6 Fragment Header                  |            | IPv4 DSCP (6bit)     IPv4 TTL (8bit)                             |                |
| IPv6 ESP Header   Field Edit   Field Name:   IPv4 Source Address   Offset:   96   bit   Length:   32   bit   Format:   IPv4 Address   Offset:   96   bit   Base Position: Top of IPv4 Header   Offset:   96   bit   Length:   32   bit   Pormat:   IPv4 Address   Contrast   IPv4 Address   Decimal   IPv4 Address                                                                                                    | Format:                            | IPv6 Authentication Header            |            | IPv6 Source Address (64bit)                                      |                |
| Field Edit     Field Name:     IPv4 Source Address     DK     Base Position:   Top of IPv4 Header     Cancel     Offset:   96   bit     Length:   32   bit     Pormat:     IPv4 Address     Remains of Field Lengt     Hexadecimal     IPv4 Address     IPv4 Address     IPv4 IPv4 IPv4     IPv4 IPv4 IPv4                                                                                                    |                                    |                                       |            | IPv6 Destination Address (64bit)                                 |                |
| Field Edit     Field Name:     IPv4 Source Address     DK     Base Position:     Top of IPv4 Header     IPv6 Source Pot (15bit)     IPv6 Source Pot (15bit)     IPv6 Sour                                                                                                    | No. of Concession, Name            |                                       |            | IPv6 Traffic Class (8bit)                                        |                |
| Field Name: IPv4 Source Address   Base Position: Top of IPv4 Header   Offset: 96  bit   Length: 32  bit   Format:   IPv4 Address   mains of Field Lengt   Hexadecimal   IPv4 Address                                                                                                    | Field Edit                         | • •                                   | <u>×</u>   | TCP Source Port (16bit)                                          |                |
| Base Position: Top of IPv4 Header                                                                                                    | Field Name:                        | IPv4 Source Address                   | OK L       | TCP Destination Port (16bit)                                     |                |
| Base Position: Top of IPv4 Header   Offset: 96   bit     Remains of Field Length:   32   bit     Pormat:   IPv4 Address     Decimal   IPv4 Address     mains of Field Length     Address     Pormat:     IPv4 Address     Cancel     Remains of Field Length:     Remains of Field Length:     32     bit     Base Position:   Top of IPv4 Header   Offset:   96     Base Position:   Top of IPv4 Header   Offset:   96     Base Position:   Top of IPv4 Header   Offset:   96     Base Position:   Top of IPv4 Header   Offset:   96     Base Position:     Port of IPv4 Header   Offset:   96     Pormat:   IPv4 Address     Pormat:     Pormat:     Pormat:     Pormat:     Pormat:     Pormat:     Pormat:     Pormat:     Pormat:     Pormat:     Pormat:     Pormat:     Pormat: <td>in the second second</td> <td>· · · · · · · · · · · · · · · · · · ·</td> <td>السيشي</td> <td>UDP Source Port (16bit)</td> <td></td>                                                                                                    | in the second second               | · · · · · · · · · · · · · · · · · · · | السيشي     | UDP Source Port (16bit)                                          |                |
| Offset: 96   Jength: 32   bit     Format:   IPv4 Address     Decimal   mains of Field Length     Hexadecimal   IPv4 Address     Address     Hexadecimal     IPv4 Address     IPv4 Address                                                                                                    | Base Position:                     | Top of IPv4 Header                    | Cancel     |                                                                  |                |
| Length: 32   bit     Format:     IPv4 Address     Decimal   mains of Field Lengt   Hexadecimal   IPv4 Address     Base Position: Top of IPv4 Header   Offset: 96bit   Length: 32bit   Format: IPv4     Edit                                                                                                    | Offset:                            | 96 📑 bit                              |            | Hemains of Field Length: 32bit                                   |                |
| Format: IPv4 Address Decimal IPv4 Address                                                                                                    | Length:                            | loo la bit                            |            | Base Position: Top of IPv4 Header                                |                |
| Format: IPv4 Address  Decimal mains of Field Lengt Hexadecimal IPv4 Address IPv4 Address IPv4 Ad | eengui.                            | 132 m                                 |            | Offset: 96bit                                                    |                |
| Decimal Format: IPv4                                                                                                    | Format:                            | IPv4 Address                          |            | Length: 32bit                                                    |                |
| mains of Field Lengt Hexadecimal                                                                                                    |                                    | Decimal                               |            | Format: IPv4                                                     |                |
| IPv4 Address                                                                                                    | emains of Field Leng               | gt Hexadecimal                        |            |                                                                  |                |
|                                                                                                    |                                    | IPv4 Address                          |            |                                                                  |                |

- [Field Setting]画面で、振り分け条件を選択します。ここでは、まず、送信元のアドレスでの 振り分けを行うので、"IPv4 Source Address (32bit)"を選択し、"Edit.."を押します。
- ② "Base Position:"を"Top of IPv4 Header"、"Format:"を"IPv4"のまま"OK"を押します。
- ③ "IPv4 Source Address (32bit)"にチェックを入れ、"OK"を押して、確定します。
- ※ Field の設定は、16bit × 4Block まで可能です。Offset を 8 で割った余りと Length を足した 値が 16bit を超えるごとに 1Block とみなします。上記の設定は、2Block となります。
   [{Offset(96)÷8 の余り=0} + {Length(32)}]÷16 = 2Block
- ※ "IPv4 Source Address"が"192.168.0.1"において、下 16bit の"0.1"だけを見る場合は、
   "Format:"を"Hexadecimal"にし、"Offset:"を"112"、"Length:"を"16"とします。この場合、
   表示は、"IPv4 Source Address (16bit)"となり、次項の編集では、"0001"を設定します。
- ※ IPv6 Addressを選択した場合の Default 値は、下 64bitを選択するようになっています。詳しくは、取扱説明書を参照ください。

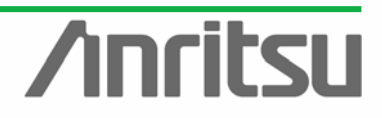

#### (4) Field 条件の編集をします。

ANRITSU CO

| Counter Setting - Unit1:4:1                                                                                                    |                    |                            | ×                                         |
|----------------------------------------------------------------------------------------------------|--------------------|----------------------------|-------------------------------------------|
| Filter (Rx)       Flow Counter       Other         Tx/Rx:       C Tx       C Rx       Mode:       Monitor         Field       IPv4 Source Address | Flow ID to Monitor | Edit                       | <u>QK</u><br><u>Cancel</u><br><u>Help</u> |
| <ul><li>"Edit…"ボタンを押すと</li></ul>                                                                                                    | 、下記のような画面か         | 「開きますので、送信 IP <sup>-</sup> | <br>アドレスを設定します。                           |
| IPv4 Source Address                                                                                                    | ×                  | IPv4 Source Address        | ×                                         |

| IPv4 Source Address | ×               |   | IPv4 Source Address | ×              |
|---------------------|-----------------|---|---------------------|----------------|
| 0.0.0.0             | <u><u> </u></u> |   | 192.168.0.1         | <u> </u>       |
|                     | Cancel          | , |                     | <u>C</u> ancel |

(5) Field 条件を追加します。

| Counter Setting - Unit1:4:1                                 | ×            |
|-------------------------------------------------------------|--------------|
| Filter (Rx) Flow Counter Other                              |              |
| Tx/Rx: C Tx C Rx Mode: Result                               | <u> </u>     |
| Field Flow ID to Monitor                                    |              |
| IPv4 Source Address  No. IPv4 Source Address  1  192.168.01 | <u>H</u> elp |
| Add                                                         |              |
| Remains of Field Length: 32bit                              |              |
| Base Position: Top of IPv4 Header                           |              |
| Offset: 96bit                                               |              |
| Length: 32bit                                               |              |
| Format IPv4                                                 |              |
|                                                             |              |
|                                                             |              |
|                                                             |              |
|                                                             |              |
|                                                             |              |
| Number of Flow ID E dit CSV -                               |              |
| 1 V                                                         |              |
|                                                             |              |
|                                                             |              |

▶ "Add"ボタンを押し、Field 条件を追加します。

#### (6)追加した Field 条件の選択を行います。

| Field Setting                                                                                                    | Field Setting                                                                                                    |
|----------------------------------------------------------------------------------------------------|----------------------------------------------------------------------------------------------------|
| Test Frame Flow JD [16bit]       OK         MAC DA (16bit)       Cancel         Ether Type [16bit]       Cancel         VLAN ID #1 (12bit)       Default         VLAN ID #1 (12bit)       Default         IPv4 Destination Address (32bit)       Default         IPv4 Destination Address (32bit)       IPv4 Protocol (8bit)         IPv4 TOS Precedence (3bit)       IPv4 TIL (8bit)         IPv4 DSCP (5bit)       IPv6 Scurce Address (64bit)         IPv5 Route Address (64bit)       IPv6 Traffic Class (8bit)         IPv5 Hop Limit (8bit)       IPv6 Traffic Class (8bit)         IPv5 Hop Limit (8bit)       UDP Source Port (15bit)         UDP Destination Address (64bit)       IPv5 Traffic Class (8bit)         IPv5 Hop Limit (8bit)       UDP Destination Port (16bit)         UDP Destination Port (16bit)       State Port (16bit)         TCP Destination Port (16bit)       State Port (16bit)         UDP Destination Port (16bit)       State Port (16bit)         Bemains of Field Length: 48bit       State Port (16bit) | Test Frame Flow ID (16bit) MAC DA (48bit) MAC SA (48bit) Cancel Cancel ULAN Friority #1 (3bit) VLAN Priority #1 (3bit) VLAN Priority #2 (3bit) VLAN ID #1 (12bit) VLAN ID #1 (12bit) VLAN ID #1 (12bit) Preveddress (32bit) IPv4 Source Address (32bit) IPv4 Protocol (8bit) IPv4 TDL (8bit) IPv4 TDL (8bit) IPv6 Source Address (64bit) IPv6 Source Address (64bit) IPv6 Tots Precedence (3bit) IPv6 Tots Precedence (3bit) IPv6 Tots Precedence (3bit) IPv6 Tots Precedence (3bit) IPv6 Tots Precedence (3bit) IPv6 Tots Precedence (3bit) IPv6 Forefric Class (8bit) IPv6 Forefric Class (8bit) TCP Source Pot (16bit) TCP Source Pot (16bit) Bemains of Field Length: 32bit                                                                                                    |
| Base Position: -<br>Offset: -<br>Length: 16bit<br>Format: Decimal                                                                                                    | Base Position: Top of IPv4 Header<br>Offset: 128bit<br>Length: 32bit<br>Format: IPv4                                                                                                    |
|                                                                                                    |                                                                                                    |
| Field Edit     ×       Field Name:     IPv4 Destination Address     IV       Base Position:     Top of IPv4 Header     IV       Offset:     128     bit       Length:     32     bit       Format:     IPv4 Address     IPv4 Address                                                                                                    | Field Settine       X         Test Frame Flow ID (16bit)       Image: Constraint of the set of the se |
|                                                                                                    | Length: 32bit Format: IPv4                                                                                                    |

- [Field Setting]画面で、追加の振り分け条件を選択します。ここでは、さらに、送信先での振り分けを行うので、"IPv4 Destination Address (32bit)"を選択し、"Edit.."を押します。
- ② "Base Position:"、"Offset"、"Length"、"Format:"をデフォルトのまま"OK"を押します。
- ③ "IPv4 Destination Address (32bit)"にチェックを入れ、"OK"を押して、確定します。

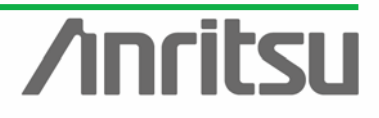

#### (7) 追加した Field 条件の編集をします。

| Counter Setting - Unit1:4:1                                                                                                    | ×            |
|----------------------------------------------------------------------------------------------------|--------------|
| Filter (Rx) Flow Counter Other                                                                                                    |              |
| Tx/Rx: © Tx C Rx Mode: Result 💌                                                                                                    |              |
| Field Flow ID to Monitor                                                                                                    |              |
| IPv4 Source Address         IPv4 Destination Address           IPv4 Destination Address         1         192.168.0.1         0.0.0.0 | <u>H</u> elp |
| Add Delete                                                                                                    |              |
| Remains of Field Length: 0bit                                                                                                    |              |
| Base Position: Top of IPv4 Header                                                                                                    |              |
| Offset: 96bit                                                                                                    |              |
| Length: 32bit                                                                                                    |              |
| Format: IPv4                                                                                                    |              |
|                                                                                                    |              |
|                                                                                                    |              |
|                                                                                                    |              |
|                                                                                                    |              |
|                                                                                                    |              |
| Number of Flow ID<br>1                                                                                                    |              |
|                                                                                                    |              |

"Edit…"ボタンを押し、下記画面で、MAC SA を設定します。ここでは、送信元のアドレスを 設定します。

| IPv4 Source Address | ×          |   | IPv4 Destination Address | ×              |
|---------------------|------------|---|--------------------------|----------------|
| 0.0.0.0             | <u>0</u> K |   | 192.168.0.25             | <u>0</u> K     |
|                     | Cancel     | , |                          | <u>C</u> ancel |

| Counter Setting - Unit1:4:1                                                                                                    | ×            |
|----------------------------------------------------------------------------------------------------|--------------|
| Filter (Rx) Flow Counter   Other  <br>Tx/Rx: © Tx © Rx Mode: Result 💌                                                                                  | <u> </u>     |
| No.         IPv4 Source Address         IPv4 Destination Address           IPv4 Destination Address         1         192.168.0.1         192.168.0.25 | <u>H</u> elp |
| Add Delete                                                                                                    |              |
| Base Position: Top of IPv4 Header<br>Offset: 96bit                                                                                                    |              |
| Format: IPv4                                                                                                    |              |
|                                                                                                    |              |
| Number of Flow ID<br>24                                                                                                    |              |

- 数フローのカウントを行う場合は、"Number of Flow ID"にカウントしたいフロー数を設定 します。ここでは、各ポートから 24 のフローが出ているので、"Number of Flow ID"に"24" を設定します。
- ※ Flow 数は、1 筐体で、"Mode:Monitor"が選択されているポート数を 256 から引いた数まで 設定可能です。Monitor 選択ポートが 1 つの場合は、最大 255Flow まで設定可能です。

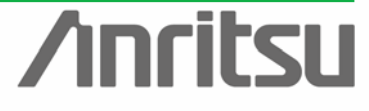

|--|

| unter Setting - Unit1:4:1         |                                          |                              | ×                                     | Counter Setting - Unit1:4:1       |                                                    |          |
|-----------------------------------|------------------------------------------|------------------------------|---------------------------------------|-----------------------------------|----------------------------------------------------|----------|
| er IRx1 Flow Counter Other        |                                          |                              |                                       | Filter IRx1 Flow Counter Other    |                                                    |          |
|                                   |                                          |                              | QK                                    |                                   |                                                    |          |
| Tx/Rx (* Tx C Rx Mode: Result 💌   |                                          |                              |                                       | Tx/Rx (# Tx C Rx Mode: Result *   |                                                    |          |
| 5.44                              | - Devil Die Manier                       |                              | Gancel                                | -5-14                             | - Dev ID to Marcher                                |          |
| IDul Course Address               |                                          | and the second second second | · · · · · · · · · · · · · · · · · · · | Tith of Second Address            |                                                    | a        |
| IPv4 Destination Address          | No. IPv4 Source Address IPv4 Destination | Abbell                       | Help                                  | IPv4 Destination Address          | No. IPv4 Source Address   IPv4 Destination Address | <u> </u> |
|                                   | 1 192168.0 192                           | Increment                    |                                       |                                   | 1 192168.0.1 192168.0.25                           |          |
|                                   | 2 0000                                   | Corry                        |                                       |                                   | 2 0000 0000                                        |          |
|                                   | 3 0.0.0                                  | Paste                        |                                       |                                   | 3 0.0.0.0 Perement                                 |          |
| Add Delete                        | 4 0.000                                  | 000                          |                                       | Add Delete                        | 4 0.0.0 <u>Copy</u>                                |          |
|                                   | 5 0.0.0.0                                | 0.0.0.0                      |                                       |                                   | 5 0.0.0 Paste                                      |          |
| Remains of Field Length: Obit     | 6 0.0.0.0                                | 0.0.00                       |                                       | Remains of Field Length: Obit     | 6 0.0.0 0.0.0                                      |          |
|                                   | 7 0.0.0.0                                | 0.0.0.0                      |                                       |                                   | 7 0.0.00 0.0.00                                    |          |
| Base Position: Top of IPv4 Header | 0 0.0.0.0                                | 0.0.0.0                      |                                       | Base Position: Top of IPv4 Header | 8 0.0.0 0.0.0                                      |          |
| Officet: 96bit                    | 9 0.0.0.0                                | 0.0.0.0                      |                                       | Offset: 96bit                     | 9 0.0.0 0.0.0                                      |          |
| Langth: 27bit                     | 10 0.0.0.0                               | 0.0.0.0                      |                                       | Lough 200                         | 10 0.0.0 0.0.0.0                                   |          |
| Lenght Szok                       | 11 0.0.0.0                               | 0.0.0.0                      |                                       | Length: Jabit                     | 11 0.0.0 0.0.0.0                                   |          |
| Format: IPv4                      | 12 0.0.0.0                               | 0.0.0.0                      |                                       | Format IPv4                       | 12 0.0.0 0.0.0                                     |          |
|                                   | 13 0.0.0.0                               | 0.0.0.0                      |                                       |                                   | 13 0.0.0 0.0.0.0                                   |          |
|                                   | 14 0.0.0.0                               | 0.0.0.0                      |                                       |                                   | 14 0.0.0 0.0.0.0                                   |          |
|                                   | 15 0.0.0.0                               | 0.0.00                       |                                       |                                   | 15 0.0.0 0.0.0.0                                   |          |
|                                   | 16 0.0.0.0                               | 0.0.0.0                      |                                       |                                   | 16 0.0.0 0.0.0                                     |          |
|                                   | 17 0.0.0.0                               | 0.0.0.0                      |                                       |                                   | 17 0.0.0 0.0.0                                     |          |
|                                   | 18 0.0.0.0                               | 0.0.0.0                      |                                       |                                   | 18 0.0.0 0.0.0                                     | -1       |
|                                   |                                          |                              |                                       |                                   |                                                    | 21       |
|                                   | Number of Flow ID                        | <u>E</u> dt C <u>S</u> V •   |                                       |                                   | Number of Flow ID Edt CSV                          | -        |
|                                   | 24 🛫                                     |                              |                                       |                                   | 24 🚊                                               |          |
|                                   |                                          |                              |                                       |                                   |                                                    |          |

- \* "No.1"の"IPv4 Destination Address"を選択し、右クリックで数値を"Copy"します。
- "No.2" ~ "No.24"の"IPv4 Destination Address"を選択し、右クリックで数値を"Paste"して、設定します。(これにより各フローの宛先が光ポート宛ての信号となります)

| Counter Setting - Unit1:4/1                     |                                                                            | ×      | Counter Setting - Unit1:4:1                                                                      | ×        |
|-------------------------------------------------|----------------------------------------------------------------------------|--------|--------------------------------------------------------------------------------------------------|----------|
| Filter IRs1 Flow Counter Other                  |                                                                            |        | Filter IPtxl Flow Counter Other                                                                  |          |
| Tx/Rx C Tx C Rx Mode: Reput                     |                                                                            |        | TavRic G Tx C Rx Mode: Result                                                                    | <u>8</u> |
| Field                                           | Flow ID to Monitor                                                         | Lancer | Field Flow ID to Monitor                                                                         | Lancel   |
| IPv4 Source Address<br>IPv4 Destination Address | No. IPv4 Source Address IPv4 Destination Address                           | Help   | IPv4 Source Address IPv4 Destination Address<br>IPv4 Destination Address 1 1 192168.01 192168.02 | Help     |
|                                                 | 2 Increment 193 168.0.25                                                   |        | 2 192.168.0.2 192.168.0.25                                                                       |          |
| Add Delote                                      | 4 2009 132 168 0.25                                                        |        | Add Delete 4 192168.0.3 192168.0.25                                                              |          |
| Remains of Field Length: Obit                   | 5 0.0.0 199,168.0.25<br>6 0.0.0.0 199,168.0.25                             |        | 5 192.168.0.5 192.168.0.25<br>6 192.168.0.6 192.168.0.25                                         |          |
|                                                 | 7 0.0.0.0 192.168.0.25                                                     |        | 7 192.168.0.7 192.168.0.25                                                                       |          |
| Base Postor: Top of IPv4 Header                 | 9 0.0.0 192168.0.25                                                        |        | Base Poston: Top of IPv4 Header 18 192168.0.8 192168.0.25                                        |          |
| Langth 20kk                                     | 10 0.0.0 192 168.0.25                                                      |        | 10 192168.0.25                                                                                   |          |
| Evenat IDut                                     | 11 0.0.0 192168.0.25                                                       |        | Uniger scott<br>11 192.168.0.11 192.168.0.25                                                     |          |
| Folia, P.M.                                     | 12 0.000 192160.025                                                        |        | 12 192 168.0.12 192 168.0.25<br>13 192 168.0.13 192 168.0.25                                     |          |
|                                                 | 14 0.0.0.0 192 168.0.25                                                    |        | 14 192 168 0.14 192 168 0.25                                                                     |          |
|                                                 | 15 0.0.0 192168.0.25                                                       |        | 15 192 168 0.15 192 168 0.25                                                                     |          |
|                                                 | 17 0.000 192168.025                                                        |        | 16 132 168.0.17 192 168.0.25                                                                     |          |
|                                                 | 18 0.0.0 192.168.0.25                                                      |        | 18 192 168 0.18 192 168 0.25                                                                     |          |
|                                                 | Number of Flow ID         Edt         CSV         ▼           24         ± |        | Number of Flow ID                                                                                |          |
|                                                 |                                                                            |        |                                                                                                  |          |

- \* "No.1" ~ "No.24" の "IPv4 Source Address"を選択し、 "No.1" にて右クリックで "Increment"を選ぶと、1 から順番に Increment した値が入力されます。(これにより電気 1 ~24 の各アドレスによる信号をフロー分けできます)
- > 上記のように全ての項目に記入し、"OK"を押して、設定完了です。

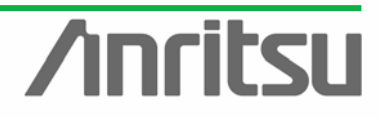

#### ◇ カウンタディスプレイの設定

| MX123001A Data Quality A                                                                                                    | inalyzer Control Software                                                                                                    |                      |                                                                                                    |                                       |                        |
|----------------------------------------------------------------------------------------------------|----------------------------------------------------------------------------------------------------|----------------------|----------------------------------------------------------------------------------------------------|---------------------------------------|------------------------|
| 🔁 Tool 🛛 🗦 Transmit 👂 (                                                                                                    | Counter 👂 Capture 🏼 🍃 Error                                                                                                    |                      | la<br>I                                                                                                    | Alarm Error P.Fail<br>History H.Reset | Log 🖩 🛢 ? 🕅            |
| □ ==== (2) 10/100/100( ▲                                                                                                    | Physical I/F                                                                                                    | Stream 🍳 Cou         | nter 🕒 Capture 🗖 L                                                                                            | atency 🕒 Ping 🕒 Va                    | riation 🕒 Protocols    |
|                                                                                                    | 🎬 II 00 🎹 🛄 罩                                                                                                    | Add to Chart         | 0 🖻 🖽                                                                                                    | Default1 💌 Elap                       | sed Time: 331920:06:19 |
|                                                                                                    | Name                                                                                                    | Unit1:4:1<br>Current | Unit1:4:1<br>Accumulated                                                                                      |                                       | -                      |
| Port 5                                                                                                    | Transmitted Bit Bate (bit/s)                                                                                                    | 14 702bit/s          | 78.576bit/s                                                                                                   |                                       |                        |
| Port 7                                                                                                    | Transmitted Bit Rate (Mbit/s) 1                                                                                                    | 0.029Mbit/s          | 0.000Mbit/s                                                                                                   |                                       |                        |
| - Port 8                                                                                                    | Transmitted Bit Rate (Mbit/s) 2                                                                                                    | 0.069Mbit/s          | 0.000Mbit/s                                                                                                   |                                       |                        |
| Port 9                                                                                                    | Transmitted Bit Rate (Mbit/s) 3                                                                                                    | 0.001Mbit/s          | 0.000Mbit/s                                                                                                   |                                       |                        |
| - Port 11                                                                                                    | Transmitted Bit Rate (Mbit/s) 4                                                                                                    | 0.007Mbit/s          | 0.000Mbit/s                                                                                                   |                                       |                        |
|                                                                                                    | Transmitted Bit Rate (Mbit/s) 5                                                                                                    | 0.026Mbit/s          | 0.000Mbit/s                                                                                                   |                                       |                        |
| ⊡                                                                                                    | Transmitted Bit Rate (Mbit/s) 6                                                                                                    | 0.052Mbit/s          | 0.000Mbit/s                                                                                                   |                                       |                        |
| Port 1                                                                                                    | Transmitted Bit Rate (Mbit/s) 7                                                                                                    | 0.053Mbit/s          | 0.000Mbit/s                                                                                                   |                                       |                        |
| - Port 3                                                                                                    | Transmitted Bit Rate (Mbit/s) 8                                                                                                    | 0.070Mbit/s          | 0.000Mbit/s                                                                                                   |                                       |                        |
| - Port 4                                                                                                    | Transmitted Bit Rate (Mbit/s) 9                                                                                                    | 0.047Mbit/s          | 0.000Mbit/s                                                                                                   |                                       |                        |
| Port 5                                                                                                    | Transmitted Bit Rate (Mbit/s) 10                                                                                                    | 0.053Mbit/s          | 0.000Mbit/s                                                                                                   |                                       |                        |
| Port 6                                                                                                    | Transmitted Bit Rate (Mbit/s) 11                                                                                                    | 0.035Mbit/s          | 0.000Mbit/s                                                                                                   |                                       |                        |
| - Port 8                                                                                                    | Transmitted Bit Rate (Mbit/s) 12                                                                                                    | 0.061Mbit/s          | 0.000Mbit/s                                                                                                   |                                       |                        |
| Port 9                                                                                                    | Transmitted Bit Rate (Mbit/s) 13                                                                                                    | 0.020Mbit/s          | 0.000Mbit/s                                                                                                   |                                       |                        |
|                                                                                                    | Transmitted Bit Rate (Mbit/s) 14                                                                                                    | 0.033Mbit/s          | 0.000Mbit/s                                                                                                   |                                       |                        |
| Port 12                                                                                                    | Transmitted Bit Rate (Mbit/s) 15                                                                                                    | 0.041Mbit/s          | 0.000Mbit/s                                                                                                   |                                       |                        |
| 🖃 🚥 (4) Gigabit Ether                                                                                                    | Transmitted Bit Rate (Mbit/s) 16                                                                                                    | 0.046Mbit/s          | 0.000Mbit/s                                                                                                   |                                       |                        |
|                                                                                                    | Transmitted Bit Rate (Mbit/s) 17                                                                                                    | 0.051Mbit/s          | 0.000Mbit/s                                                                                                   |                                       |                        |
| Port 2                                                                                                    | Transmitted Bit Rate (Mbit/s) 18                                                                                                    | 0.023Mbit/s          | 0.000Mbit/s                                                                                                   |                                       |                        |
| Port 4                                                                                                    | Transmitted Bit Rate (Mbit/s) 19                                                                                                    | 0.046Mbit/s          | 0.000Mbit/s                                                                                                   |                                       |                        |
|                                                                                                    | Transmitted Bit Rate (Mbit/s) 20                                                                                                    | 0.022Mbit/s          | 0.000Mbit/s                                                                                                   |                                       | -                      |
|                                                                                                    | Unit                                                                                                    | 1:4:1 Own            | ier                                                                                                    | Lin                                   | k Err Trig             |
|                                                                                                    |                                                                                                    | " - / - >            | ナーー イヨー                                                                                                    | 山南王七明                                 | *++                    |
|                                                                                                    | IN Display Option                                                                                                    | アイユン                 | を押して設                                                                                                    | に一回と用                                 | さまり。                   |
| Counter Display Option                                                                                                    |                                                                                                    |                      |                                                                                                    | ×                                     |                        |
| r Item Order                                                                                                    |                                                                                                    |                      |                                                                                                    |                                       |                        |
| Category                                                                                                    | Counters:                                                                                                    |                      | Order                                                                                                    |                                       |                        |
|                                                                                                    | Transmitted Bit Bate (Mbit                                                                                                    | 7s) (Flow)           |                                                                                                    | <u>C</u> ancel                        |                        |
| Test Frame                                                                                                    | Transmitted Rate (%) (Flow                                                                                                    | w]                   |                                                                                                    |                                       |                        |
| - User Defined                                                                                                    | Transmitted Byte (Flow)                                                                                                    |                      | <u>▼ D</u> own                                                                                                |                                       |                        |
| QoS                                                                                                    | 🖌 🔽 - Transmitted-Frame ((ps) (F                                                                                                    | low)                 | Default                                                                                                    | 1                                     |                        |
|                                                                                                    | Received Bit Hate (MDI/3                                                                                                    | sj (Flowj            |                                                                                                    |                                       |                        |
| ARP/ICMP                                                                                                    |                                                                                                    |                      |                                                                                                    |                                       |                        |
|                                                                                                    | Heceived Byte (Flow)                                                                                                    |                      |                                                                                                    |                                       |                        |
| Ethernet/PPP/GFP                                                                                                    | Received Byte (Flow)     Received Frame (Flow)     Received Frame (flow)     Received Frame (fps) (Flo                                                                                                    | w)                   | Check All                                                                                                    |                                       |                        |
| Ethernet/PPP/GFP<br>Ethernet                                                                                                    | Heceived Byte (Flow)     Received Frame (Flow)     Received Frame (Flow)     Received Frame (fps) (Flow)     Sequence Error (Flow)     Mau Jatherer (Mau) (Flow)                                                                                                    | w)                   | Check All<br>Clear All                                                                                        |                                       |                        |
| Ethernet/PPP/GFP<br>Ethernet<br>PPP                                                                                                    | Heceived Byte (Flow)<br>Received Frame (Flow)<br>Received Frame (fps) (Flo<br>Kay Latency (us) (Flow)<br>Kay Latency (us) (Flow)                                                                                                    | w)                   | Check All<br>Clear All                                                                                        |                                       |                        |
| Ethernet/PPP/GFP<br>Ethernet<br>PPP<br>GFP<br>SDH/SONET Bulk                                                                                                    | <ul> <li>Heceived Byte (Flow)</li> <li>Received Frame (Flow)</li> <li>Received Frame (flow)</li> <li>Sequence Error (Flow)</li> <li>✓ Max Latency (us) (Flow)</li> <li>✓ Min Latency (us) (Flow)</li> <li>✓ Current Latency (us) (Flow)</li> </ul>                                    | w)<br>)              | Check All<br>Clear All<br>Preset                                                                              |                                       |                        |
| Ethernet/PPP/GFP<br>Ethernet<br>PPP<br>GFP<br>SDH/SONET Bulk<br>SDH/SONET VCAT Error                                                                                                    | <ul> <li>Heceived Byte (Flow)</li> <li>Received Frame (Flow)</li> <li>Received Frame (flow)</li> <li>Sequence Error (Flow)</li> <li>✓ Max Latency (us) (Flow)</li> <li>✓ Min Latency (us) (Flow)</li> <li>✓ Current Latency (us) (Flow)</li> <li>✓ Avg Latency (us) (Flow)</li> </ul> | w)<br>)              | Check All<br>Clear All<br>Preset<br>© Default1                                                                |                                       |                        |
| Ethernet/PPP/GFP     Ethernet     PPP     GFP     SDH/SONET Bulk     SDH/SONET VCAT Error     SDH/SONET VCAT Alarr                                                                                                    | Hecerved Byte (How)<br>Received Frame (Flow)<br>Received Frame (Flow)<br>Sequence Error (Flow)<br>Max Latency (us) (Flow)<br>Min Latency (us) (Flow)<br>Zurrent Latency (us) (Flow)<br>Avg Latency (us) (Flow)                                                                        | w)<br>)              | Check All<br>Clear All<br>Preset<br>© Default1<br>© Default2                                                  |                                       |                        |
| Ethernet/PPP/GFP     Ethernet     PPP     GFP     SDH/SONET Bulk     SDH/SONET VCAT Error     SDH/SONET VCAT Alarr     SDH/SONET Justification     SDH/SONET Justification     SDH/SONET Error     SDH/SONET Error     | <ul> <li>Hecerved Byte (How)</li> <li>Received Frame (Flow)</li> <li>Received Frame (Flow)</li> <li>Received Frame (Flow)</li> <li>✓ Max Latency (us) (Flow)</li> <li>✓ Min Latency (us) (Flow)</li> <li>✓ Current Latency (us) (Flow)</li> <li>✓ Avg Latency (us) (Flow)</li> </ul>  | w)<br>1)             | Check All<br>Clear All<br>Preset<br>© Default1<br>© Default2<br>© Default3                                    |                                       |                        |
| Ethernet/PPP/GFP     Ethernet     PPP     GFP     SDH/SONET Bulk     SDH/SONET VCAT Error     SDH/SONET VCAT Alarr     SDH/SONET Justificatior     SDH/SONET Error     SDH/SONET Alarr                                 | <ul> <li>Hecerved Byte (How)</li> <li>Received Frame (Flow)</li> <li>Received Frame (Flow)</li> <li>Received Frame (Flow)</li> <li>✓ Max Latency (us) (Flow)</li> <li>✓ Min Latency (us) (Flow)</li> <li>✓ Avg Latency (us) (Flow)</li> <li>✓ Avg Latency (us) (Flow)</li> </ul>      | w)<br>1)             | Check All<br>Clear All<br>Preset<br>© Default1<br>© Default2<br>© Default3<br>Default                         |                                       |                        |
| Ethernet/PPP/GFP     Ethernet     PPP     GFP     SDH/SONET Bulk     SDH/SONET VCAT Error     SDH/SONET VCAT Alarr     SDH/SONET Justificatior     SDH/SONET Error     SDH/SONET Error     SDH/SONET Alarm     Unframe | <ul> <li>Hecerved Byte (How)</li> <li>Received Frame (Flow)</li> <li>Received Frame (Flow)</li> <li>Received Frame (Flow)</li> <li>✓ Max Latency (us) (Flow)</li> <li>✓ Min Latency (us) (Flow)</li> <li>✓ Avg Latency (us) (Flow)</li> <li>✓ Avg Latency (us) (Flow)</li> </ul>      | w)<br>1)             | Check All<br>Clear All<br>Preset<br>© Default1<br>© Default2<br>© Default3<br>Default                         |                                       |                        |
| Ethernet/PPP/GFP     Ethernet     PPP     GFP     SDH/SONET VCAT Error     SDH/SONET VCAT Alarm     SDH/SONET VCAT Alarm     SDH/SONET Lustification     SDH/SONET Alarm     Unframe     Unframe                       | Hecerved Byte (How)<br>Received Frame (Flow)<br>Received Frame (Flow)<br>✓ Received Frame (Flow)<br>✓ Max Latency (us) (Flow)<br>✓ Min Latency (us) (Flow)<br>✓ Avg Latency (us) (Flow)<br>✓ Avg Latency (us) (Flow)                                                                  | w)<br>1)             | Check All<br>Clear All<br>Preset<br>© Default1<br>© Default2<br>© Default3<br>Default                         |                                       |                        |
| Ethernet/PPP/GFP     Ethernet     PPP     GFP     SDH/SONET Bulk     SDH/SONET VCAT Error     SDH/SONET VCAT Alarn     SDH/SONET VCAT Alarn     SDH/SONET Alarm     Unframe     Fréquency                              | Hecerved Byte (How)<br>Received Frame (Flow)<br>Received Frame (Flow)<br>✓ Received Frame (Flow)<br>✓ Max Latency (us) (Flow)<br>✓ Min Latency (us) (Flow)<br>✓ Avg Latency (us) (Flow)<br>✓ Avg Latency (us) (Flow)                                                                  | w)<br>)              | Check All<br>Clear All<br>Preset<br>© Default1<br>© Default2<br>© Default3<br>Default<br>Counter<br>© Current |                                       |                        |

 チェックを入れることで、どの測定項目を表示するかを設定します。ここでは、 "Category:" で"Flow"を選択し、"Counters:"で、"Received Bit Rate [Mbit/s] (Flow)"と"Received Rate [%] (Flow)"、"Sequence Error"にチェックを入れます。"Counter"は、"Both"を選択 します。(これにより、マルチフローカウンタで、フロー毎に1秒間隔でモニタリングできます。)

💿 Both

played up to

※Latencyの項目にチェックを入れると、各 Latency 測定値を同時に確認することができます。

▶ "OK"を押して画面を閉じます。

#### ◇ 測定結果表示

#### (1)スループット測定

- ◆ ①Slot4 Port1の Counter 画面で、Counterをスタートし、②Slot2,3 Port1~12の全電気ポ ートおよび Slot4 Port1の Transmitをスタートします。(測定を止める順番は、②→①の順になります。)
- 各フローの受信フレームの Current 値[%]が、設定値と同じ 4.17%となっているか確認します。これにより、Throughput が 100%出ていることがわかります。
- もし、Sequence Error がカウントされている時は、フレームロスが発生し、Throughput が 100%出ていないことになります。
- 以下のように各ポートからの信号のスループットを比較表示できます。

| 💋 MD1230B Data Quality Analy                       | zer                                                                  |                                        |                                      |                                                  |                                                        |                   |
|----------------------------------------------------|----------------------------------------------------------------------|----------------------------------------|--------------------------------------|--------------------------------------------------|--------------------------------------------------------|-------------------|
| 🔁 Tool 2 🕨 Transmit 🔳 🛙                            | Counter 👂 Capture 🌗                                                  | Error                                  |                                      |                                                  |                                                        |                   |
| (2) 10/100/100(▲<br>→ 2 Port 1<br>→ 2 Port 2       | Physical I/F 🕒 Error Insertion                                       | 📔 🛛 Tx Stream 🕅 🖬                      | Collision 🕨 Cour                     | nter 😐 Capture 🕒 Later                           | cy Counter Log<br>Latency Log<br>Multiflow Counter Log | Setting     Start |
| @Port 3<br>@Port 4<br>@Port 5                      | Name                                                                 | Unit1:3:1<br>Current                   | Unit1:3:1<br>Accumulated             |                                                  |                                                        |                   |
| 🔑 Port 6<br>🔑 Port 7                               | Received Rate (%) 1                                                  | 4.17%                                  | 4.17%                                |                                                  |                                                        |                   |
| ©≌ Port 8                                          | <ul> <li>Received Hate (%) 2</li> <li>Received Rate (%) 3</li> </ul> | 4.17%                                  | 4.17%                                |                                                  |                                                        |                   |
| Port 10                                            | Received Rate (%) 4                                                  | 4.17%                                  | 4.17%                                |                                                  |                                                        |                   |
| - 🚅 Port 12                                        | <ul> <li>Received Rate (%) 5</li> <li>Received Rate (%) 6</li> </ul> | 4.17%<br>4.17%                         | 4.17%                                |                                                  |                                                        |                   |
| - Port 1                                           | Received Rate (%) 7                                                  | 4.17%                                  | 4.17%                                |                                                  |                                                        |                   |
| Port 3                                             | Received Rate (%) 8                                                  | 4.17%                                  | 4.17%                                |                                                  |                                                        |                   |
| (₽ <sup>22</sup> Port 4<br>(₽ <sup>22</sup> Port 5 | Resolution: 1s                                                       | 🔄 🗆 Log                                | garithm (Lines)                      | 🔽 Logarithm (Bars)                               |                                                        |                   |
|                                                    | 4<br>3<br>1, 2, 3, 4, 5, 6 2<br>1<br>0                               |                                        |                                      |                                                  |                                                        |                   |
|                                                    |                                                                      |                                        | 14:05:30                             | Time                                             | 14:06:00                                               |                   |
| Port 3                                             | 1: Received Ra<br>4: Received Ra                                     | te (%) 1 [Rate] –<br>te (%) 4 [Rate] – | 2: Received Rate<br>5: Received Rate | e (%) 2 [Rate] 3: Rece<br>e (%) 5 [Rate] 6: Rece | rived Rate (%) 3 [Rate]<br>rived Rate (%) 6 [Rate]     |                   |
|                                                    | 2                                                                    | Unit1:3:1                              | Owner                                | 100M Full                                        | Link Coll Err Trig                                     |                   |

※光の1ポートの受信フレーム数と各電気ポートの送信フレーム数のトータルが同じである場合も、Throughput が 100%出ています。

- もしログを残したい場合は、①の前に③Slot4 Port1 で Counter の Log を設定およびスタートさせます。
- "Log"をクリックし、"Counter Log"の"Setting"画面を開きます。

| Counter Log Setting    |                             |                                           | ×              |
|------------------------|-----------------------------|-------------------------------------------|----------------|
| Port:                  | Log File Directory:         | C:\Program Files\Anritsu\MX123001A\Main\L | <u>0</u> K     |
| Unit1:3:2              | Log File Name:              | Counter                                   | <u>C</u> ancel |
| Unit1:3:5              | Interval:                   | 0 h 0 min 10 s                            | <u>H</u> elp   |
| Unit1:3:7              | Log File Size:              | 1000 K byte                               |                |
| Unit1:3:9              | Number Of Histories:        | 3 File Delete                             |                |
| Unit1:3:12             | Counter                     |                                           |                |
| Unit1:4:1              | <ul> <li>Current</li> </ul> |                                           |                |
| Unit1:4:2<br>Unit1:4:3 | C Accumulated               |                                           |                |

- "Unit1:4:1"にチェックを入れ、"Log File Name"、"Interval"、"Log File Size"を設定し、
   "Counter"で"Current"を選択します。"OK"を押して設定を完了します。
  - "Log"をクリックし、"Counter Log"で"Start"を選択し、ログをスタートさせます。

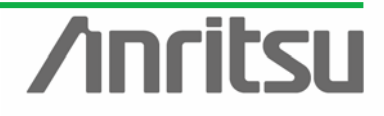

#### (2)遅延時間測定

 カウンタ項目の"Current Latency (us) 1"を選び、右クリックのメニューの中から"Line1"を 選びます

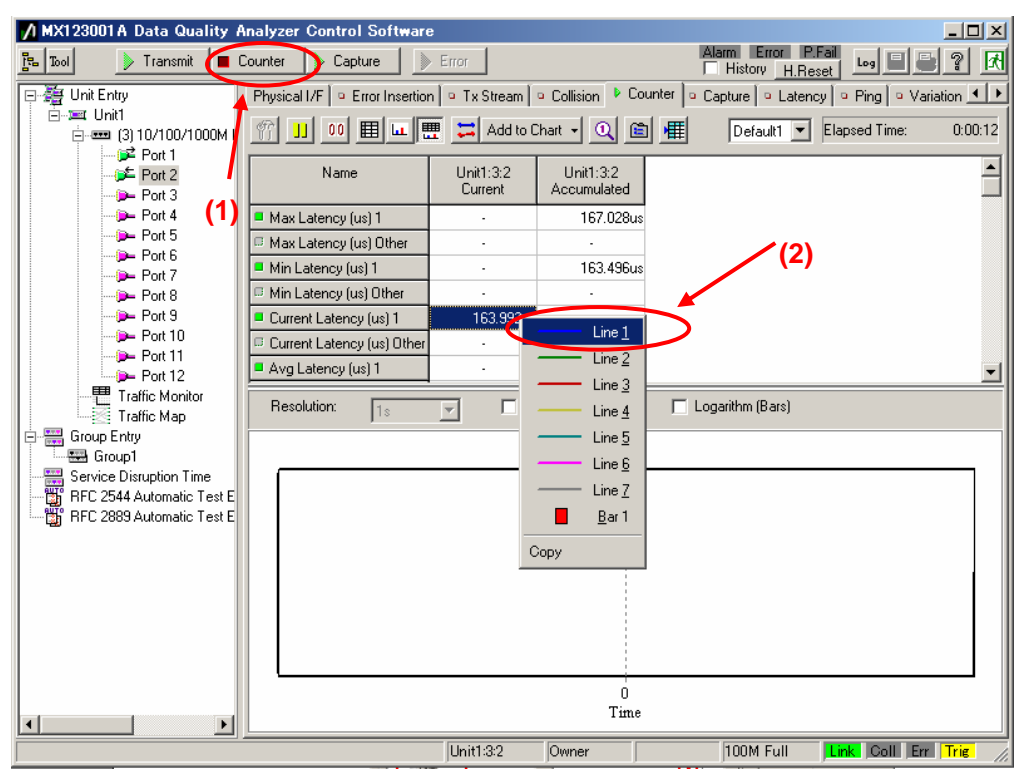

#### > 以下のように、伝送遅延時間の時系列的な変化を、グラフとしてモニタする事ができます。

| 💋 MX123001 A Data Quality / | Analyzer Control Softwar                                           | e                                |                          |                                           |
|-----------------------------|--------------------------------------------------------------------|----------------------------------|--------------------------|-------------------------------------------|
| 🔁 Tool 🛛 🕨 🕨 Transmit 🔳     | Counter 👂 Capture 🌗                                                | > Error                          |                          | Alarm Error P.Fail                        |
| ⊡-∰ Unit Entry<br>⊡-≔ Unit1 | Physical I/F                                                       | n [∘ Tx Stream [<br>■ 🕶 Iadd voo | • Collision • Col        | unter Capture Catency Ping Variation      |
| ⊡ (3) 10/100/1000M I        |                                                                    |                                  |                          |                                           |
| Port 2                      | Name                                                               | Unit1:3:2<br>Current             | Unit1:3:2<br>Accumulated | <u> </u>                                  |
| - Port 4                    | Max Latency (us) 1                                                 | -                                | 167.676us                |                                           |
| Port 5                      | Max Latency (us) Other                                             | -                                | -                        |                                           |
| Port 7                      | Min Latency (us) 1                                                 | -                                | 163.496us                |                                           |
| Port 8                      | Min Latency (us) Other                                             | -                                | -                        |                                           |
| (> Port 9                   | Current Latency (us) 1                                             | 164.160us                        | -                        |                                           |
| - Port 11                   | Current Latency (us) Other                                         | -                                | -                        |                                           |
|                             | Avg Latency (us) 1                                                 | -                                | 163.961us                |                                           |
| Traffic Monitor             | Resolution: 1s                                                     | 🚽 🗆 La                           | ogarithm (Lines)         | 📕 Logarithm (Bars)                        |
| Group Entry                 | 160<br>140<br>120<br>Line 100<br>1 80<br>40<br>20<br>0<br>00:56:00 |                                  | 0<br>T                   | 0.56:30<br>Time<br>nt Latency (us) 1 [us] |
|                             |                                                                    | Hisitti 90                       | Owner                    | 100M Full Link Call For Trie              |
|                             |                                                                    | Uniti-o-2                        | Owner                    |                                           |

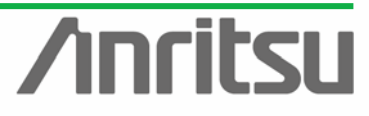

4.4. 複数ポートへの全フローのパケットロス確認~演算カウンタ設定

(対象・目的) 光ポート→電気ポートへの信号がフレームロスが発生していないかか(正常にフローが 流れているか)を確認。

(手段) ポートをグループ化して演算カウンタで Frame Loss を測定する。

(結果・この章のゴール)複数ポートでのトータルフローのカウント

#### ◇ グループエントリの設定

л С О

| 💋 MX123001 A Data Quality Analyzer Control Software | :           |                    | - 🗆 🗵       |
|-----------------------------------------------------|-------------|--------------------|-------------|
| 🔁 🚺 🕑 Transmit 🐌 Counter 膨 Capture                  |             | Alarm Error P.Fail | Log 🗏 🖶 🤋 🛃 |
| Port 4                                              |             | <br>               |             |
| Port 5                                              |             |                    |             |
| - Port 6                                            |             |                    |             |
| - Port 7                                            |             |                    |             |
| - Port 8                                            |             |                    |             |
| - Port 9                                            |             |                    |             |
| Port 10                                             |             |                    |             |
| Port 11                                             |             |                    |             |
|                                                     |             |                    |             |
| 😑 🚥 (4) Gigabit Ether                               |             |                    |             |
| Port 1                                              |             |                    |             |
| Port 2                                              |             |                    |             |
| Port 3                                              |             |                    |             |
| Port 4                                              |             |                    |             |
| Port 5                                              |             |                    |             |
| Port 6                                              |             |                    |             |
| Port 7                                              |             |                    |             |
| Contra Magazi                                       |             |                    |             |
| (5) Giashit Ether                                   |             |                    |             |
| Breas (3) digabit Ether                             |             |                    |             |
| Port 2                                              |             |                    |             |
| Port 3                                              |             |                    |             |
| - Port 4                                            |             |                    |             |
| 🔁 Auto Negoti.                                      |             |                    |             |
| Traffic Monitor                                     |             |                    |             |
| Traffic Map                                         |             |                    |             |
| Groun Entre                                         |             |                    |             |
| Sei New Group                                       |             |                    |             |
| BF Lait Member                                      |             |                    |             |
| HI Kemove Group                                     |             |                    |             |
|                                                     |             |                    |             |
|                                                     | Group Entry |                    | 11.         |

Group Entry"で右クリックをし、"New Group.."を選択します。

| Group member edit 🔀                                                                                                    | Group member edit 🔀                                                                                                    |
|----------------------------------------------------------------------------------------------------|----------------------------------------------------------------------------------------------------|
| Group member edit         X           Group member edit         X           Group member edit         DK           Free/wred Pots:         DK           Pot         Information           Unit:31         10/100/1000M Ethernet           Unit:32         10/100/1000M Ethernet           Unit:33         10/100/1000M Ethernet           Unit:33         10/100/1000M Ethernet           Percent         Free/wred                                                                                                    | Group member edit         X           Group name:         Group 1           Free/owned Port:         DK           Free/owned Port:         Port           Port         Information           Unrit:3:1         10/100/1000M Ethement           Unrit:3:2         10/100/1000M Ethement           Unrit:3:2         10/100/100M Ethement           Help         + Remove |
| Unit 3:3         10/10/1004 Ethemet           Unit 3:3         10/100/1004 Ethemet           Unit 3:3         10/100/1004 Ethemet           Unit 3:3         10/100/1000 Ethemet           Unit 3:3         10/100/1000 Ethemet           Unit 3:3         10/100/1000 Ethemet           Unit 3:3         10/100/1000 Ethemet           Unit 3:3         10/100/1000 Ethemet           Unit 3:3         10/100/1000 Ethemet           Unit 3:3         10/100/1000 Ethemet           Unit 3:3         10/100/1000 Ethemet           Unit 3:3         10/100/1000 Ethemet           Unit 3:3         10/100/1000 Ethemet           Unit 3:3         10/100/1000 Ethemet           Unit 3:3         10/100/1000 Ethemet           Unit 3:3         10/100/1000 Ethemet           Unit 3:3         10/100/1000 Ethemet           Unit 3:4         Engle2 Ethemet | Unit 3.2 10/10/1000 Ethemet<br>Unit 3.2 10/10/1000 Ethemet<br>Unit 3.2 10/10/1000 Ethemet<br>Unit 3.3 10/10/1000 Ethemet<br>Unit 3.3 10/10/1000 Ethemet<br>Unit 3.3 11 10/10/1000 Ethemet<br>Unit 3.2 10/10/1000 Ethemet<br>Unit 3.2 10/10/1000 Ethemet<br>Unit 3.2 10/10/1000 Ethemet<br>Unit 3.2 10/10/1000 Ethemet                                                   |
| Traffic Distribution<br>Che to One<br>Full Meshed<br>Traffic Dientation<br>C Undirectional<br>Bidirectional                                                                                                    | Traffic Distibution<br>C One to One<br>Patially Meshed<br>Fully Meshed<br>Traffic Drientation<br>C Unidirectional                                                                                                    |

- "Traffic Distribution"で"Partially Meshed"にチェックを入れ、光側のポート(Slot4 Port1)を 選択して、Group A(上)の"Add"を押します。
- ▶ 電気側の全ポート(Slot2,3 Port1~12) を選択して、Group B(下)の"Add"を押します。(これにより光 1 ポート(Group A)⇔各電気 24 ポート(Group B)でのトータルカウントができます。)

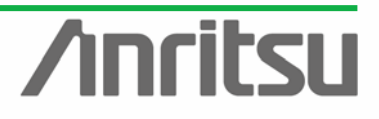

| iroup name:                                                   | Group1                                                                                           |                                   |                                                                                                    |                                                                                                    | <u>0</u> K   |
|---------------------------------------------------------------|--------------------------------------------------------------------------------------------------|-----------------------------------|----------------------------------------------------------------------------------------------------|----------------------------------------------------------------------------------------------------|--------------|
| ree/owned                                                     | Ports:                                                                                           | N                                 | dember Ports of                                                                                                    | GroupA:                                                                                                    | Cancel       |
| Port                                                          | Information                                                                                      |                                   | Port Ir                                                                                                    | nformation                                                                                                    |              |
| Unit1:4:2<br>Unit1:4:3<br>Unit1:4:4<br>Unit1:4:5<br>Unit1:4:5 | Gigabit Ethernet<br>Gigabit Ethernet<br>Gigabit Ethernet<br>Gigabit Ethernet<br>Gigabit Ethernet | <u>A</u> dd →<br>← <u>B</u> emove | Unit1:4:1 G                                                                                                    | igabit Ethernet                                                                                                    | <u>H</u> elp |
| Unit1:4:7                                                     | Gigabit Ethernet                                                                                 | N                                 | dember Ports of                                                                                                    | GroupB:                                                                                                    |              |
| Unit1:5:1<br>Unit1:5:2<br>Unit1:5:3<br>Unit1:5:4              | Gigabit Ethernet<br>Gigabit Ethernet<br>Gigabit Ethernet<br>Gigabit Ethernet                     | <u>Add</u> →                      | Port         Ir           Unit1:2:1         1           Unit1:2:2         1           Unit1:2:3         1           Unit1:2:4         1           Unit1:2:5         1 | nformation<br>0/100/1000M Ethernet<br>0/100/1000M Ethernet<br>0/100/1000M Ethernet<br>0/100/1000M Ethernet<br>0/100/1000M Ethernet |              |
| Traffic D<br>O One<br>O Partia                                | istribution<br>to One<br>ally Meshed<br>Mashed                                                   | • 🐋 •                             |                                                                                                    |                                                                                                    |              |

- ▶ "OK"を押して画面を閉じます。
- ◇ 演算カウンタの設定

Traffic Orientation © Unidirectional © Bidirectional

| Transmit Scounter Capture                                                                                                    |                      |                      | Alarm<br>Histo       | Error P.Fail         | Log 🔒 🖨              | ?         |
|----------------------------------------------------------------------------------------------------|----------------------|----------------------|----------------------|----------------------|----------------------|-----------|
|                                                                                                    |                      |                      |                      |                      |                      |           |
| - → Port 12<br>- → ← (4) 10/100/1000                                                                                                    | =                    | 0 🗎                  | Def                  | ault1 💌 Elaj         | osed Time: 327       | 779:21:   |
| Port 1     Name     Port 2     Name     Port 3                                                                                                    | Unit1:2:1<br>Current | Unit1:2:2<br>Current | Unit1:2:3<br>Current | Unit1:2:4<br>Current | Unit1:2:5<br>Current | Uni<br>Cu |
| Port 4 III Transmitted Bit Rate (Mbit/s) 1                                                                                                    | · .                  |                      |                      | •                    |                      |           |
| Port 5 III Transmitted Bit Rate (Mbit/s) 2                                                                                                    |                      | ·                    |                      |                      |                      |           |
| Port 5                                                                                                    |                      |                      | •                    | •                    | •                    |           |
| Port 8                                                                                                    |                      | •                    | •                    | •                    | •                    |           |
| Port 9 III Transmitted Bit Rate (Mbit/s) 5                                                                                                    |                      |                      | -                    | •                    | •                    |           |
| Port 10                                                                                                    | -                    | •                    | -                    | •                    | -                    |           |
| Port 11                                                                                                    | ·                    | •                    | -                    | -                    | •                    |           |
| Find 12     Find 12     F |                      | •                    | -                    | -                    | •                    |           |
| Port 1 I Transmitted Bit Rate (Mbit/s) 9                                                                                                    |                      | •                    | -                    | •                    | •                    |           |
| Port 2 III Transmitted Bit Rate (Mbit/s) 10                                                                                                    |                      |                      |                      |                      |                      |           |
| Port 3<br>Port 4<br>Port 4<br>Port 4                                                                                                    |                      | •                    | •                    | •                    |                      |           |
| Port 5                                                                                                    |                      |                      |                      |                      |                      |           |
| - Port 6 III Transmitted Bit Rate (Mbit/s) 13                                                                                                    |                      |                      | •                    | •                    | •                    |           |
| Port 7 🖉 Transmitted Bit Rate (Mbit/s) 14                                                                                                    |                      |                      | •                    | •                    | •                    |           |
| Port 8                                                                                                    |                      |                      | -                    | •                    | •                    |           |
| Traffic Monitor                                                                                                    | -                    | •                    | -                    | -                    | -                    |           |
| Traffic Map                                                                                                    | -                    | •                    | -                    | -                    | -                    |           |
| Group Entry Transmitted Bit Rate (Mbit/s) 18                                                                                                    |                      | •                    | -                    | -                    | •                    |           |
| Groups Internation Time Transmitted Bit Rate (Mbit/s) 19                                                                                                    |                      | •                    | •                    | -                    | •                    |           |
| BFC 2544 Automatic Te I III Transmitted Bit Rate (Mbit/s) 20                                                                                                    |                      |                      | •                    | •                    | •                    |           |
|                                                                                                    | •                    | 1                    |                      |                      | 1                    |           |

Group1 を選択し、Counter 画面で、演算カウンタ表示設定ボタン(青の金づちマーク)を押して、画面を開きます。

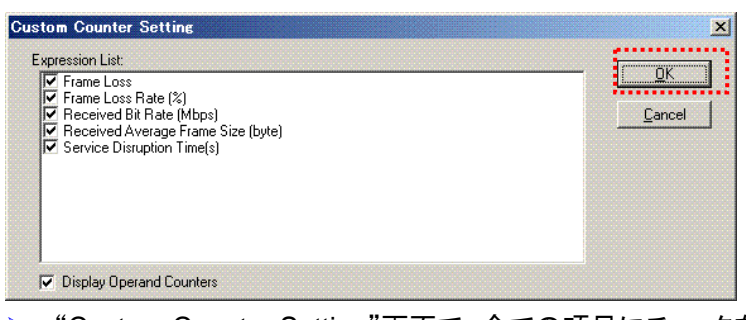

"Custom Counter Setting"画面で、全ての項目にチェックを入れ、"OK"を押します。

nritsu

> 演算カウンタの表を選択すると、下記のような画面になります。

| nD1230B Data Quality Analyzer 🗸                                       |              |                                                                                                  |         | ļ       | - 🗆 🗵            |
|-----------------------------------------------------------------------|--------------|--------------------------------------------------------------------------------------------------|---------|---------|------------------|
| 팀 Tool 🛛 🕨 Transmit 🌗 Counte                                          | er 👂 Capture |                                                                                                  |         | Log 🔒 블 | ? 저              |
| Image: Service Disruption Time         Image: Service Disruption Time | er Capture   | A -> B<br>0<br>0<br>0<br>0<br>0<br>0<br>0<br>0<br>0<br>0<br>0<br>0<br>0<br>0<br>0<br>0<br>0<br>0 | Default | Los 🔛 💽 | <u>?</u> <u></u> |
|                                                                       | Group1       |                                                                                                  |         |         |                  |

- ♦ 測定結果表示
  - Counter の Log をスタートさせます。
  - Counter 画面で、Counter をスタートし、Transmit をスタートします。
  - 光ポートの送信フレーム数と各電気ポートの受信フレーム数のトータルが異なる場合は、フレームロスが発生したとして、"Frame Loss"と"Frame Loss Rate [%]"カウントされます。

| Counter Capture Latency            |            |
|------------------------------------|------------|
| 11 00 🖩 🖬 🖪 🕄                      | =          |
| Name                               | A → B      |
| Transmitted Frame                  | 229,827    |
| Transmitted Frame (fps)            | 10,330fps  |
| Received Frame                     | 229,827    |
| Received Byte                      | 15,168,582 |
| Frame Loss                         | 0          |
| Frame Loss Rate (%)                | 0.00%      |
| Received Bit Rate (Mbps)           | 4.04Mbps   |
| Received Average Frame Size (byte) | 66.00byte  |
| Service Disruption Time (s)        | 0.00s      |

※サービス停止時間がどれくらいあったのかを同時に確認することもできます。

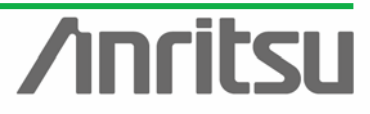

4.5. 負荷試験

(対象・目的) スイッチの性能評価のために、負荷を変化させて試験を行う。

(手段) 電気の Port1 の送信レートを変更する。

(結果・この章のゴール) 負荷の発生、パケットロス測定(BER 測定)、遅延時間分布測定

◇ Slot2 Port1 の送信フレームの負荷を増加させます。

| <u>/</u> ] N | IX123001A Data Quality / | Analyzer Co  | ontrol Softwa     | re             |                 |                   |              |            |               |
|--------------|--------------------------|--------------|-------------------|----------------|-----------------|-------------------|--------------|------------|---------------|
| 5            | 🕨 Transmit 🔰 (           | Counter 🛛 🗼  | Capture           | Error          |                 | Alarm<br>Histo    | Error P.Fail | Log 📱      | 8? 🕅          |
| Π            | <u>⊨</u>                 | Physical I/F | 🛛 😐 Error Inserti | on 🍳 Tx Stream | Collision 0 Col | unter 🗖 😐 Capture | Latency      | □ Ping 🛛 □ | Variation 💶 🕨 |
|              | Port 1                   |              |                   |                |                 |                   | FL           | ansed Time | e 0:00:00     |
|              | Port 2                   |              |                   |                |                 |                   |              |            | 0.00.00       |
|              | Port 3                   |              | Distribution      | Length         | Protocol        | VLAN              | Errors       |            | Add           |
|              | Port 5                   | ⊡ + 1        | Next              | Auto           | IPv4            | None              | None         |            |               |
|              | Port 6                   |              |                   |                |                 |                   |              |            | Edit          |
|              | - Port 7                 |              |                   |                |                 |                   |              | -          |               |
|              | - Port 8                 |              |                   |                |                 |                   |              |            | Delete        |
|              | - Port 9                 |              |                   |                |                 |                   |              | -          |               |
|              | (D Port 10               |              |                   |                |                 |                   |              |            |               |
|              | Port 11                  |              |                   |                |                 |                   |              | _          | Lopy          |
|              | Port 12                  |              |                   |                |                 |                   |              |            | - Cut         |
|              | ⊡ = = (3) 10/100/1000    |              |                   |                |                 |                   |              | _          |               |
|              | - Port 1                 |              |                   |                |                 |                   |              |            | Paste         |
|              | Port 2                   |              |                   |                |                 |                   |              | -          | Taxe          |
|              | Port 3                   |              |                   |                |                 |                   |              |            | Import        |
|              | Port 5                   |              |                   |                |                 |                   |              | -          |               |
|              | Port 6                   |              |                   |                |                 |                   |              |            | Clear All     |
|              | - Port 7                 |              |                   |                |                 |                   |              | -          |               |
|              | Port 8                   |              |                   |                |                 |                   |              |            | Enable All    |
|              | -Port 9                  |              |                   |                |                 |                   |              |            |               |
|              | Port 10                  |              |                   |                |                 |                   |              |            | Disable All   |
|              | - Port 11                |              |                   |                |                 |                   |              |            |               |
|              |                          |              |                   |                |                 |                   |              |            | CSV -         |
|              | (4) 10/100/100L          |              |                   |                |                 |                   |              | -          |               |
|              | Port 2                   |              |                   |                |                 |                   |              |            |               |
|              | Port 3                   |              |                   |                |                 |                   |              |            |               |
|              |                          | Device Typ   | be (for Latency)  |                |                 |                   |              |            |               |
|              |                          | Store a      | nd Forward        |                | 0               | Bit Forwarding (C | ut Through)  |            |               |
|              |                          |              |                   | Unit1:2:1      | Owner           | 10M               | Half Li      | nk Coll    | Err Trig      |

- Slot3の Port1を選択し、Transmitを停止させます。
- ▶ ストリームを選択し、"Edit…"を押してストリームの編集を行います。

| Stream Settin   | g – Unit1    | :2:1 - S    | tream 1  |             |                     |                      | ×               |
|-----------------|--------------|-------------|----------|-------------|---------------------|----------------------|-----------------|
| Stream Control  | Frame Se     | etting      |          |             |                     |                      |                 |
| Distribution:   | 🔊 Con        | tinuous     |          | •           | Total Time (1000M): |                      |                 |
|                 | Jump to      | ID          | 1 👻 Coun | t 1 🚔       |                     |                      | <u><u> </u></u> |
| Inter Stream G  | ap:          | Unit<br>Ins | 10M      | 100M<br>960 | 1000M<br>96         | Actual Value<br>96ns | <u>Prev</u>     |
| Inter Frame Ga  | 3D:          |             |          |             |                     |                      | <u>H</u> elp    |
| C Fixed         | Value:       | Unit<br>%   | 10M      | 100M        | 1000M               | Actual Value<br>100% |                 |
| Random          | Min:         | <b>1</b> %  | • 2      | 2           | 2                   | 2%                   |                 |
|                 | Max:         | %           | • 10     | 10          | 10                  | 10%                  |                 |
| Inter Burst Ga  | D:           | Unit<br>Ins | 10M      | 100M<br>960 | 1000M<br>96         | Actual Value<br>96ns |                 |
| Frames per Bu   | ırst:        | 1           |          |             |                     |                      |                 |
| Bursts per Stre | am:          | 1           |          |             |                     |                      |                 |
| Stream imag     | ie:<br>Frame | e<br>IFG    | Burst    |             | – Burst –           | ISG [                |                 |
|                 |              | →           | ←→       |             |                     | ←→ <u>i</u> .        |                 |
|                 |              |             |          | Stream      |                     |                      |                 |

\* "Inter Frame Gap:"で"Random"を選択し、"Min:"の"Unit"を"%"で 2%に、"Max:"の

33

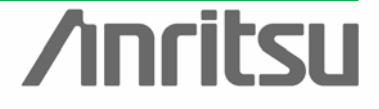

MU120131A/32A IP QoS Measurement Quck Start Guide

"Unit"を"%"で10%に設定します。(これにより、動的に帯域が変化する状態になります。)

| itream Control Fra | am <u>e Setting</u>                                              |                                                 |                                                                 |                                                                                        |          |                 |            |      |   | <u>0</u> K                                                    |
|--------------------|------------------------------------------------------------------|-------------------------------------------------|-----------------------------------------------------------------|----------------------------------------------------------------------------------------|----------|-----------------|------------|------|---|---------------------------------------------------------------|
| Protocol:          | 4<br>From<br>to                                                  | ▼<br>1500 €<br>1518 ₹<br>(bytes)                | Background<br>Data Link                                         | d Data: All 0<br>Layer<br>N Edit<br>S Edit                                             | ▼<br>PIM | PIM Reg<br>Edit | jister Mes | sage |   | <u>C</u> ance<br><u>P</u> rev<br><u>N</u> ext<br><u>H</u> elp |
|                    |                                                                  |                                                 |                                                                 |                                                                                        |          |                 |            |      |   |                                                               |
| Frame Format Fra   | ame View                                                         | Priority [CF1]                                  |                                                                 | AID                                                                                    |          |                 |            |      |   |                                                               |
| rame Format   Fra  | ame View 24<br>                                                  | Priority (CFI)                                  | Typ<br>IHL<br>Total L                                           | VID<br>e<br>Type of Service<br>ength                                                   |          | 2               |            |      | - |                                                               |
| rame Format   Fra  | ame View<br>24<br>26<br>28<br>30<br>32                           | Priority (3Fi)                                  | Typ<br>IHL<br>Total L<br>Identific                              | VID<br>e<br>Type of Service<br>ength<br>cation                                         |          | 2               |            |      | - |                                                               |
| irame Format Fra   | ame View<br>24<br>26<br>28<br>30<br>32<br>34                     | Priority (3Fi)<br>Version                       | Typ<br>IHL<br>Total Lo<br>Identifia<br>Frag                     | VID<br>ee<br>Type of Service<br>ength<br>cation<br>gment Offset                        |          | 2               |            |      | • |                                                               |
| rame Format Fre    | ame View<br>24<br>26<br>28<br>30<br>32<br>34<br>36               | Priority [3F]<br>Version<br>Flags<br>Time to b  | Typ<br>IHL<br>Total L<br>Identifi<br>Fraj<br>Live               | VID<br>re<br>Type of Service<br>ength<br>cation<br>gment Offset<br>Protocol            |          | 2               | 1500       |      | 1 |                                                               |
| rame Format Fre    | ame View 24<br>26<br>28<br>30<br>32<br>34<br>36<br>38            | Priority [2Fi]<br>Version                       | Typ<br>IHL<br>Total L<br>Identifi<br>Fraj<br>Live<br>Header C   | VID<br>ie<br>Type of Service<br>ength<br>cation<br>gment Offset<br>Protocol<br>necksum |          | 2 2 2 2         | 1500       |      |   |                                                               |
| rame Format   Fre  | ame View  <br>24<br>26<br>28<br>30<br>32<br>34<br>36<br>38       | Priority (2Fi)<br>Version<br>Flags<br>Time to 1 | Typ<br>IHL<br>Identifi<br>Fraj<br>Live<br>Header CE<br>Source A | VID<br>e<br>Type of Service<br>ength<br>cation<br>gment Offset<br>Protocol<br>necksum  |          | 2 2 2 2 2 4     | 1500       |      |   |                                                               |
| Frame Format   Fre | ame View  <br>24<br>26<br>28<br>30<br>32<br>34<br>36<br>38<br>42 | Priority (CFI)                                  | Typ<br>IHL<br>Identifi<br>Fra<br>Live<br>Header CP<br>Source A  | VID<br>e<br>Type of Service<br>ength<br>cation<br>guent Offset<br>Protocol<br>accksum  |          | 2 2 2 2 2 4     | 1500       |      | • |                                                               |

VLAN にチェックを入れ、"Edit..."を押します。"User Priority:"をあげることによって、データ 転送の優先度をあげることができます。ここでは、最優先で帯域が確保されるように、優先 度を"7"に設定します。(これにより Port1の帯域を必ず保証し、残りの帯域を Port2~24 で 23 等分することになります。)

| VLAN Tag:<br>Tag 1 → | Tag 1 Setting<br>Tag Protocol ID: hex 8100 - 802.1QTagType |                                |
|----------------------|------------------------------------------------------------|--------------------------------|
|                      | User Priority: 2 2 CFI C Set © Reset                       | <u>C</u> ancel<br><u>H</u> elp |
| Add                  | Value: dec 1 🛫<br>hex 001<br>bin 0000 0000 0001            |                                |
| Delete               | Mask: bin 0000 0000 0000 Y<br>(0=Fixed / 1=Variable)       |                                |
|                      | VID Type: Static  on Tag 1                                 |                                |

Transmit をスタートさせます。

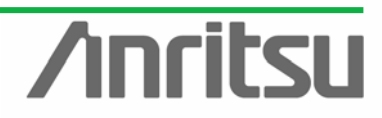

#### ♦ 測定結果表示

#### (1)パケットロス測定

 4.4.章と同様、光1ポート側の Counter 画面でカウントします。このとき、カウンタ設定の QoS を VLAN Tag に変更します。

| Counter Setting - Unit1:4:12                                                                                         |
|----------------------------------------------------------------------------------------------------|
| Filter [Rx] Flow Counter Other                                                                                       |
| Quality of Service Counters<br>IP ToS Field<br>(QoS 0-7 = Priority 0-7)<br>VLAN Tag<br>(QoS 0-7 = user_priority 0-7) |
|                                                                                                    |

Port1 の負荷が上がることにより、Port2~24 のレートが下がっていることがわかります。

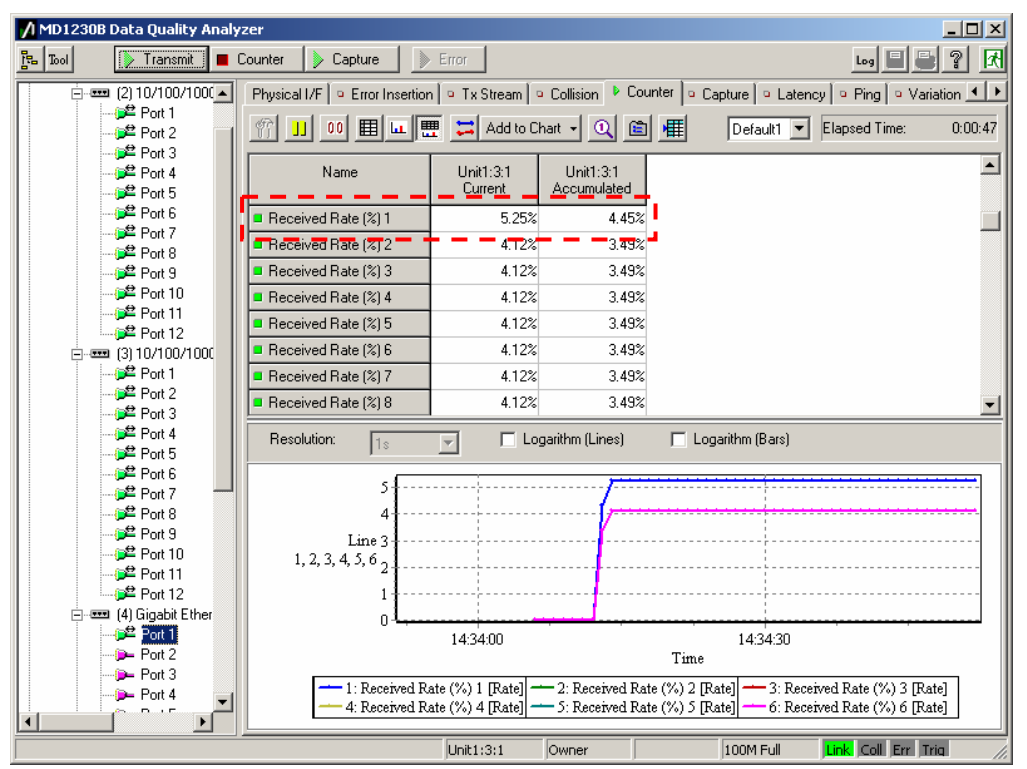

※光 1 ポートと各電気 24 ポートの送受信数トータルに違いがあるときは、輻輳が発生している時です。 "Sequence Error"カウント数を見ることで、この時の輻輳が確認できます。

| Name                | Unit1:4:12<br>Current | Unit1:4:12<br>Accumulated |  |  |  |  |  |
|---------------------|-----------------------|---------------------------|--|--|--|--|--|
| QoS 0               | 30,382                | 1,184,897                 |  |  |  |  |  |
| QoS 7               | 5,443                 | 213,434                   |  |  |  |  |  |
| Received Test Frame | 35,825                | 1,398,331                 |  |  |  |  |  |
| Sequence Error 1    | 0                     | 0                         |  |  |  |  |  |
| Sequence Error 2    | 0                     | 0                         |  |  |  |  |  |
| Sequence Error 3    | 0                     | 0                         |  |  |  |  |  |
| Sequence Error 4    | 0                     | 0                         |  |  |  |  |  |
| Sequence Error 5    | 0                     | 0                         |  |  |  |  |  |

(2)遅延時間分布測定

 光ポートで Variation のフィルタ設定を行います。(光ポート宛てのフローついて、Latency 分 布をモニタできるようにします。)

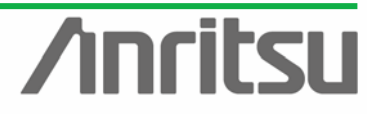

Slot4 Port1 を選択し、Variation 画面で"Latency"を選択し、"Latency Setting"ボタンを押して"Latency Setting"画面を開きます。

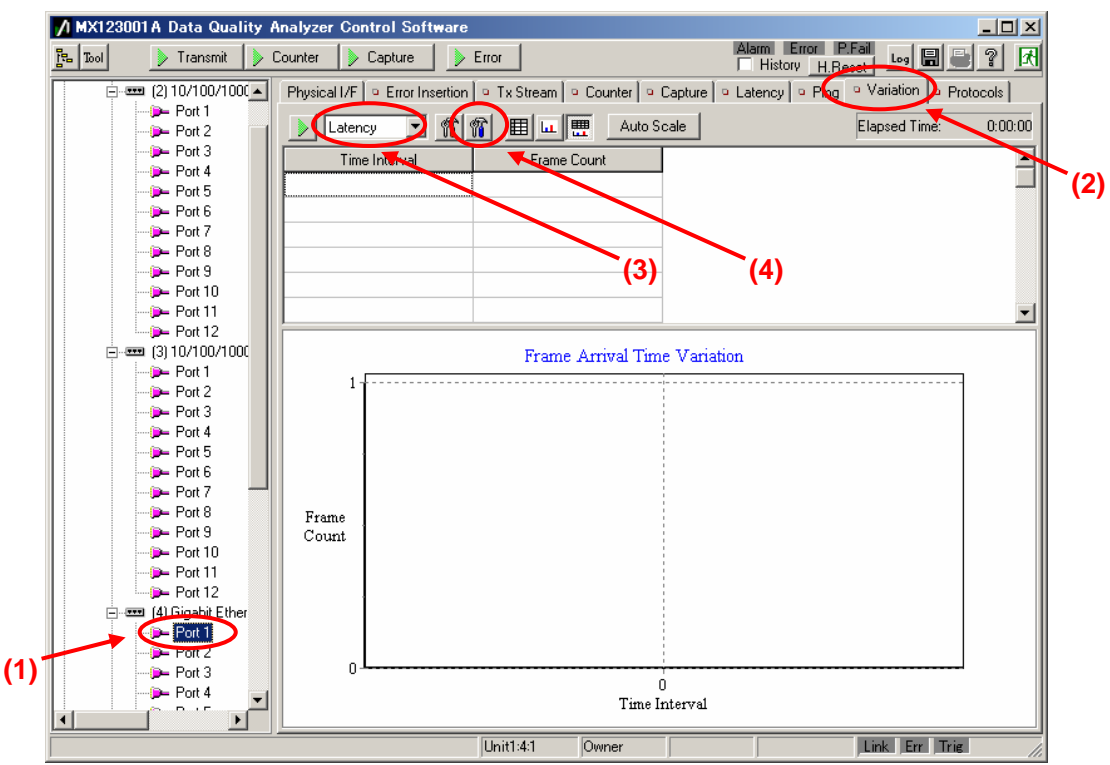

- Latency Setting 画面の"On"をチェックし、"Pattern1:"を"Match"にします。
- "Edit…"ボタンを押し、"Filter/Trigger/Counter Condition Setting"画面を開きます。

| Latency Setting - Unit1:4:1                                                                                                    | ×                          |
|----------------------------------------------------------------------------------------------------|----------------------------|
| Latency       Unitide         Latency       Image: Conditions         Image: Condition       Image: Conditions         Pattern 1:       Image: Conditions         Pattern 2:       don't care         Pattern 3:       don't care         Pattern 4:       don't care         Error:       don't care         Pattern 4:       don't care         Pattern 5:       0000 0000 0000 0000 0000 0000 0000 00 | <u>⊇K</u><br>Incel<br>.elp |

- Filter/Trigger/Counter Condition Setting 画面で"Pattern1"の"Preset Pattern"ボタンを 右クリックし、メニューから"IPv4 Desination Address"を選択します。
- Pattern1"の"Pattern:"に"192.168.0.25"を入力します。
- "OK"ボタンを押して、画面を閉じます。

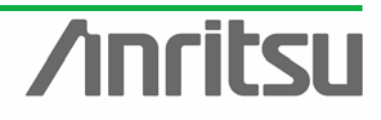

MU120131A/32A IP QoS Measurement Quck Start Guide

|   | Pattern 1                                      | 0% up 15                 | ПК         |
|---|------------------------------------------------|--------------------------|------------|
|   | Base Position: Top or IPV4 Header              |                          |            |
|   | Pattern.  192.168.0.25                         |                          | Cancel     |
|   | Mask: 9.9.0.0                                  |                          |            |
|   | Format: C Hex © IPv4 C IPv6                    | Preset Pattern           | Help       |
| / | Pattern 2                                      | MACIDA                   |            |
|   | Base Position: Top of Frame                    | MAC SA<br>Ether Type     |            |
|   | Pattern: Dooo ooo ooo ooo ooo ooo ooo          | MPCP                     |            |
|   |                                                | 802.3 OAM                |            |
|   | Mask: JFFFF FFFF 0000 0000 0000 0000 0000 00   | Any IPv4 Packet          |            |
|   | Format: 💿 Hex 🔿 IPv4 🔿 IPv6                    | IPv4 Source Address      |            |
|   | -Pattern 3                                     | IPv4 Destination Address |            |
|   | Page Position: Tag of France                   | IPv4 TOS/DS              |            |
|   | Dase Fosition. Top or Frame                    | IPv4 TTL                 |            |
|   | Pattern: [0000 0000 0000 0000 0000 0000 0000 0 | Any IPv6 Packet          |            |
|   | Mask: FFFF FFFF 0000 0000 0000 0000 0000 00    | IPv6 Source Address      | <b>(2)</b> |
|   | Format:    Hex C IPv4 C IPv6                   | IPv6 Destination Address |            |
|   |                                                | IPv6 Hop Limit           |            |
|   | Pattern 4                                      | Any UDP Packet           |            |
|   | Base Position: Top of Frame                    | UDP Source Port          |            |
|   | Pattern: 0000 0000 0000 0000 0000 0000 0000 0  | UDP Destination Port     |            |
|   | Mask: FFFF FFFF 0000 0000 0000 0000 0000 00    | TCP Source Port          |            |
|   | Format:  Thex CIPv4 CIPv6                      | TCP Destination Port     |            |
|   | Error                                          | Combination              |            |
|   | Error Type: Good Frame                         | And                      |            |

- Slot4 Port1 を選択し、Variation 画面の"Auto Scale"ボタンを押します。
- ▶ "Variation"開始ボタンを押し、パケットジッタのモニタを開始します。
- 以下のように、伝送遅延時間のばらつき(パケットジッタ)を、グラフとしてモニタする事ができます。

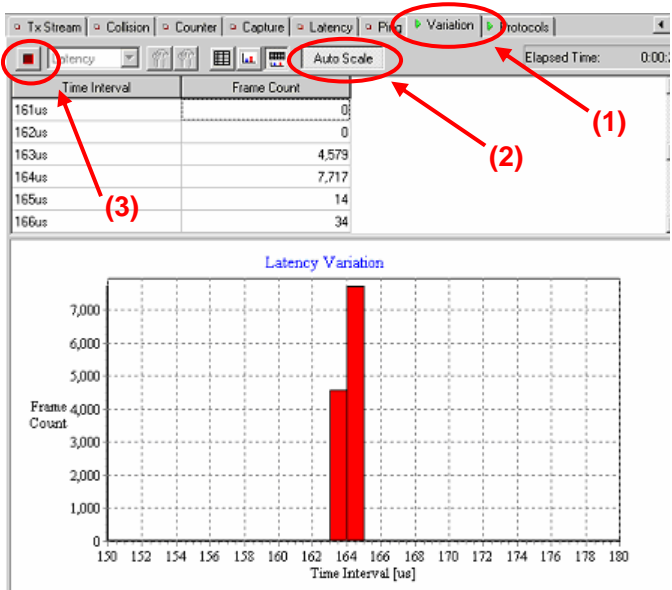

- ◆ 測定終了
  - Transmit とカウントをストップします。
  - レグがフォルダ(C:¥Program Files¥Anritsu¥MX123001A¥Main¥LOG)に残ります。

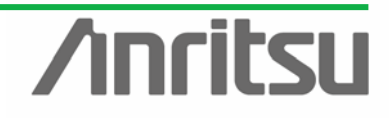

#### 5. ルータの負荷試験

ここでは、ルータの負荷試験の手順について説明します。

具体的には、OSPF のルーティングプロトコルエミュレーション機能を使い、ルータに擬似ネットワーク を設定した状態で、ルータの転送動作が正常に働くかを確認します。(ルータは、膨大なルート情報を伝 えてルーティングテーブルが大きくなったときや、ルータを頻繁に止めてプロトコルのやりとりが頻繁に途 切れたときに、ルータの動作がおかしくなることがあります。)

#### 5.1. DUTとの接続

◇ ルータとの接続

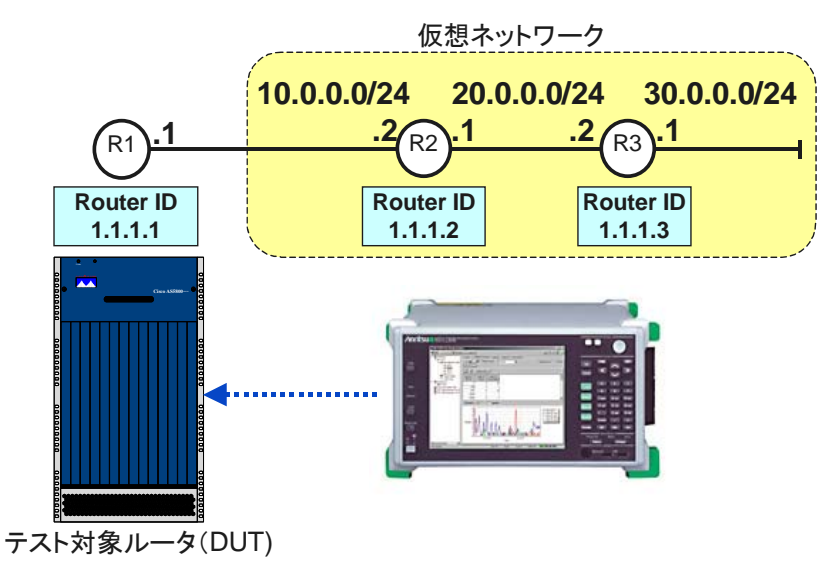

▶ MU120122A Port1 を DUT(ルータ)と接続します。

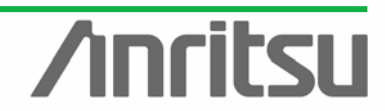

5.2. 1 つのエリアで構成されるネットワークでのルータの動作確認

(対象・目的) ルータの動作確認。

(手段) 仮想ネットワークにあわせて仮想ルータおよび DUT に伝えるルート情報を設定し、DUT とルート情報を交換することで、ルータを設定する。その後、ルータの別ポートへフレームを送信することで、ルータの転送動作をチェックする。

(結果・この章のゴール) ルーティングプロトコルエミュレーション機能による仮想ネットワークの作成、 ルータの転送動作の確認

◇ ルータをテストするポート(Slot4 Port1)のポート設定を行います。

Slot4 Port1 を右クリックし、"Port Setting…"を選択してください。

| Port setting - Unit1:4:1                     |                                                           | ×            |
|----------------------------------------------|-----------------------------------------------------------|--------------|
| Ownership: Owner                             | Mapping: Framed                                           | <u>0</u> K   |
| Mode: Normal                                 | MII Properties                                            | Cancel       |
| MAC Address: 00-00-00-00-00                  | Auto Negotiation                                          |              |
| IPv4 IPv6 VLAN Protocols                     | Timeout Enable                                            | Abbia        |
| - This Port                                  | Change Link Timer: 10 🛒 ms                                | <u>H</u> elp |
| IPv4 Address: 192 168 0 25                   | (IEEE 802.3 Standard: 10ms to 20ms)                       |              |
| Netmask: 255 255 0                           | Line speed And Duplex Mode:<br>16 bos Full Duplex (Fixed) |              |
| Gateway: 10.0.0.1                            |                                                           |              |
| 1                                            | Loopback                                                  |              |
| ARP Reply<br>O Not send                      | Flow Control Receive                                      |              |
| Peply to this port ARP request               | Multicast Pause Address 01-80-C2-00-00-01                 |              |
| Reply to all ARP request                     | Directed Address     Control Port                         |              |
| ICMP Echo (PING) Reply                       | C User Defined 00-00-00-00-00                             |              |
| Not sena     Reply to this port PING request |                                                           |              |
|                                              | MII Registers Default                                     |              |
|                                              | Maximum Frame Size: 1518 (1518 is recommended)            |              |
|                                              | T Preamble                                                |              |
|                                              |                                                           |              |
|                                              |                                                           |              |
|                                              |                                                           |              |

① "Gateway: "を"10.0.0.1" に設定します。(これによりルータ越えのパケットを送信できます。 "IP Address"と"Netmask"は設定しなくてもエミュレーション可能です。)

②仮想ルータの ARP Request を返すために、"ARP Request"で、"Reply to This port ARP Request"を選択します。(この設定により全仮想ルータが応答します。)

| Protocol Filter:<br>✓ IGMP<br>✓ MLDA<br>✓ MLDA<br>✓ PIM<br>✓ OSPF<br>Ø OSPF<br>Ø OSPF<br>Ø BGP4+<br>✓ MPLS (RSVP)    | IPv4 IPv6 VLAN Protocol                                                                                      |
|----------------------------------------------------------------------------------------------------|----------------------------------------------------------------------------------------------------|
| V IGMP<br>V IGAP<br>V MLD<br>V MLD<br>V PIM<br>V OSPF<br>V OSPFV3<br>V BGP4+<br>V MPLS (LDP/CR-LDP)<br>V MPLS (RSVP) | Protocol Filter:                                                                                             |
|                                                                                                    | IGMP<br>IGMP<br>IGMP<br>IMD<br>IMD<br>OSPF<br>OSPFv3<br>IBGP4<br>IBGP4<br>IMPLS (LDP/CR-LDP)<br>IMPLS (RSVP) |

ルータのプロトコルテストを行う Slot4 Port1~4 では、"Protocols" セレクト画面を開き、全プロトコルにチェックを入れます。

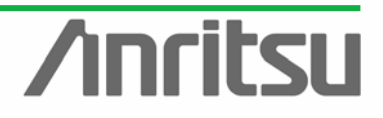

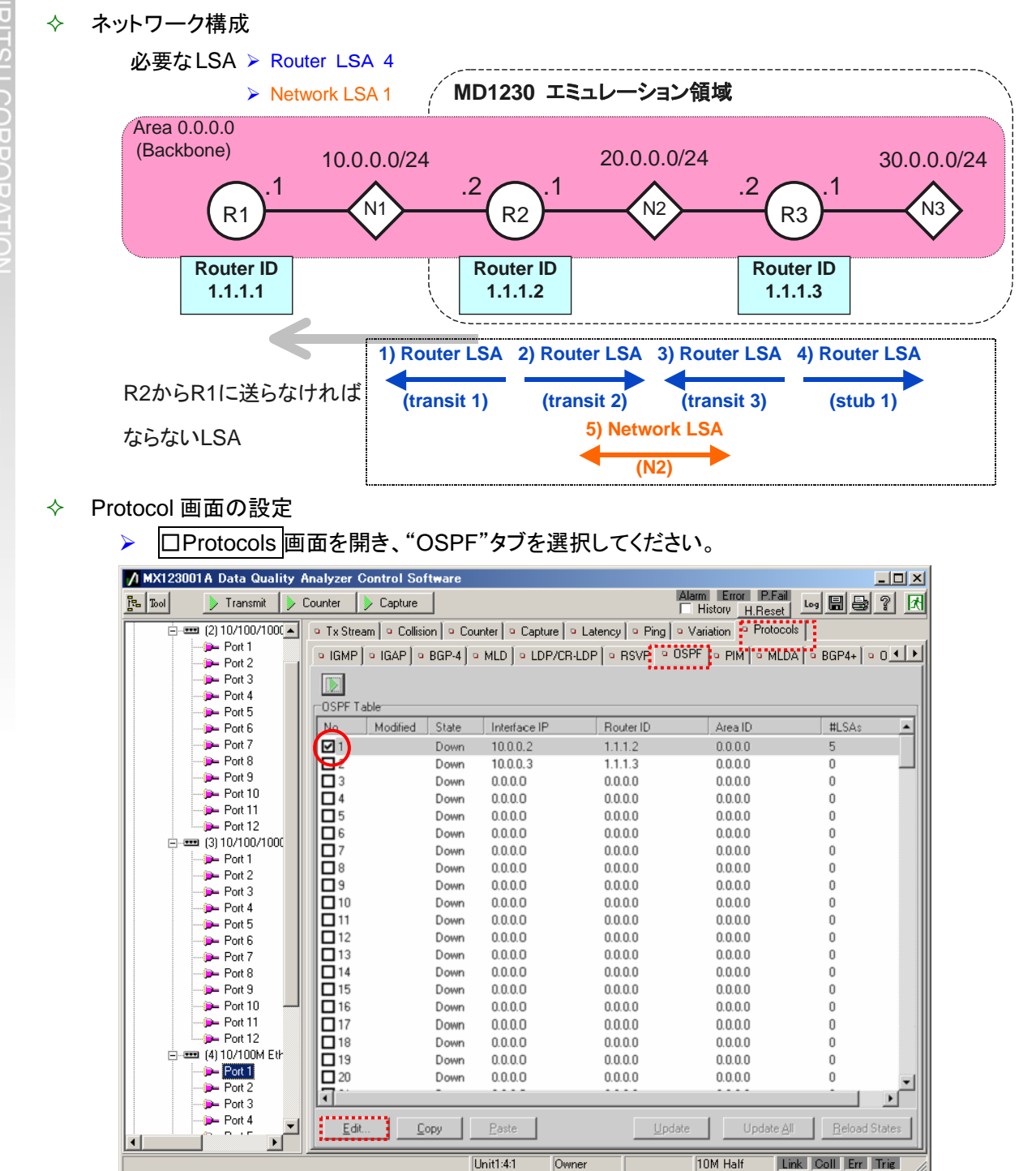

列の1つ1つが仮想ルータ(最大 200 ルータ)を表します。仮想ルータは1つのブロードキャ ストネットワークにつながります。No1を選択し、"Edit"を押して、設定画面を開きます。

|                                  |                                            | IV.                   | 10120131A    | 32A IP Q         | 05 1         | leasurement Quck Start Guide |
|----------------------------------|--------------------------------------------|-----------------------|--------------|------------------|--------------|------------------------------|
| ▶ 仮想ル-                           | <u>ータの IP ア</u>                            | ドレスや仮想                | <u>ルータから</u> | <u>送る LSA(</u> 1 | 全接約          | 売状態:N1~3)を設定します。             |
| IP Address                       | s(仮想ルー                                     | タの N1 側の              | IP Address   | s):10.0.0.2      |              |                              |
| •Router ID(                      | 仮想ルータ                                      | の Router ID           | ):1.1.1.2    |                  |              |                              |
| •Area ID:0.                      | 0.0.0                                      |                       |              |                  |              |                              |
| Network M                        | lask(仮想ノ                                   | レータの N1 俳             | 則ネットワー       | クの Netma         | ask):        | 255.255.255.0                |
| ・Options(仮                       | 想ルータの                                      | )許容能力):E              | External Rou | uting            |              |                              |
| ·Hello Inter                     | val(Hello き                                | - 送る間隔):1             | 0            |                  |              |                              |
| •Router De                       | ad Interval                                | (ルータがダ                | うンしたと判       | 断する時間            | ]):40        |                              |
| ·Authentica                      | ation(OSPF                                 | ·<br>で使用する            | パスワード):      | (none)           |              |                              |
| ・LSA(R2 が                        | KR1 に報告                                    | ;する LSA):R            | outer LSA    | 4, Network       | ( LS/        | A 1                          |
| OSPF Table - Unit                | 1:4:1 - No. 1                              |                       |              | ×                | $\checkmark$ | DUT(R1)と直接繋がる N1 の           |
| Interface<br>IP Address:         | 10002                                      | Hello Interval:       | 10 × s       | <u>0</u> K       |              | 仮想ルータR2側から見た接続               |
| Router ID:                       | 1.1.1.2                                    | Router Priority:      |              | <u>C</u> ancel   |              | を知らせるために、Router              |
| Area ID:                         | 0.0.0.0                                    | Router Dead Interval: | 40 \$        | <u>H</u> elp     |              | LSA(Transit)を1つ用意。           |
| Network Mask:                    | 255.255.255.0                              | Authentication        |              |                  | $\checkmark$ | N2 の R2,R3 から見た接続通           |
| Options: Supp                    | ort Demand Circuits<br>nal Attributes      | - Password:           |              |                  |              | 知のために、Router                 |
| Multic                           | cast Capacity<br>A Capacity<br>nal Bouting |                       |              |                  |              | LSA(Transit)を2つ用意。           |
|                                  |                                            |                       |              |                  | $\checkmark$ | N3とR3 は終端の接続のため              |
| LSA                              | 1.015                                      |                       |              |                  |              | Router LSA(Stub)を 1 つ用       |
| No. Type<br>1 Router<br>2 Bouter | 1.1.1.2<br>1.1.1.2                         | 1.1.1.2<br>1.1.1.2    | Edit         |                  |              | 意。                           |
| 3 Router<br>4 Router             | 1.1.1.3<br>1.1.1.3                         | 1.1.1.3<br>1.1.1.3    | Delete       |                  | $\checkmark$ | N2 に接続している全ルータ情              |
| 5 Network                        | 20.0.0.1                                   | 1.1.1.2               |              |                  |              | 報通知のために、Network              |
|                                  |                                            |                       | Clear All    |                  |              | LSA を 1 つ用意。                 |
|                                  |                                            |                       |              |                  |              |                              |
|                                  |                                            |                       |              |                  | 1            |                              |

(1)Router LSA (transit 1)を設定します。

| Router LSA - Unit1:4:1 -                                             | OSPF Table 1 - No. | . 1                             |                                               | 1                            |
|----------------------------------------------------------------------|--------------------|---------------------------------|-----------------------------------------------|------------------------------|
| Header Information                                                   | 1.1.1.2            | Options:                        | Support Demand Circuit<br>External Attributes | <u>D</u> K<br><u>C</u> ancel |
| Advertising Router ID:                                               | .1.1.2             |                                 | SSA Capacity                                  | <u>H</u> elp                 |
| Router LSA Setting<br>Link ID<br>Link ID:<br>Prefix Length:          | 10001              | Type:<br>Metric:<br>Bit Fields: | Transit                                       |                              |
| Link Data<br>Link Data:<br>Prefix Length:<br>Number of Link ID/Data: | 10.0.2<br>1 ÷      |                                 | E (AS Bounday Router)<br>B (Border Router)    |                              |

- ■・Link State ID(この LSA を発行した R2 の Router ID):1.1.1.2
  - ・Adv. Router ID(この LSA を発行した R2 の Router ID):1.1.1.2
  - ・Options(Router LSA の属性):External Routing
  - ・Link ID(N1のDRのIP Address):10.0.0.1
  - ・Prefix Length(Increment したときのマスク長):1
  - ・Link Data(この LSA を発行した R2 のルータ IP Address):10.0.0.2
  - ・Prefix Length(Increment したときのマスク長):1
  - ・Type(Router LSA の種類):Transit
  - ・Metric(R2 からの N1 に対するコスト):20
  - ・Bit Fields(R2とN1の関係):(none)
  - ・Number of Link ID/Data(Link ID/Data の Increment 回数):1

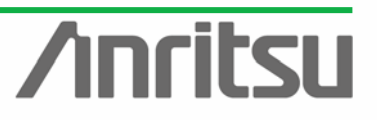

MU120131A/32A IP QoS Measurement Quck Start Guide

(2)Router LSA (transit 2)を設定します。

| Link State ID:<br>Advertising Router ID:                    | 1.1.1.2  | Options:         | Support Demand Circuit External Attributes Multicast Capacity NSSA Capacity Structure Devices | <u>O</u> K<br>Cancel |
|-------------------------------------------------------------|----------|------------------|-----------------------------------------------------------------------------------------------|----------------------|
| Router LSA Setting<br>Link ID<br>Link ID:<br>Prefix Length: | 20.0.0.1 | Type:<br>Metric: | Transit V                                                                                     | Пер                  |
| Link Data<br>Link Data:<br>Prefix Length:                   | 20.0.0.1 | Bit Fields:      | V (Virtual Link Endpoint)<br>E (AS Boundary Router)<br>B (Border Router)                      |                      |

・Link State ID(この LSA を発行した R2 の Router ID):1.1.1.2

・Adv. Router ID(この LSA を発行した R2 の Router ID):1.1.1.2

- ・Options(Router LSA の属性):External Routing
- ・Link ID(N2のDRのIP Address):20.0.0.1
- ・Prefix Length(Increment したときのマスク長):1
- ・Link Data(この LSA を発行した R2 のルータ IP Address):20.0.0.1
- ・Prefix Length(Increment したときのマスク長):1
- ・Type(Router LSA の種類):Transit
- ・Metric(R2 からの N2 に対するコスト):40
- ・Bit Fields(R2とN2の関係):(none)
- ・Number of Link ID/Data(Link ID/Data の Increment 回数):1

(3)Router LSA (transit3)を設定します。

| Router LSA - Unit1:4:1 -                                                                                                    | OSPF Table 1 - No.                      | 3                               |                                                                                                    |                                              |
|----------------------------------------------------------------------------------------------------|-----------------------------------------|---------------------------------|----------------------------------------------------------------------------------------------------|----------------------------------------------|
| Header Information<br>Link State ID:                                                                                               | .1.1.3                                  | Options:                        | Support Demand Circuit<br>External Attributes<br>Multicast Capacity<br>NSSA Capacity<br>V External Routing | <u>D</u> K<br><u>C</u> ancel<br><u>H</u> elp |
| Router LSA Setting<br>Link ID<br>Link ID:<br>Prefix Length:<br>Link Data<br>Link Data<br>Prefix Length:<br>Number of Link ID/Data: | 200.0.1<br>1 *<br>200.0.2<br>1 *<br>1 * | Type:<br>Metric:<br>Bit Fields: | Transit                                                                                                    |                                              |

・Link State ID(この LSA を発行した R3 の Router ID):1.1.1.3

・Adv. Router ID(この LSA を発行した R3 の Router ID):1.1.1.3

- ・Options(Router LSA の属性):External Routing
- ・Link ID(N2のDRのIP Address):20.0.0.1
- ・Prefix Length(Increment したときのマスク長):1
- ・Link Data(この LSA を発行した R2 のルータ IP Address):20.0.0.2
- ・Prefix Length(Increment したときのマスク長):1
- ・Type(Router LSA の種類):Transit
- ・Metric(R3 からの N2 に対するコスト):80
- ・Bit Fields(R3とN2の関係):(none)
- ・Number of Link ID/Data(Link ID/Data の Increment 回数):1

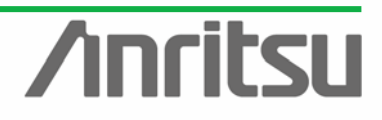

|--|

(A) Poutor I SA (stub 1)を設定します

| eader Information<br>Link State ID: 1.1.1.3<br>Advertising Router ID: 1.1.1.3<br>outer LSA Setting<br>Link ID: 30.0.0.0<br>Prefix Length: 1<br>Link Data<br>Link Data<br>Prefix Length: 1<br>Number of Link ID/Data: 1 | No. 4          | X<br>QK<br>Qancel<br>Help | <ul> <li>Link State ID(このLSAを発行したR3のRouter ID):1.1.1.3</li> <li>Adv. Router ID(このLSAを発行したR3のRouter ID):1.1.1.3</li> <li>Options(Router LSAの属性):External Routing</li> <li>Link ID(N3のDRのIP Address):30.0.0</li> <li>Prefix Length(Increment したときのマスク長):1</li> <li>Link Data(N3のNetwork Mask): 255.255.255.0</li> <li>Type(Router LSAの種類):Stub</li> <li>Metric(R3からのN3に対するコスト):160</li> <li>Bit Fields(R3とN3の関係):(none)</li> <li>Number of Link ID/Data(Link ID/DataのIncrement 回数):1</li> </ul> |
|----------------------------------------------------------------------------------------------------|----------------|---------------------------|----------------------------------------------------------------------------------------------------|
|                                                                                                    | k LSA(N2)を設定しま | ます。                       |                                                                                                    |

<u>H</u>elp

・Adv. Router ID(この LSA を発行した N2 の DR(R2)の Router ID):1.1.1.2

- ・Options(Router LSA の属性):External Routing
- ・Network Mask(N2 のネットマスク): 255.255.255.0

・Attached Router(N2 に存在する隣接ルータの Router ID):1.1.1.2, 1.1.1.3

ルータ動作の確認(OSPF プロトコルの確認) ♦

-

**\_** 

Network Mask: 255.255.255.0

Attached Router: No. Router ID

Network LSA Setting

#### ▶ ルータの動作を確認します。

| Router#show ip route<br>Codes: C - connected, S - static, I - IGRP, R - RIP, M - mobile, B - BGP<br>D - EIGRP, EX - EIGRP external, O - OSPF, IA - OSPF inter area<br>N1 - OSPF NSSA external type 1, N2 - OSPF NSSA external type 2<br>E1 - OSPF external type 1, E2 - OSPF external type 2, E - EGP<br>i - IS-IS, L1 - IS-IS level-1, L2 - IS-IS level-2, ia - IS-IS inter area<br>* - candidate default, U - per-user static route, o - ODR<br>P - periodic downloaded static route |
|----------------------------------------------------------------------------------------------------|
| Gateway of last resort is not set                                                                                                    |
| 20.0.0/24 is subnetted, 1 subnets R10cost=1                                                                                                    |
| 0 20.0.0.0 [110/41] via 10.0.0.2, 00:00:26, FastEthernet0/0 <- cost(t1+2)                                                                                                    |
| 10.0.0/24 is subnetted, 1 subnets                                                                                                    |
| C 10.0.0.0 is directly connected, FastEthernet0/0                                                                                                    |
| 30.0.0/24 is subnetted, 1 subnets                                                                                                    |
| 0 30.0.0.0 [110/201] via 10.0.0.2, 00:00:26, FastEthernet0/0 <- cost(\$\$1+2\$)+4\$)                                                                                                    |

意図どおりの設定になっていることがわかります。(上記は、Ciscoの画面)

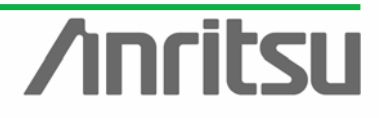

|            | MU120131A/32A IP QoS Measurement Quck Start Guide                                                         |
|------------|----------------------------------------------------------------------------------------------------|
| $\diamond$ | ルータ動作の確認(フォワーディングの確認)                                                                                     |
|            | ▶ ルータの別ポートから以下のフレームを転送して、正しく転送できるか確認します。                                                                  |
|            | 《ストリームの概略》                                                                                                |
|            | ストリーム 1:20.0.0.0 ~ 20.0.0.255 宛                                                                           |
|            | ストリーム 2:30.0.0.1 ~ 30.0.0.255 宛                                                                           |
|            | ストリーム 3:50.0.0.1 ~ 50.0.0.255 宛(廃棄されるべきパケット)                                                              |
|            | 《共通設定》                                                                                                    |
|            | ISG,IFG: 99.9936ms     Ethernet: DA=Gateway, SA=This port                                                 |
|            | •Frame per Burst: 256 •IP: SA=This port, DA=Increment(mask=0.0.0.255)                                     |
|            | Physical I/F 🜼 Tx Stream 💿 Counter 💿 Multiflow Counter 💿 Capture 💿 Latency 💿 Ping 💿 Variation 💿 Protocols |
|            | Elapsed Time: 0:00:00                                                                                     |

|             |              |        |          |      |        | Elapsed Tin | ne: 0:00:00 |
|-------------|--------------|--------|----------|------|--------|-------------|-------------|
| ID          | Distribution | Length | Protocol | VLAN | Errors |             | [           |
| <b>Ø</b> ↓1 | Next         | Auto   | IPv4     | None | None   |             |             |
| 🗹 🦊 2       | Next         | Auto   | IPv4     | None | None   |             | Edit        |
| 🗹 🕹 3       | Stop         | Auto   | IPv4     | None | None   |             | <u></u>     |

カウンタにて確認します。

| Name              | Unit1:3:1<br>Current | Unit1:3:1<br>Accumulated | Unit1:3:2<br>Current | Unit1:3:2<br>Accumulated |
|-------------------|----------------------|--------------------------|----------------------|--------------------------|
| Transmitted Frame | 0                    | 22                       | 0                    | 769                      |
| Received Frame    | 0                    | 541                      | 0                    | 264                      |

送信 768 パケット(256×3)に対して、512 パケット(256×2)を受信しています。これによりル ータがパケットを正しく転送していることがわかります。(512 パケット以上あるのは、OSPF の Hello 等により、転送されるパケット以外にルータ自身がパケットを作り出すためです。)

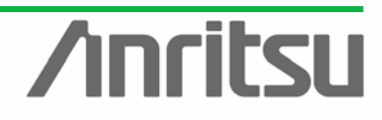

5.3. 設定例1: 複数のエリアで構成されるネットワークを模擬

(対象・目的) 複数のエリアで構成されるネットワークの構築。

(手段) 仮想ネットワークにあわせて仮想ルータおよび DUT に伝えるルート情報を設定し、DUT とルート情報を交換することで、ルータを設定し、それを OSPF プロトコルで確認する。

(結果・この章のゴール) ルーティングプロトコルエミュレーション機能による仮想ネットワークの作成

#### 

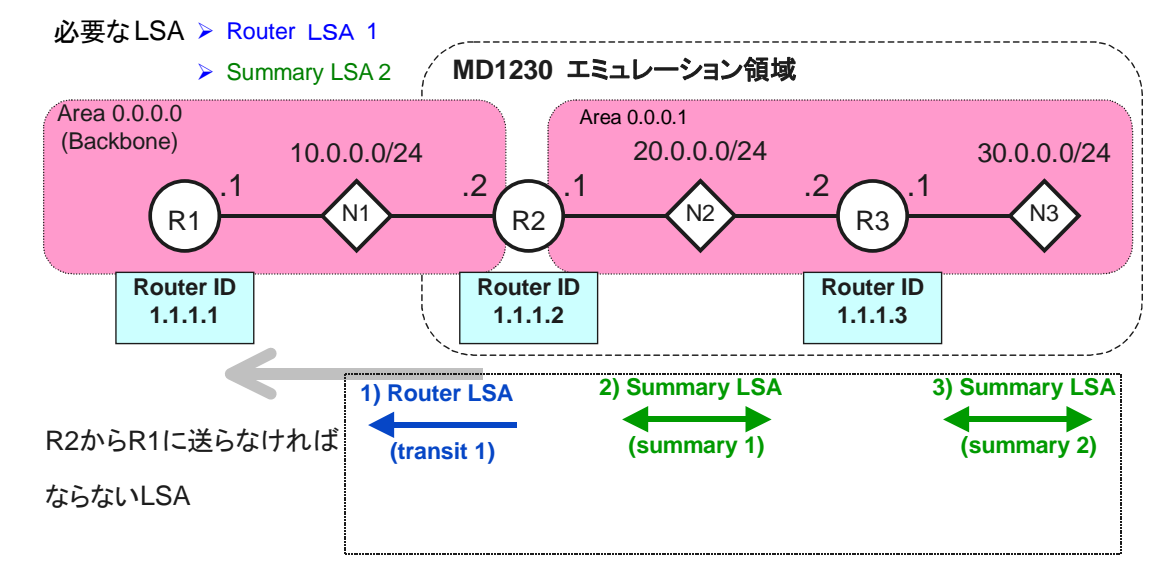

#### ◇ Protocol 画面の設定

Protocols 画面を開き、"OSPF"タブを選択してください。

| 💋 MX123001 A Data Quality A | Analyzer Control | Software          |                  |                    |                                     |                         |
|-----------------------------|------------------|-------------------|------------------|--------------------|-------------------------------------|-------------------------|
| 📴 Tool 🛛 🕨 Transmit 🚺 🤇     | Counter 🛛 🍃 Capt | ure               |                  | IIA<br>T           | larm Error P.Fai<br>History H.Reset | _ <b>Log 🖩 🖶 ?</b> 🕅    |
|                             | 💿 Tx Stream 🔽 0  | Collision 🛛 😐 Cou | nter 🛛 😐 Capture | o Latency o Ping o | Variation Protoc                    | ols                     |
| Port 1                      |                  | Janen Ala         | มเคโรเดย         | n un n la neve n 0 |                                     | with persels of the     |
| - 🕞 Port 2                  | o iume jo iuar   | - j 0 864-4 j 0   | MEDICEPH         |                    |                                     |                         |
| Port 3                      |                  |                   |                  |                    |                                     |                         |
| Port 4                      | COSPE Table      |                   |                  |                    |                                     |                         |
| Port 5                      |                  |                   | 1.1              | DestalD            | 4                                   |                         |
| Port 6                      | No Modifi        | ed State          | Interface IP     | Houter ID          | Area ID                             | #LSAS                   |
| Port 7                      |                  | Down              | 10.0.0.2         | 1.1.1.2            | 0.0.0.0                             | 5                       |
| Port 8                      |                  | Down              | 10.0.0.3         | 1.1.1.3            | 0.0.0.0                             | 0                       |
| Port 3                      |                  | Down              | 0.0.0.0          | 0.0.0.0            | 0.0.0.0                             | 0                       |
| Poit 10                     |                  | Down              | 0.0.0.0          | 0.0.0.0            | 0.0.0.0                             | 0                       |
| Port 12                     |                  | Down              | 0.0.0.0          | 0.0.0              | 0.0.0.0                             | 0                       |
|                             | 6                | Down              | 0.0.0.0          | 0.0.0              | 0.0.0                               | 0                       |
| Port 1                      | 07               | Down              | 0.0.0.0          | 0.0.0              | 0.0.0                               | 0                       |
| - Port 2                    | 8                | Down              | 0.0.0.0          | 0.0.0.0            | 0.0.0                               | 0                       |
| - Port 3                    | 9                | Down              | 0.0.0.0          | 0.0.0.0            | 0.0.0                               | 0                       |
| - Port 4                    | 10               | Down              | 0.0.0.0          | 0.0.0.0            | 0.0.0                               | 0                       |
| - Port 5                    | 11               | Down              | 0.0.0.0          | 0.0.0.0            | 0.0.0.0                             | 0                       |
| - Port 6                    | 12               | Down              | 0.0.0.0          | 0.0.0.0            | 0.0.0                               | 0                       |
| Port 7                      | 13               | Down              | 0.0.0.0          | 0.0.0.0            | 0.0.0                               | 0                       |
| i Port 8                    | 14               | Down              | 0.0.0.0          | 0.0.0.0            | 0.0.0.0                             | 0                       |
| i> Port 9                   | 15               | Down              | 0.0.0.0          | 0.0.0.0            | 0.0.0                               | 0                       |
| 🕞 Port 10                   | 16               | Down              | 0.0.0.0          | 0.0.0.0            | 0.0.0                               | 0                       |
| 🕞 Port 11                   | 17               | Down              | 0.0.0.0          | 0.0.0              | 0.0.0.0                             | 0                       |
| Port 12                     | 18               | Down              | 0.0.0.0          | 0.0.0.0            | 0.0.0.0                             | 0                       |
|                             | 19               | Down              | 0.0.0.0          | 0.0.0.0            | 0.0.0.0                             | 0                       |
| Port 1                      | 20               | Down              | 0.0.0.0          | 0.0.0              | 0.0.0.0                             | 0 1                     |
| Port 2                      | 17.              |                   |                  |                    |                                     |                         |
| Port 3                      |                  |                   |                  |                    |                                     |                         |
|                             | <u>E</u> dit     | <u>С</u> ору      | Paste            | Updat              | e Update <u>A</u>                   | I <u>R</u> eload States |
|                             |                  | l                 | Init1:4:1        | )wner              | 10M Half                            | ink Coll Err Trig //    |

列の1つ1つが仮想ルータ(最大 200 ルータ)を表します。仮想ルータは1つのブロードキャ ストネットワークにつながります。No1を選択し、"Edit"を押して、設定画面を開きます。

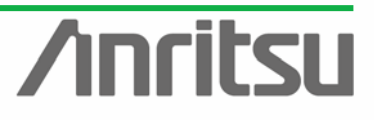

| MUTZUTSTA/SZA IP QU                                                                                                    | os measurement Quck Start Guide |
|----------------------------------------------------------------------------------------------------|---------------------------------|
| _ ▶ 仮想ルータの IP アドレスや仮想ルータから送る LSA(≦                                                                                              | 全接続状態:N1~3)を設定します。              |
| ・IP Address(仮想ルータの N1 側の IP Address):10.0.0.2                                                                                   |                                 |
| ・Router ID(仮想ルータの Router ID):1.1.1.2                                                                                            |                                 |
| Area ID:0.0.00                                                                                                    |                                 |
| ・Network Mask(仮想ルータの N1 側ネットワークの Netma                                                                                          | ask):255.255.255.0              |
| ・Options(仮想ルータの許容能力):External Routing                                                                                           |                                 |
| ・Hello Interval(Hello を送る間隔):10                                                                                                 |                                 |
| ・Router Dead Interval(ルータがダウンしたと判断する時間                                                                                          | ]):40                           |
| ・Authentication(OSPF で使用するパスワード):(none)                                                                                         |                                 |
| ・LSA(R2 が R1 に報告する LSA): Router LSA 1,Summa                                                                                     | ry Network LSA 2                |
| OSPF Table - Unit1:4:1 - No. 1                                                                                                  | ✓ DUT(R1)と直接繋がる N1 の            |
| IP Address: 10.0.0.2 Hello Intervat: 10                                                                                         | 仮想ルータR2側から見た接続                  |
| Router ID: 1.1.1.2 Router Priority: 0                                                                                           | を知らせるために、Router                 |
| Area ID: 0.0.0.0 Router Dead Interval: 40 s                                                                                     | LSA(Transit)を1つ用意。              |
| Network Mask: 255.255.0 Authentication                                                                                          | ✓ N2,N3 の接続通知のために、              |
| Options: Support Demand Circuits<br>External Attributes                                                                         | Summary LSA(エリア外の情              |
| Multicast Capacity NSSA Capacity VEVENTIAN                                                                                      | 報)を2つ用意。                        |
|                                                                                                    |                                 |
| LSA                                                                                                    |                                 |
| No.         Type         LSID         RouterID <u>Å</u> dd         ▼           1         Router         1.1.1.2         1.1.1.2 |                                 |
| 2 Summary Network 20.0.0 1.1.1.2 Edit                                                                                           |                                 |
|                                                                                                    |                                 |
| Clear All                                                                                                    |                                 |
|                                                                                                    |                                 |

(1)Router LSA (transit 1)を設定します。

| Router LSA - Unit1:4:1 -                                                                                               | OSPF Table 1 - No. | . 1                             |                                                                                                    |                                              |
|----------------------------------------------------------------------------------------------------|--------------------|---------------------------------|----------------------------------------------------------------------------------------------------|----------------------------------------------|
| Header Information<br>Link State ID:                                                                                   | 1.1.1.2            | Options:                        | Support Demand Circuit<br>External Attributes<br>Multicast Capacity<br>NSSA Capacity<br>External Routing | <u>D</u> K<br><u>C</u> ancel<br><u>H</u> elp |
| Router LSA Setting<br>Link ID<br>Prefix Length:<br>Link Data<br>Link Data<br>Prefix Length:<br>Number of Link ID/Data: |                    | Type:<br>Metric:<br>Bit Fields: | Transit<br>10 ♥<br>V (Vintual Link Endpoint)<br>E (AS Bounday Pouter)<br>♥ B (Border Router)             |                                              |

- 🛛 ・Link State ID(この LSA を発行した R2 の Router ID):1.1.1.2
  - ・Adv. Router ID(この LSA を発行した R2 の Router ID):1.1.1.2
  - ・Options(Router LSA の属性):External Routing
  - ・Link ID(N1のDRのIP Address):10.0.0.1
  - ・Prefix Length(Increment したときのマスク長):1
  - ・Link Data(この LSA を発行した R2 のルータ IP Address):10.0.0.2
  - ・Prefix Length(Increment したときのマスク長):1
  - ・Type(Router LSA の種類):Transit
  - ・Metric(R2 からの N1 に対するコスト):10
  - ・Bit Fields(R2とN1の関係):B(Border Router)
  - ・Number of Link ID/Data(Link ID/Data の Increment 回数):1

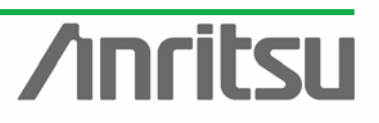

| MU120131A/32A IP Qo | Measurement | Quck Start | Guide |
|---------------------|-------------|------------|-------|
|---------------------|-------------|------------|-------|

| <ul> <li>(2)Summary Network LSA (I</li> </ul>                                                                                                    | N2)を設定します。                                                                                                    |  |  |  |  |  |
|----------------------------------------------------------------------------------------------------|----------------------------------------------------------------------------------------------------|--|--|--|--|--|
| Summary Network LSA - Unit1:4:1 - OSPF Table 1 - No. 2                                                                                                    | ≤ ・Link State ID(伝達するネットワークのネットワー                                                                                                    |  |  |  |  |  |
| Header Information Link: State ID: [20.0.0.0 Options: Support Demand Circuit External Attributes Advertising Router ID: [1.1.1.2 Visited Capacity Visited Routing Router Routing                                                                                                    | クアドレス):20.0.0<br>Cancel ・Adv. Router ID(この LSA を発行した R2 の                                                                                                |  |  |  |  |  |
| Summary Network LSA Setting<br>Network Mask: 255:255:255:0 Metric: 20                                                                                                    | Router ID):1.1.1.2<br>・Options(Router LSA の属性):External Routing<br>・Network Mask(伝達するネットワークのネットワ<br>ークマスク):255.255.255.0<br>・Metric(R2 から N2 に対するコスト):20 |  |  |  |  |  |
| (3)Summary Network LSA (I Summary Network LSA (I                                                                                                    | N3)を設定します。<br>図 Juink State ID(伝達するネットワークのネットワー                                                                                                    |  |  |  |  |  |
| Header Information<br>Link State ID: [30.0.0.0 Options: Support Demand Circuit<br>Advertising Router ID: [1.1.1.2 Options: Support Demand Circuit<br>NSSA Capacity<br>V External Routing                                                                                                    | - ↓ ↓ ↓ ↓ ↓ ↓ ↓ ↓ ↓ ↓ ↓ ↓ ↓ ↓ ↓ ↓ ↓ ↓ ↓                                                                                                    |  |  |  |  |  |
| Summary Network LSA Setting<br>Network Mask: 255:255:0 Metric: 40                                                                                                    | <ul> <li>Options(Router LSA の属性):External Routing</li> <li>Network Mask(伝達するネットワークのネットワークマスク):255.255.255.0</li> </ul>                                   |  |  |  |  |  |
|                                                                                                    | ・Metric(R2 から N3 に対するコスト):40                                                                                                    |  |  |  |  |  |
| <ul> <li>◇ ルータ動作の確認(OSPF プロトコル</li> <li>&gt; ルータの動作を確認します。</li> </ul>                                                                                                    | の確認)                                                                                                    |  |  |  |  |  |
| <pre>Router#show ip route<br/>Codes: C - connected, S - static, I - IGRP, R - RIP, M - mobile, B - BGP<br/>D - EIGRP, EX - EIGRP external, O - OSPF, IA - OSPF inter area<br/>N1 - OSPF NSSA external type 1, N2 - OSPF NSSA external type 2<br/>E1 - OSPF external type 1, E2 - OSPF external type 2, E - EGP<br/>i - IS-IS, su - IS-IS summary, L1 - IS-IS level-1, L2 - IS-IS level-2<br/>ia - IS-IS inter area, * - candidate default, U - per-user static route</pre> |                                                                                                    |  |  |  |  |  |

i - OSPF external type 1, E2 - OSPF external type 2, E - EGP i - IS-IS, su - IS-IS summary, L1 - IS-IS level-1, L2 - IS-IS level-2 ia - IS-IS inter area, \* - candidate default, U - per-user static route o - ODR Gateway of last resort is not set 20.0.0.0/24 is subnetted, 1 subnets 0 IA 20.0.0 [110/21] via 10.0.0.2, 00:02:46, FastEthernet0/0 <- cost(\$1+2) 10.0.0.0/24 is subnetted, 1 subnets C 10.0.0.0 is directly connected, FastEthernet0/0 30.0.0.0/24 is subnetted, 1 subnets O IA 30.0.0 [110/41] via 10.0.0.2, 00:02:46, FastEthernet0/0 <- cost(\$1+3)</pre>

▶ 意図どおりの設定になっていることがわかります。(上記は、Ciscoの画面)

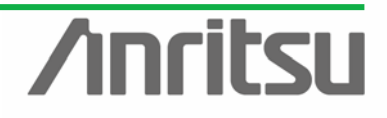

5.4. 設定例 2: AS External 経路を含む構成のネットワークを模擬

(対象・目的) 複数のエリアで構成されるネットワークの構築。

(手段) 仮想ネットワークにあわせて仮想ルータおよび DUT に伝えるルート情報を設定し、DUT とルート情報を交換することで、ルータを設定し、それを OSPF プロトコルで確認する。

(結果・この章のゴール) ルーティングプロトコルエミュレーション機能による仮想ネットワークの作成

#### ◇ ネットワーク構成

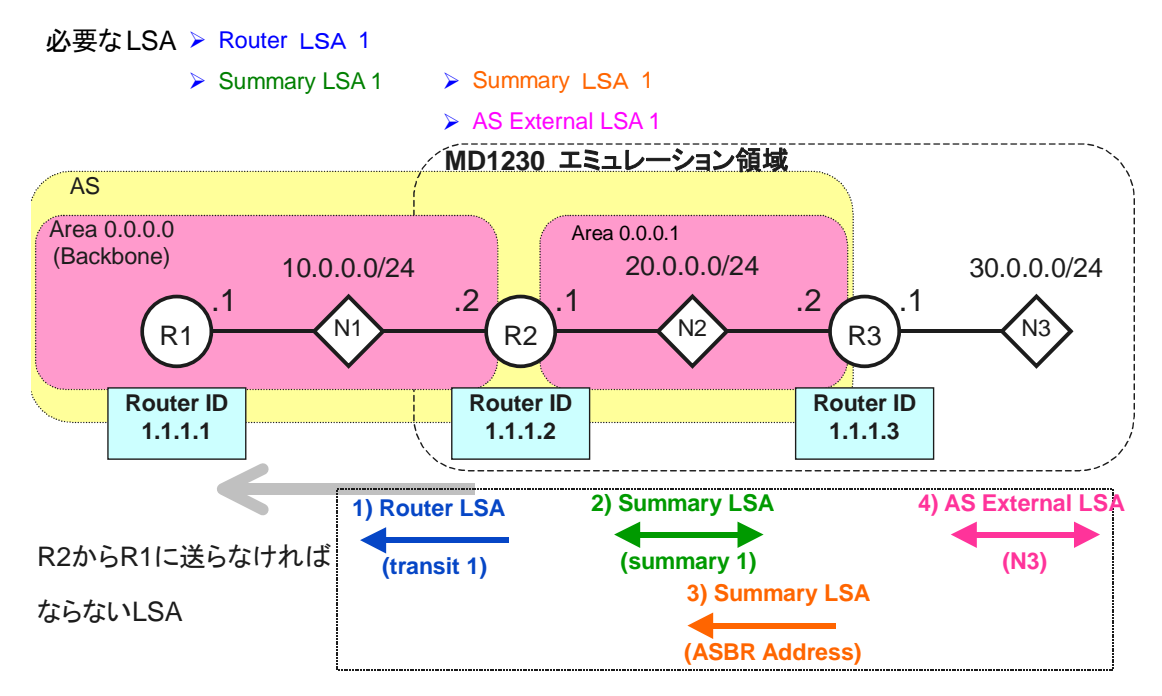

#### ◇ Protocol 画面の設定

Protocols 画面を開き、"OSPF"タブを選択してください。

| MX123001A Data Quality | Analyzer Control | Software          |                     |                    |                                              | _ 🗆 🗙                 |
|------------------------|------------------|-------------------|---------------------|--------------------|----------------------------------------------|-----------------------|
| ]= Tool 🛛 🕨 Transmit 👂 | Counter 🛛 🍃 Capi | ture              |                     | L.                 | Alarm Error P.Fail<br>History <u>H.Reset</u> | 69 <b>8 8</b> ? M     |
| (2) 10/100/100( 🔺      | 💿 Tx Stream 🕒 (  | Collision 🗍 😐 Cou | unter 🛛 😐 Capture 🗎 | □ Latency □ Ping □ | Variation 🧧 Protocol                         | 8                     |
| - 🕞 Port 1             |                  |                   | ייין                |                    |                                              | le none le ole la l   |
| Port 2                 |                  | P j o BGP-4 j o   | • MLD J • LDP/C     | R-LDP   0 RSVP 0 0 | orr o PIM   o MLU/                           |                       |
| Dort 3                 |                  |                   |                     |                    |                                              |                       |
| - Port 4               | -OCDE Table      |                   |                     |                    |                                              |                       |
| Port 5                 | USPF Table       |                   |                     |                    |                                              |                       |
| Port 6                 | No Modif         | ied State         | Interface IP        | Router ID          | Area ID                                      | #LSAs 🔺               |
| Port 7                 | [ [ 2 1 ]        | Down              | 10.0.0.2            | 1.1.1.2            | 0.0.0                                        | 5                     |
| Port 8                 |                  | Down              | 10.0.0.3            | 1.1.1.3            | 0.0.0.0                                      | 0                     |
| Port 9                 | 3                | Down              | 0.0.0               | 0.0.0              | 0.0.0.0                                      | 0                     |
| Port IU                | 4                | Down              | 0.0.0               | 0.0.0.0            | 0.0.0.0                                      | 0                     |
| Port 12                | 5                | Down              | 0.0.0               | 0.0.0.0            | 0.0.0.0                                      | 0                     |
|                        | 6                | Down              | 0.0.0               | 0.0.0.0            | 0.0.0.0                                      | 0                     |
| Break (3) 10/100/1000  | 07               | Down              | 0.0.0               | 0.0.0.0            | 0.0.0.0                                      | 0                     |
| Port 2                 | 8                | Down              | 0.0.0               | 0.0.0.0            | 0.0.0.0                                      | 0                     |
| - Port 3               | 9                | Down              | 0.0.0               | 0.0.0.0            | 0.0.0.0                                      | 0                     |
| - Port 4               | 10               | Down              | 0.0.0               | 0.0.0.0            | 0.0.0.0                                      | 0                     |
| - Port 5               | 11               | Down              | 0.0.0               | 0.0.0.0            | 0.0.0.0                                      | 0                     |
| - Port 6               | 12               | Down              | 0.0.0               | 0.0.0.0            | 0.0.0.0                                      | 0                     |
| - Port 7               | 13               | Down              | 0.0.0               | 0.0.0.0            | 0.0.0.0                                      | 0                     |
| Port 8                 | 14               | Down              | 0.0.0               | 0.0.0.0            | 0.0.0.0                                      | 0                     |
| i Port 9               | 15               | Down              | 0.0.0               | 0.0.0.0            | 0.0.0.0                                      | 0                     |
| Port 10                | 16               | Down              | 0.0.0.0             | 0.0.0.0            | 0.0.0.0                                      | 0                     |
| Port 11                | 17               | Down              | 0.0.0.0             | 0.0.0.0            | 0.0.0.0                                      | 0                     |
| Port 12                | 18               | Down              | 0.0.0               | 0.0.0.0            | 0.0.0.0                                      | 0                     |
|                        | 19               | Down              | 0.0.0.0             | 0.0.0.0            | 0.0.0.0                                      | 0                     |
| Port 1                 | 20               | Down              | 0.0.0               | 0.0.0.0            | 0.0.0.0                                      | 0 -1                  |
| Port 2                 | 17.              | -                 |                     |                    |                                              |                       |
| Port 3                 |                  |                   |                     |                    |                                              |                       |
| Port 4                 | <u>E</u> dit     | Copy              | <u>P</u> aste       | <u>U</u> pda       | te Update <u>A</u> ll                        | <u>R</u> eload States |
|                        |                  | 1                 | Jnit1:4:1 Ot        | wner               | 10M Half Lir                                 | k Coll Err Trig       |

列の1つ1つが仮想ルータ(最大200ルータ)を表します。仮想ルータは1つのブロードキャ ストネットワークにつながります。No1を選択し、"Edit"を押して、設定画面を開きます。

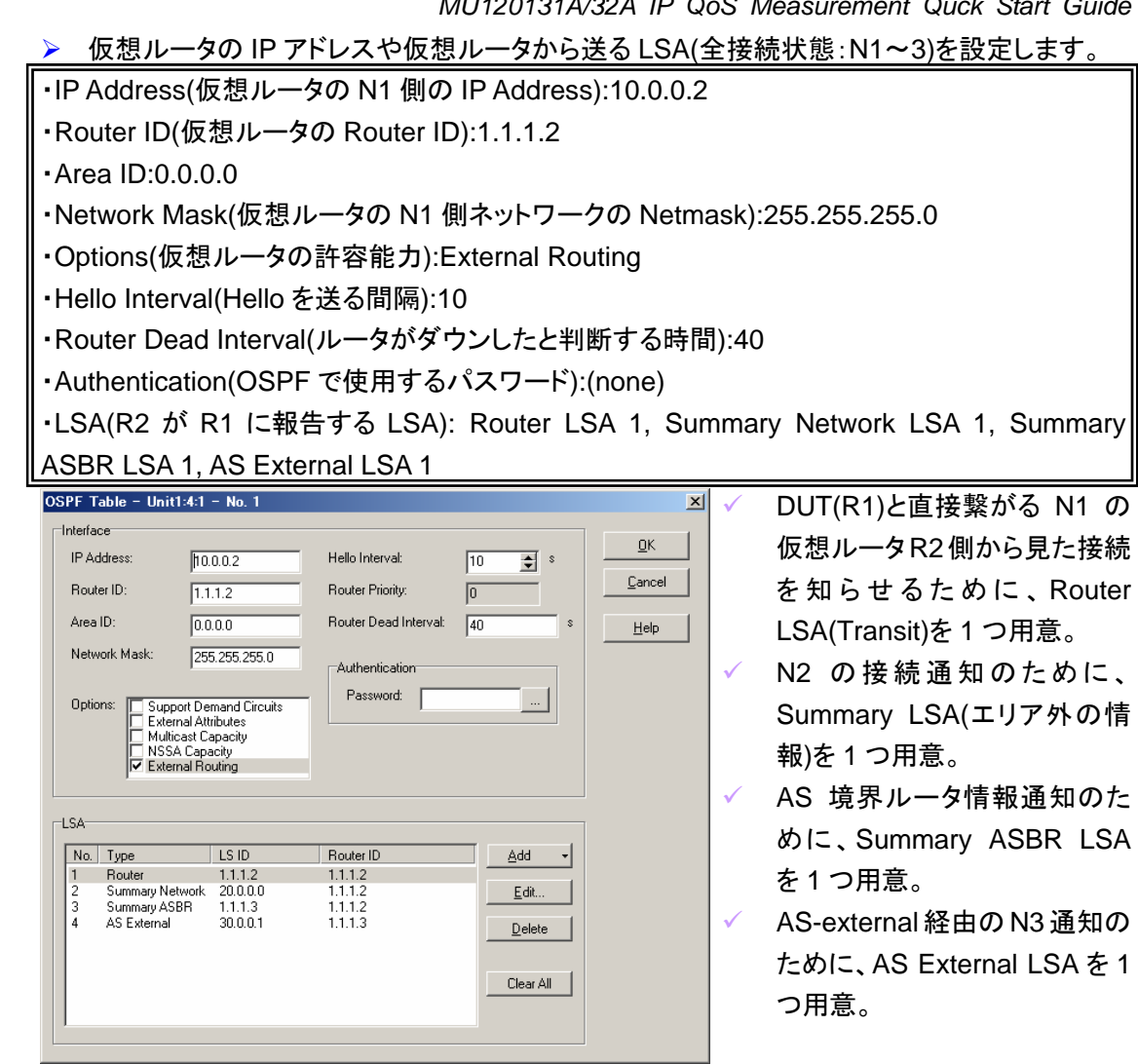

#### (1)Router LSA (transit 1)を設定します。

| Router LSA - Unit1:4:1 -                                                                                                 | OSPF Table 1 - No.                    | 1                               |                                                                                                    |                      |
|----------------------------------------------------------------------------------------------------|---------------------------------------|---------------------------------|----------------------------------------------------------------------------------------------------|----------------------|
| Header Information                                                                                                    | 1.1.1.2                               | Options:                        | Support Demand Circuit<br>External Attributes<br>Multicast Capacity<br>NSSA Capacity<br>V External Routing | QK<br>Cancel<br>Help |
| Router LSA Setting<br>Link ID:<br>Prefix Length:<br>Link Data<br>Link Data:<br>Prefix Length:<br>Number of Link ID/Data: | 100.01<br>1 •<br>100.02<br>1 •<br>1 • | Type:<br>Metric:<br>Bit Fields: | Transit                                                                                                    |                      |

- ・Link State ID(この LSA を発行した R2 の Router × ID):1.1.1.2
  - ・Adv. Router ID(この LSA を発行した R2 の Router ID):1.1.1.2
  - ・Options(Router LSA の属性):External Routing
  - Link ID(N1 の DR の IP Address):10.0.0.1
  - ・Prefix Length(Increment したときのマスク長):1
  - ・Link Data(この LSA を発行した R2 のルータ IP Address):10.0.0.2
  - ・Prefix Length(Increment したときのマスク長):1
  - ・Type(Router LSA の種類):Transit
  - ・Metric(R2 からの N1 に対するコスト):20
  - ・Bit Fields(R2とN1の関係):B(Border Router)
  - ・Number of Link ID/Data(Link ID/Data の Increment 回数):1

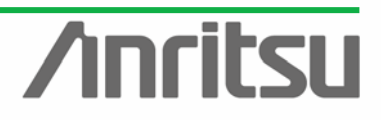

| MU120131A/32A IP QoS N | Measurement Quck | Start | Guide |
|------------------------|------------------|-------|-------|
|------------------------|------------------|-------|-------|

(2)Summary Network LSA (N2)を設定します。

| Header Information     |               |          |                        | -            |
|------------------------|---------------|----------|------------------------|--------------|
| neader montation       |               |          |                        | ОК           |
| Link State ID:         | 20.0.0.0      | Options: | Support Demand Circuit |              |
|                        |               |          | External Attributes    | Cancel       |
| Advertising Router ID: | 1.1.1.2       |          | Multicast Capacity     |              |
|                        |               |          | External Routing       |              |
|                        |               |          |                        | <u>H</u> elp |
|                        |               |          |                        |              |
| Summary Network LSA S  | etting        |          |                        |              |
| Network Mask;          | 255 255 255 0 | Metric:  | 40                     |              |
|                        | 200.200.200.0 |          | 40 🔳                   |              |

・Link State ID(伝達するネットワークのネットワー クアドレス):20.0.0

・Adv. Router ID(この LSA を発行した R2 の Router ID):1.1.1.2

- ・Options(Router LSA の属性):External Routing
- ・Network Mask(伝達するネットワークのネットワークマスク):255.255.255.0

・Metric(R2 から N2 に対するコスト):40

(3)Summary ASBR LSA (R3)を設定します。

| Summary ASBR LSA – Un     | it1:4:1 - OSPF Table 1 - No. | 3                                             | × •  |
|---------------------------|------------------------------|-----------------------------------------------|------|
| Header Information        |                              |                                               |      |
| Link State ID:            | 1.1.3 Options:               | Support Demand Circuit<br>External Attributes |      |
| Advertising Router ID: 1. | 1.1.2                        | Multicast Capacity                            |      |
|                           |                              | External Routing                              | Help |
| Cummany ACRD I CA Calting |                              |                                               |      |
| Metric: On                |                              |                                               | -    |
| 100 💌                     |                              |                                               |      |
|                           |                              |                                               | •    |

| ・Link State ID(この LSA を発行した R3 の Router | ID):1.1.1.3

・Adv. Router ID(この LSA を発行した R2 の Router ID):1.1.1.2

・Options(Router LSA の属性):External Routing ・Metric(R2 からの R3 に対するコスト):80

(4)AS External LSA (N3)を設定します。

| AS External LSA - Unit1:4:1 - OSPF Table 1                                                                                                    | - No. 4                                                                                                    | ×                                            |
|----------------------------------------------------------------------------------------------------|----------------------------------------------------------------------------------------------------|----------------------------------------------|
| Header Information           Link State ID:         30.0.0.1           Advertising Router ID:         1.1.1.3                                      | Options: Support Demand Circuit<br>External Atributes<br>Multicat Expandly<br>NSSA Capacity<br>External Routing | <u>D</u> K<br><u>C</u> ancel<br><u>H</u> elp |
| AS External LSA Setting<br>Network Mask: 255,255,255,0<br>Forwarding Address<br>Address: 0.0.0.0<br>Prefix Length: 1 章<br>Number of Addresses: 1 章 | External Route Tag: 1<br>Metric: 160 🜩<br>Bit E: Type 1 C Type 2                                                |                                              |

・Link State ID(この LSA を発行した R3 の IP アド レス):30.0.0.1

・Adv. Router ID(この LSA を発行した R3 の Router ID):1.1.1.3

・Options(Router LSA の属性):External Routing

Network Mask(N3 の Network Mask):
 255.255.255.0

・External Route Tag(この External Route に対す るタグ番号):1

・Metric(R3 からの N3 に対するコスト):160

・Bit E(External Route に対するメトリックの違い):Type 1

Forwarding Address(転送先 IP アドレス):
0.0.0.0 (ASBR)(0.0.0.0 は LSA を発行したルータ を表す)

・Number of Addresses(Forwarding Addressの Increment 回数):1

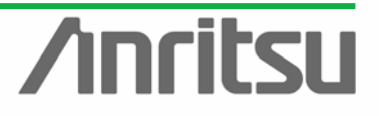

◇ ルータ動作の確認(OSPF プロトコルの確認)

▶ ルータの動作を確認します。

Router#show ip route Codes: C - connected, S - static, I - IGRP, R - RIP, M - mobile, B - BGP C = Connected, S = Static, I = IGAF, K = KIF, M = MODILE, B = DGF D = EIGRP, EX = EIGRP external, O = OSPF, IA = OSPF inter area N1 = OSPF NSSA external type 1, N2 = OSPF NSSA external type 2 E1 = OSPF external type 1, E2 = OSPF external type 2, E = EGP i = IS-IS, su = IS-IS summary, L1 = IS-IS level-1, L2 = IS-IS level-2 ia - IS-IS inter area, \* - candidate default, U - per-user static route o - ODR Gateway of last resort is not set 20.0.0.0/24 is subnetted, 1 subnets R10 cost=1 20.0.0.0 [110/41] via 10.0.0.2, 00:00:07, FastEthernet0/0 <- cost (\$1+2) ο ια 10.0.0.0/24 is subnetted, 1 subnets 10.0.0.0 is directly connected, FastEthernet0/0 C 30.0.0/24 is subnetted, 1 subnets 30.0.0.0 [110/241] via 10.0.0.2, 00:00:07, FastEthernet0/0 <- cost(1+2)+4) 0 E1

▶ 意図どおりの設定になっていることがわかります。(上記は、Ciscoの画面)

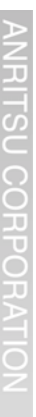

#### 6. まとめ

MD1230/MP1590 ファミリでは、MU120131A /MU120132A モジュールを用いることで、多ポート スイッチの検証・評価が行えます。実環境では意図的に発生させる事が難しい高負荷状態を発生させる ことで、ネットワーク運用開始前に QoS の検証・評価を行う事が出来ます。また、ルーティングプロトコル エミュレーション機能により、ルータに擬似ネットワークを設定した状態での転送動作確認が行えます。 絶えず進化・拡張を続ける高度なネットワークの品質向上に役立ちます。

#### 製品の特徴

- ★ 負荷発生機能と QoS モニタ機能を組み合わせる事で、1 台でネットワークやネットワーク機 器単体の QoS 試験が可能です。
- 多ポート実装タイプのスイッチやルータに対しても、複数ポートを使った QoS 試験が可能です。(電気 12 ポートを実装した MU120131A、または光 8 ポートを実装した MU120132A を、 MD1230B本体に最大 5 枚まで実装可。)
- × QoS 優先度パラメータに関する各種テンプレートを用意。
- × 最大 255 フローを同時モニタ(グラフ表示は最大 8 種類まで)

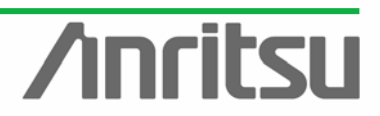

# /inritsu

お見積り、ご注文、修理などのお問い合わせは下記まで。記載事項はおことわりなしに変更することがあります。

#### アンリツ株式会社

| 本          | 社      | TEL046-223-1111 | 〒243-8555 | 神奈川県厚木市恩名5-1-1              |
|------------|--------|-----------------|-----------|-----------------------------|
| 第1営        | 業本部    |                 |           |                             |
| 第1         | 営業部    | 046-296-1202    | 243-0016  | 神奈川県厚木市田村町8-5               |
| 第2         | 営業部    | 046-296-1202    | 243-0016  | 神奈川県厚木市田村町8-5               |
| 第2営        | 業本部    |                 |           |                             |
| 第1         | 営業部    | 046-296-1203    | 243-0016  | 神奈川県厚木市田村町8-5               |
| 第2         | 営業部    | 03-5320-3560    | 160-0023  | 東京都新宿区西新宿6-14-1 新宿グリーンタワービル |
| 第3         | 営業部    | 03-5320-3567    | 160-0023  | 東京都新宿区西新宿6-14-1 新宿グリーンタワービル |
| 第3営        | 業本部    |                 |           |                             |
| 第1         | 営業部    | 046-296-1205    | 243-0016  | 神奈川県厚木市田村町8-5               |
| 第2         | 営業部    | 03-5320-3551    | 160-0023  | 東京都新宿区西新宿6-14-1 新宿グリーンタワービル |
| 北海道        | 包店     | 011-231-6228    | 060-0042  | 札幌市中央区大通西5-8 昭和ビル           |
| 東北支        | ī店     | 022-266-6131    | 980-0811  | 仙台市青葉区-番町2-3-20 第3日本オフィスビル  |
| 関東支        | 社      | 048-600-5651    | 330-0081  | さいたま市中央区新都心4-1 FSKビル        |
| 東関東        | 夏支店    | 029-825-2800    | 300-0034  | 土浦市港町1-7-23 ホープビル1号館        |
| 千葉営        | 業所     | 043-351-8151    | 261-0023  | 千葉市美浜区中瀬1-7-1               |
|            |        |                 |           | 住友ケミカルエンジニアリングセンタービル        |
| 新潟支        | z店     | 025-243-4777    | 950-0916  | 新潟市中央区米山3-1-63 マルヤマビル       |
| 東京支        | 店(官公庁担 | 当) 03-5320-3559 | 160-0023  | 東京都新宿区西新宿6-14-1 新宿グリーンタワービル |
| 中部支        | 赵      | 052-582-7281    | 450-0002  | 名古屋市中村区名駅3-22-4 みどり名古屋ビル    |
| 関西支        | 社      | 06-6391-0111    | 532-0003  | 大阪市淀川区宮原4-1-14 住友生命新大阪北ビル   |
| 東大阪        | 反支店    | 06-6787-6677    | 577-0066  | 東大阪市高井田本通7-7-19 昌利ビル        |
| <b>中国支</b> | 店      | 082-263-8501    | 732-0052  | 広島市東区光町1-10-19 日本生命光町ビル     |
| 四国支        | 店      | 087-861-3162    | 760-0055  | 高松市観光通2-2-15 第2ダイヤビル        |
| 九州支        | 店      | 092-471-7655    | 812-0016  | 福岡市博多区博多駅南1-3-11 博多南ビル      |

http://www.anritsu.co.jp

#### 計測器の使用方法、その他についてのお問い合わせは下記まで。

計測サポートセンター

TEL: 0120-827-221、FAX: 0120-542-425 受付時間 / 9: 00 ~ 17: 00、月 ~ 金曜日(当社休業日を除く) E-mail: MDVPOST@cc.anritsu.co.jp

ご使用の前に取扱説明書をよくお読みの上、正しくお使いください。

0704

本製品を国外に持ち出すときは、外国為替および外国貿易法の規定により、日本国政府の輸 出許可または役務取引許可が必要となる場合があります。また、米国の輸出管理規則により、 日本からの再輸出には米国商務省の許可が必要となる場合がありますので、必ず弊社の営業 担当までご連絡ください。